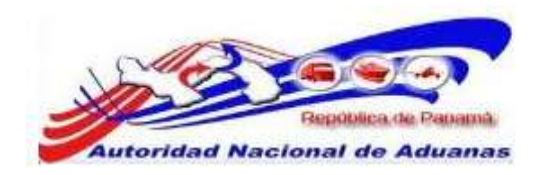

# SISTEMA SIGA

# **FUNCIONARIOS DE ADUANAS**

# **VERSIÓN 1.0**

Guía de Usuario

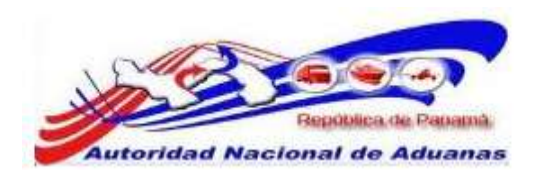

#### Acerca de CrimsonLogic

CrimsonLogic Pte Ltd es un proveedor de soluciones informáticas en Singapur, que ofrece soluciones innovadoras de B2B, B2G y G2G en los sectores del comercio y logística, gobierno, sectores legales y de salud. CrimsonLogic permite a los negocios conectarse y colaborar con sus clientes y socios alrededor del mundo sin problemas.

CrimsonLogic también está asociado con gobiernos alrededor del mundo para transformar servicios públicos, y motivar a los ciudadanos. Un proveedor de servicios de aplicación (ASP) con 18 años de experiencia en desarrollar y administrar proyectos informáticos del modelo de Consorcio Publico Privado a nivel nacional, CrimsonLogic ha establecido estándares industriales con soluciones de primer mundo como TradeNet, eStamping, eJudiciary y CertOfOrigin. Desplegando creativamente tecnología de vanguardia para satisfacer las necesidades de los usuarios, las soluciones de CrimsonLogic se ajustan a los estándares de tecnología global. Más allá de los servicios de ASP, CrimsonLogic ofrece integración de sistemas, consultoría y licencias de componentes tecnológicos. También ofrece servicios de confianza en inteligencia de negocios y seguridad informática.

Con sede en Singapur, CrimsonLogic emplea globalmente a más de 500 empleados y opera un centro de desarrollo de software en India. Para más información, visitar <u>www.crimsonlogic.com</u>.

#### Información del Propietario

Esta Guía de Usuario contiene información que es de propiedad de CrimsonLogic. Ninguna parte de esta Guía de Usuario debe ser reproducida de ninguna forma (incluyendo fotocopias o archivándola electrónicamente, fuese o no pasado a otro usuario transitoria o accidentalmente) sin el consentimiento por escrito de CrimsonLogic en acuerdo con el Acta de Derechos de Autor de Singapur (Capitulo 63)

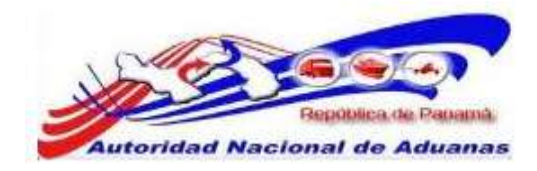

# CONTENIDO.

| Capitulo1: Acerca de esta Guía.                 | 1  |
|-------------------------------------------------|----|
| Proposito y Lectores.                           | 1  |
| Convenios del Documento.                        | 2  |
| Capitulo 2: Acerca del Sistema SIGA.            | 3  |
| Como empezar.                                   | 4  |
| Iniciar Sesión.                                 | 4  |
| Desconexión.                                    | 5  |
| Capitulo 3: Configuración de Cuenta.            | 6  |
| Cambiar Contraseña.                             | 6  |
| Capitulo 4: Manifiesto.                         | 8  |
| Buscar Manifiesto.                              | 9  |
| Visita aduanera.                                | 13 |
| Declaración de Manifiesto Unico.                | 14 |
| Creación y Envio de Manifiesto Unico Marítimo.  | 14 |
| Creación y Envio de Manifiesto Unico Aéreo.     | 22 |
| Creación y envio de Manifiesto Unico Terrestre. | 29 |
| Actualizar Manifiesto Unico.                    | 39 |
| Rectificar Manifiesto Unico.                    | 41 |
| Eliminar Manifiesto Unico.                      | 42 |
| Cancelar Manifiesto Unico.                      | 43 |

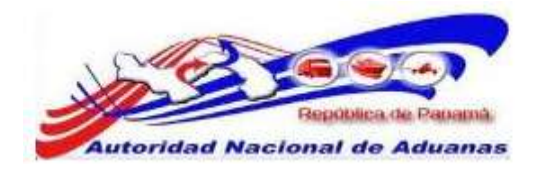

| Capitulo 5 Decreto 6.                               | 44  |
|-----------------------------------------------------|-----|
| Buscar Decreto 6.                                   | 45  |
| Crear Boleta de Pago.                               | 53  |
| Autorizar Decreto 6.                                | 56  |
| Concluir Decreto 6.                                 | 58  |
| Capitulo 6 Almacenaje.                              | 62  |
| Inventario de Recinto.                              | 63  |
| Subastar y Desechar Mercancía.                      | 68  |
| Capitulo 7 Declaración de Oficio.                   | 75  |
| Buscar Declaración de Oficio.                       | 76  |
| Crear Declaración de Oficio.                        | 77  |
| Capitulo 8 Despacho de Mercancía y Liberación.      | 101 |
| Buscar Despacho de Mercancía.                       | 102 |
| Liberación de Mercancía.                            | 105 |
| Capitulo 9 Inspección Física, Discrepancia y Aforo. | 107 |
| Solicitar Inspección Física.                        | 108 |
| Buscar y ver Inspección Física.                     | 111 |
| Caso de Falta.                                      | 116 |

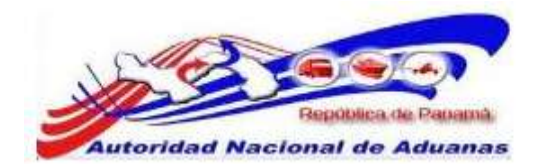

# CAPITULO 1. Acerca de esta Guía.

Bienvenido a la Guía de Usuario del Sistema SIGA para Funcionarios de Aduanas.

Esta guía de usuario busca definir la interface del Sistema SIGA como ha sido visto y accedido por los Funcionarios de Aduanas

Este capítulo cubre los siguientes puntos:

- Propósito y Lectores
- Convenios del Documento

# Propósito y Lectores.

El propósito de esta guía es difundir la interface del Sistema SIGA a los Funcionarios de Aduanas.

A continuación están los puntos que abarca esta guía de usuario:

- Acerca de esta Guía.
- Acerca del Sistema SIGA.
- Configuración de Cuenta.
- Visita Aduanera.
- Manifiesto Único.
- Decreto Ley No 6.
- Boleta de Pago.
- Almacenaje (Inventario).
- Declaración de Oficio.
- Despacho de Mercancía (liberación, pase de salida, discrepancia de aforo).

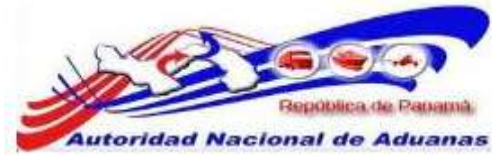

# Convenios del Documento.

Refiérase a esta sección para familiarizarse con ayudas visuales utilizadas a través de la guía de usuario.

## Navegación.

Para ayudar a los usuarios a acceder pantallas, páginas o ventanas; refiérase al siguiente formato de navegación:

Abra la pantalla de Cuenta de Usuario. (Menú de Administrador >> Usuario >> Crear nuevo usuario)

#### Botones, campos y otros elementos del sistema.

Todos los elementos del sistema están resaltados en Negrita.

#### Hipervínculos.

Todos los temas mencionados en el contenido de la guía de usuario tienen hipervínculos. Haga clic en el hipervínculo para ver el tema referente.

### Llamados.

Los llamados están presentados de manera diferente al contenido original y resaltan cierta información.

Existen dos tipos de llamados: Datos y Advertencias.

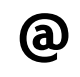

Un **Dato** provee información, la cual resulta beneficiosa conocer, que ayuda a los usuarios a completar tareas o procedimientos.

Una **Advertencia** se refiere a información que puede ser crítica para el funcionamiento del sistema y puede afectar la data o estabilidad del sistema.

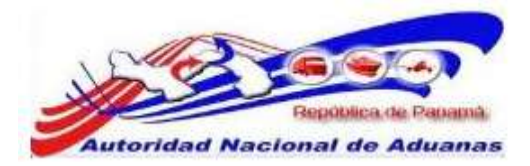

# CAPITULO 2. Acerca del Sistema SIGA.

SIGA es un sistema de aduanas y de trafico de ventanilla única de Panamá. Permite la creación, envío, aprobación, y rastreo de formularios de declaración, permisos, e información de referencia. Es una solución basada en la web que provee un intercambio de información segura y confiable entre Aduanas, Órganos Anuentes, Corredores, Comerciantes, Transportadores, Consolidadores, y los Transportistas.

El sistema maneja el envío de manifiestos y formularios de declaración para bienes que entran y salen de Panamá. Soporta diversos tipos de declaraciones de importación y exportación, así como declaraciones de transito. SIGA también provee pagos en línea y transferencias de fondos entre bancos para el pago de obligaciones tributarias, cuotas y otros cargos aduaneros.

Utilizando el sistema, Aduanas puede establecer las obligaciones y valores para bienes, reglas de legislación, y órganos Anuentes que aprobaran las declaraciones especialmente para el control de mercancía peligrosa. Aduanas también puede establecer procedimientos y tarifas arancelarias para acuerdos de comercio entre Panamá y otros países alrededor del mundo.

SIGA presenta beneficios tanto para las Agencias Gubernamentales como para la Comunidad de Comerciantes.

Beneficios para las Agencias Gubernamentales (Aduanas, Órganos Anuentes).

- Implementación de un proceso unificado para todas las políticas aduaneras y de comercio debido a la eliminación de procesos duplicados.
- Promoción de procesos estándares e información de requerimientos de las agencias.
- Incremento de la eficiencia y reducción de revisiones gracias a la automatización de procesos e información compartida.
- La mejora de reportes internos para uso administrativo.
- Beneficios para la Comunidad de Comerciantes (Corredores, Comerciantes y Transportistas).

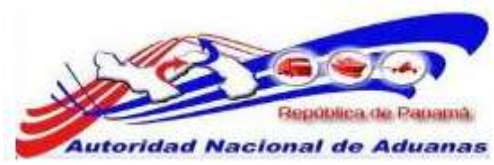

- Punto de entrada consistente y transparente garantizado para los clientes nuevos y actuales gracias a la fase única de Aduanas de Panamá.
- Incremento garantizado de la accesibilidad, por parte de los clientes, a información confiable y precisa, así como en los procesos de importación y exportación a través de diversos canales de envío.
- Reducción de presencia en sitio y de tiempo transcurrido para la liberación de bienes.

Este capítulo abarca los siguientes puntos:

- Como empezar
- Iniciar Sesión
- Desconexión

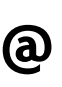

Para navegar en LawNet de manera más eficiente se recomienda que utilice **Atrás**, **Siguiente**, **Anterior**, o cualquier otro botón de navegación especifico del portal. Debido a que LawNet es una interface basado en la web, utilizar sus propios botones de navegación puede no servirle para alcanzar los resultados deseados y puede ocasionar que una página de LawNet se cargue incorrectamente.

# Como empezar.

Refiérase a este capítulo para familiarizarse con la Interface del Sistema SIGA. Este capítulo también lista los procesos a seguir al iniciar o cerrar sesión en el sistema.

# Iniciar Sesión.

# Para iniciar sesión:

En la sección de Iniciar Sesión en la Página de Inicio del Sistema SIGA introduzca su nombre de Usuario y la contraseña en los respectivos campos.

# Página de Inicio del Sistema SIGA en ambiente de prueba.

https://siga-prueba.ana.gob.pa

# Página de Inicio del Sistema SIGA en ambiente de producción.

https://siga.ana.gob.pa

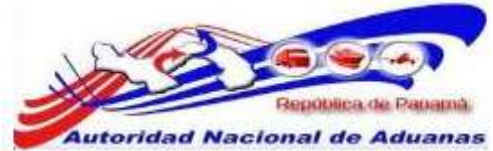

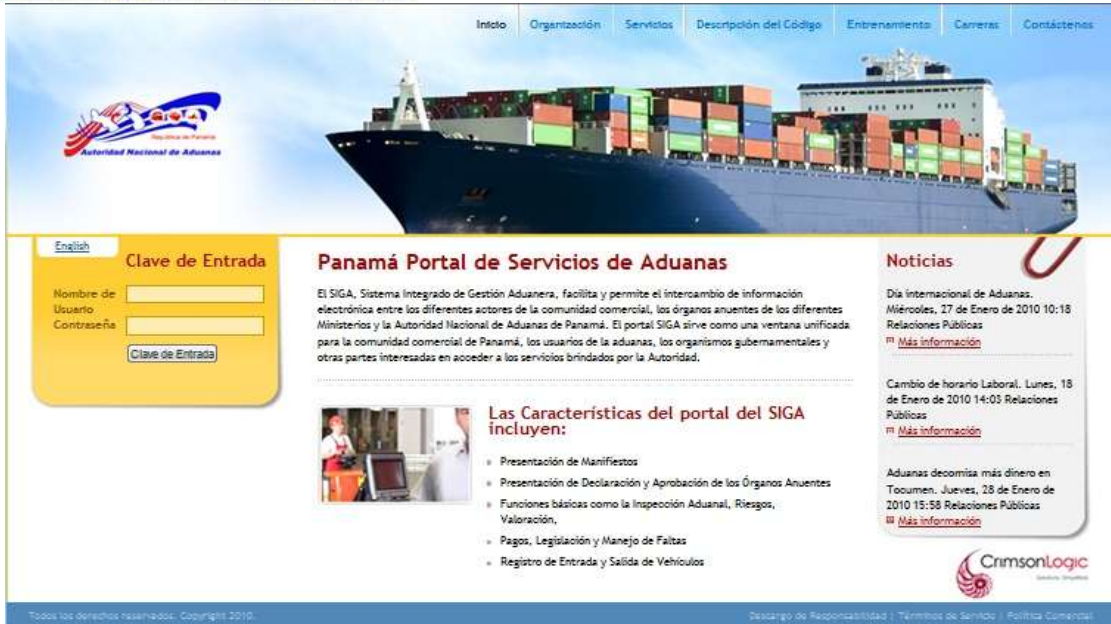

Página de Inicio del Sistema SIGA.

Haga clic en **Ingresar** al Sistema. Se muestra la página de bienvenida del Sistema SIGA.

| Buenas Tardes USUARIO PHUEBA                                               | 1 Recesso: 510 - Puerto Balhos                                      |             |             |      |             | Desce        | nedôn |
|----------------------------------------------------------------------------|---------------------------------------------------------------------|-------------|-------------|------|-------------|--------------|-------|
| <ul> <li>Sonfiguración de la Cuenta</li> <li>Cambiar Contrateña</li> </ul> | Inicio del SIGA<br>Biervenide al Sistema Integrado de Gestión Aduar | nera (SIGA) |             |      |             |              |       |
| Norifieda                                                                  | & ANUNCIOS                                                          |             |             |      |             |              |       |
| ♦ Crear Hanifiesto                                                         |                                                                     |             |             |      | Página 1 of | 1 k a Página | 1     |
| > Buscar Manifiesto                                                        |                                                                     |             | No hay Anun | cios |             |              |       |
| <ul> <li>Buscar Reporte</li> <li>Operacional</li> </ul>                    |                                                                     |             |             |      |             |              |       |
|                                                                            | <u>U</u>                                                            |             |             |      |             |              |       |

Página de Bienvenida del Sistema SIGA

# Desconexión.

Para cerrar sesión haga clic en Desconexión que se encuentra en el menú. Usted será redirigido a la Página de Bienvenida del Sistema SIGA.

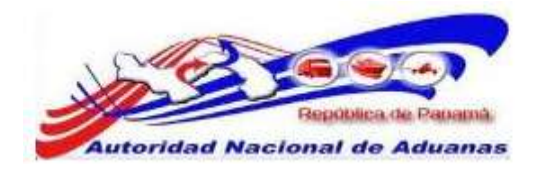

# CAPITULO 3. Configuración de Cuenta.

# Cambiar Contraseña.

# Para cambiar contraseña:

- Abrir la pagina de Cambiar Contraseña. (Configuración de Cuenta>>Cambiar Contraseña).
- 2. La ventana para Cambiar Contraseña es desplegada.

| Configuracion de la Cu        | enta     |
|-------------------------------|----------|
| Cambral Conciasena            |          |
| * Indica campo mandatorio     |          |
| > DETALLE DE CAMBIO DE CO     | NTRASEÑA |
| I.D. para Login:              | TRSP002  |
| Contraseña Actual: *          |          |
| Nueva Contraseña: *           |          |
| Confirmar Nueva Contraseña: * |          |
|                               |          |
| Guardar                       |          |

## Ventana de Cambiar Contraseña.

3. Introduzca la información en los siguientes campos para cambiar contraseña:

ID de Usuario.

Introduzca el nombre de Usuario.

Contraseña Actual.

Introduzca la contraseña actual.

### Nueva Contraseña.

Introduzca la nueva contraseña.

Confirma Nueva Contraseña.

Reintroduzca su nueva contrase ${ ilde n}a$ .

Haga clic en Guardar.
 El mensaje de Cambio de Contraseña Exitoso será desplegado.

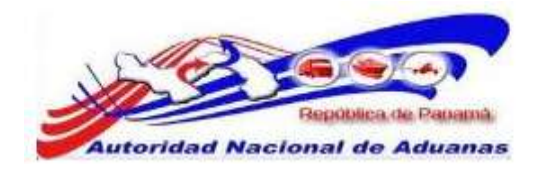

# Configuracion de la Cuenta

Cambiar Contraseña

| <ul> <li>Su nueva Contraseña ha sido guar</li> </ul> | ida.   |  |
|------------------------------------------------------|--------|--|
| * Indica campo mandatorio                            |        |  |
| » DETALLE DE CAMBIO DE CON                           | LASEÑA |  |
| I.D. para Login:                                     | T0002  |  |
| Contraseña Actual: *                                 |        |  |
| Nueva Contraseña: *                                  |        |  |
| Confirmar Nueva Contraseña: *                        |        |  |
|                                                      |        |  |
| Guardar                                              |        |  |

Mensaje de Cambio de Contraseña Exitoso.

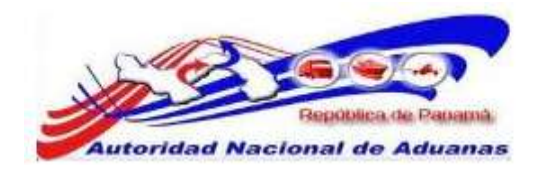

# CAPITULO 4. Manifiesto.

La Declaración de Manifiesto es una formalidad que debe ser completada por las Navieras, Aerolíneas, Compañía de Transporte y Consolidadoras antes de que la declaración de bienes sean puesto bajo los procesos relevantes de Aduanas. Esta acción inicial es necesaria para identificar los bienes que entran a territorio Aduanero y bajo el control de Aduanas.

A continuación están los propósitos de una declaración de manifiesto de carga:

- Proveer a Aduanas, así como también a otras Agencias Gubernamentales, con información de la carga que está siendo importada, transbordadas o en tránsito a través del país.
- Permite a Oficiales Aduaneros conducir efectivamente y a tiempo evaluaciones de riesgo antes de la llegada del navíos/aviones/camiones para detectar bienes de alto riesgo que están entrando al país.
- Cuentas para todos los bienes que entran al país y para que Aduanas ejerza control sobre estos hasta que los bienes sean liberados a los usuarios, bodegas o sean re-exportados.

Este capítulo abarca los siguientes puntos:

- Buscar Manifiesto
- <u>Visitas Aduaneras</u>
- <u>Declaración de Manifiesto Único</u>
- Creación y Envió de Manifiestos Único de Llegada Marítimo
- Creación y Envió de Manifiestos Único de Llegada Aéreo
- Creación y Envió de Manifiestos Único de Llegada Terrestre
- Actualizar Manifiesto únicos
- Rectificar Manifiesto únicos
- Eliminar Manifiesto únicos
- Cancelar Manifiesto únicos

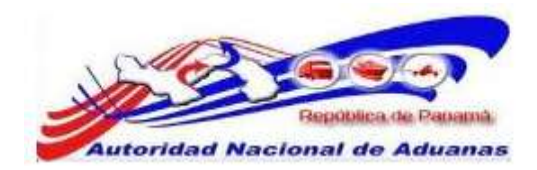

# Buscar Manifiesto.

Los Funcionarios de Aduanas buscaran en el sistema los manifiestos creados por las Navieras, Aerolíneas y Compañía de Transporte con el objetivo de revisar y comunicar a la Dirección Nacional de Aduana el detalle de los conocimientos de embarque que amparan la carga que transporta, el código o número de identificación de dichos conocimientos y si se destinaran en tránsito, trasbordo o a consumo local; la cantidad de bultos, naturaleza, peso de las mercancías que dice contener y el nombre de los consignatarios respectivos.

# Para buscar y ver manifiesto:

- Abrir Pagina de Manifiesto. (Manifiesto>>Buscar Manifiesto).
- 2. Se muestra la página con los criterios de búsqueda de manifiesto.

#### Manifiesto

| Buscar                                                                                                    |                                                                        |         |    |
|----------------------------------------------------------------------------------------------------|------------------------------------------------------------------------|---------|----|
| Buscar Criterio                                                                                                    |                                                                        |         | ** |
| No. de Referencia de Manifiesto:<br>Tipo de Manifiesto:<br>Modo de Transportación:<br>Estado:<br>Fecha Prevista de Llegada:<br>No. de Documento de Transporte: | Todos O Llegada O Salida     Todos -      Todos -      Desde :  Buscar | Hasta : |    |

# Página Buscar Manifiesto.

3. Introduzca o seleccione la información en cada criterio de búsqueda.

#### No. de Manifiesto.

Introduzca el número de manifiesto.

### Tipo de Manifiesto.

Seleccione el tipo de manifiesto.

#### Modo de Transporte.

Seleccione el modo de Transporte, para esta guía utilizaremos Marítimos.

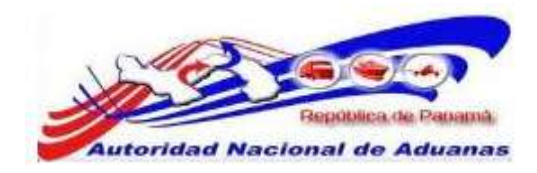

## Estatus.

Escoja el estatus del manifiesto de la lista desplegable.

Tiempo estimado de Arribo.

Introduzca el tiempo estimado de arribo.

# $N^\circ$ de Documento de Transporte.

Introduzca el número de Documento de Transporte.

Haga clic en Buscar.
 El resultado de la búsqueda se mostrara debajo de los criterios de búsqueda.

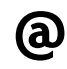

Usted puede dejar los campos en blanco. Una lista de todas las declaraciones será mostrada como el resultado de la búsqueda.

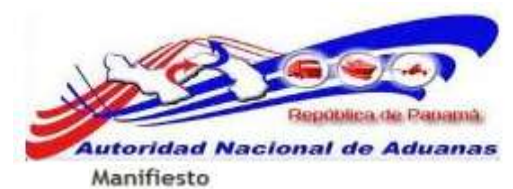

| ma |     |     | с; |  |
|----|-----|-----|----|--|
|    |     |     |    |  |
| -  |     |     |    |  |
| Bu | sca | ır. |    |  |

| Buscar Criterio                                                                                                    |                                                                                                    |         |     | - |
|----------------------------------------------------------------------------------------------------|----------------------------------------------------------------------------------------------------|---------|-----|---|
| No. de Referencia de Manifiesto:<br>Tipo de Manifiesto:<br>Modo de Transportación:<br>Estado:<br>Fecha Prevista de Llegada:<br>No. de Documento de Transporte: | <ul> <li>Todos          Liegada          Salida     </li> <li>Todos -          Todos -          Todos -          Desde :     </li> </ul> | Hasta : | 175 |   |
| SV RUSCAR RESULTADO                                                                                                    | Busca                                                                                                    | Reusado |     |   |

| 8  | No | No. de Referencia<br>de Manifiesto ‡ | Fecha de<br>Manifiesto<br>¢ | Fecha<br>Prevista de<br>Llegada ‡ | Tipo de<br>Manifiesto | Modo de<br>Transportación | No. de<br>Transporte | Nombre del<br>Transportador | Estado   | Acciones                 | Visitado |
|----|----|--------------------------------------|-----------------------------|-----------------------------------|-----------------------|---------------------------|----------------------|-----------------------------|----------|--------------------------|----------|
| 10 | 1  | MF2011050906005                      | 09/05/2011                  | 09/05/2011<br>00:00               | Llegada               | Maritimo                  | 5001e                | el negrito flojo            | Enviado  |                          | Sí       |
|    | 2  | MF2011050906002                      | 09/05/2011                  | 09/05/2011<br>10:00               | Liegada               | Maritimo                  | 12121245             | CHARLOTTE                   | Enviado  | Rectificar /<br>Cancelar | No       |
| 10 | 3  | ME2011050906000                      | 09/05/2011                  | 09/05/2011<br>00:00               | Llegada               | Maritimo                  | 4521                 | ELENA                       | Enviado  |                          | si       |
| 10 | 4  | MF2011050005998                      | 08/05/2011                  | 08/05/2011<br>00:00               | Llegeda               | Maritimo                  | 303060               | Calno                       | Enviedo  | Rectificar /<br>Cancelar | Na       |
| 10 | 5  | ME2011050705996                      | 07/05/2011                  | 07/05/2011<br>00:00               | Llegada               | Maritimo                  | 3                    | manbel                      | Enviado  |                          | si       |
| 0  | 6  | ME2011050705995                      | 07/05/2011                  | 07/05/2011<br>00:00               | Llegada               | Maritimo                  | 123                  | tayna                       | Enviado  |                          | Si       |
| 0  | 7  | MF2011050605994                      | 06/05/2011                  | 06/05/2011<br>14:00               | Llegada               | Maritimo                  | 20110509             | SAVANNA                     | Borrador |                          | No       |
| 0  | 8  | ME2011030605991                      | 06/05/2011                  | 06/05/2011<br>11:00               | Llegada               | Maritimo                  | 10202456789          | SAN PEDRO                   | Enviado  |                          | SÍ       |
| 10 | 9  | MF2011050505990                      | 05/05/2011                  | 05/05/2011<br>00:00               | Llegada               | Macitimo                  | m                    | dc                          | Enviado  |                          | 5/       |
| 5  | 10 | MF2011050505989                      | 05/05/2011                  | 05/05/2011<br>15:00               | Liegada               | Maritimo                  | 120004512            | SAVANNA                     | Enviado  |                          | si       |

Página 1 of 316 > ir a Página 1

#### Registro 1-10 de 3,160

#### Página de Resultado de la Búsqueda de Manifiesto.

- 5. Haga clic en el hipervínculo de **No. de Manifiesto** para ver los detalles del manifiesto y revisar la información Manifestada.
- 6. La pestaña de Manifiesto muestra los detalles y la Información de la Nave para Manifiestos Marítimos, Aeronave para Manifiestos Aéreos o Vehículo para Manifiestos Terrestres. Esto depende del Puerto donde este trabajando el Funcionario de Aduanas.

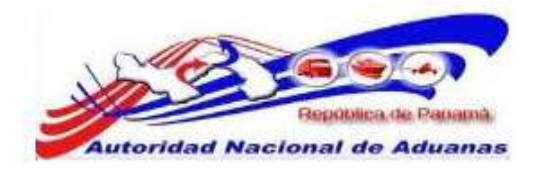

| Manifiesto Contenedor Conocin                           | sento de Embarque              |  |
|---------------------------------------------------------|--------------------------------|--|
| DETAILLES                                               |                                |  |
| No. de Referencia de Manifiesto:                        | MF2011050906008                |  |
| Estado:                                                 | Enviedo                        |  |
| Tipo de Manifiesto:                                     | Llegada                        |  |
| Modo de Transportación:                                 | Mantimo                        |  |
| Fecha de Manifiesto:                                    | 09/05/2011                     |  |
| Fecha Prevista de Llegada:                              | 09/05/2011 00:00               |  |
| Hora de Envid:                                          | 09/05/2011 10:50               |  |
| Puerto de Descarga:                                     | BLB - FUERTO DE BALBOA, PANAMA |  |
| Lugar de Salida:                                        |                                |  |
| Lugar de Destino:                                       |                                |  |
| Cantidad de Conocimientos de Embarque                   | 1                              |  |
| S INFORMACIÓN DE LA NAVE                                |                                |  |
| Nombre del Transportista:                               | Maersk Fanama                  |  |
| Código de Transportista<br>(aéreo,marítimo,terrestre) : | 12-24-11                       |  |
| No. de Viaje:                                           | 90760000                       |  |
| No. de Neve:                                            |                                |  |
| Nombre de la Nave:                                      | CALDXO                         |  |
| Bandera del País:                                       |                                |  |
| Fecha Effectiva de Llegada:                             |                                |  |
| Nombre del capitan:                                     |                                |  |

de vuelta a Búsqueda

#### Página de Detalles del Manifiesto para el modo de transporte Mar.

#### Pestaña de Contenedor.

Visita Aduanera

Muestra información acerca de la lista de Contenedores, la cual debe ser Revisada por el Funcionario de Aduanas

## Pestaña de Conocimiento de Embarque.

Muestra información acerca del Conocimiento de Embarque. El cual debe ser Revisado por el Funcionario de Aduanas.

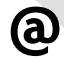

Para Manifiestos Aéreos será Lista de ULD y Conocimiento de embarque Aéreo. Para Manifiestos Terrestre será Lista de Contenedor/Vehículo y Documento de Transporte (Carta de Porte).

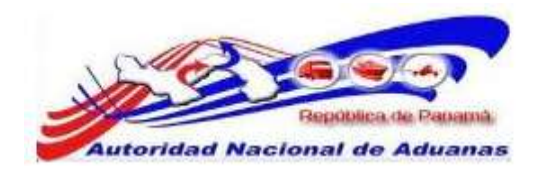

# Visita Aduanera.

Visita Aduanera es el proceso de verificación y disponibilidad de la carga, realizado por el Funcionario de Aduanas.

## 1. Proceso de verificación.

El funcionario de Aduana verificara: Detalles del Manifiestos Marítimos, información de la Nave, Pestaña de Contenedor y Pestaña de Conocimiento de Embarque.

Detalles del Manifiesto Aéreo, información de la Aeronave, Pestaña de ULD y Pestaña de Conocimiento de Embarque Aéreo.

Detalles del Manifiesto Terrestre, información del Vehículo, Pestaña de Contenedor/Vehículo y Pestaña de Documento de Transporte (Carta de Porte).

## 2. Disponibilidad de la Carga.

Una vez realizado el proceso de verificación el Funcionario de Aduanas podrá disponibilizar la carga haciendo clic en el botón de Visita Aduanera, el cual se encuentra dentro del manifiesto verificado.

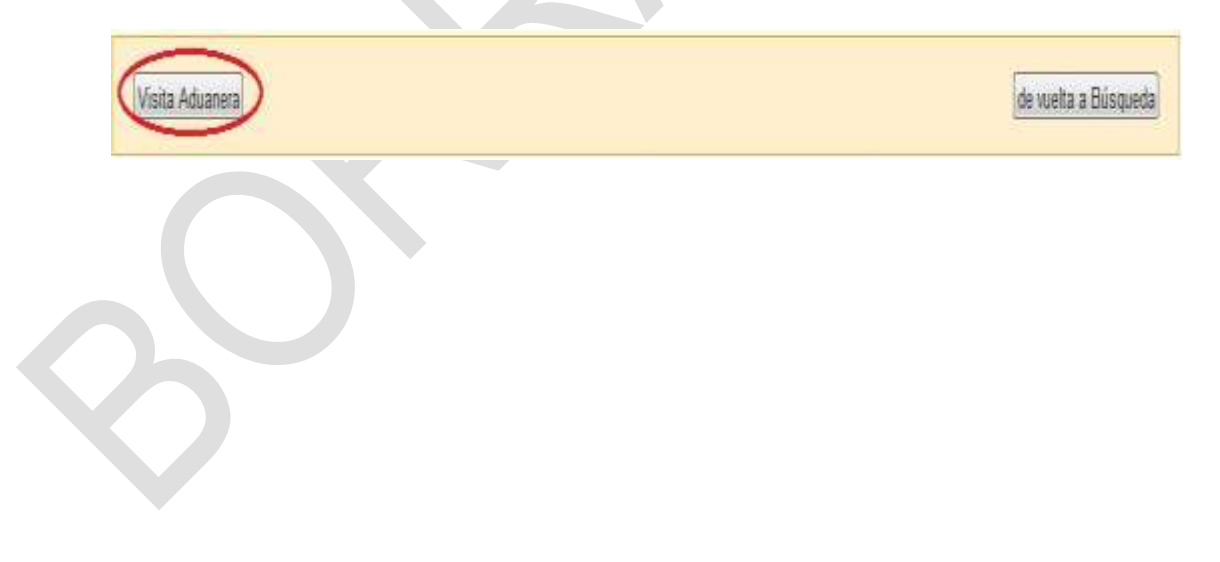

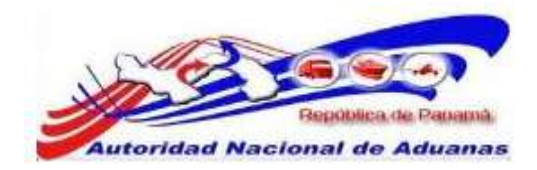

# Declaración de Manifiesto Único.

Documento mediante el cual los funcionarios Aduaneros Manifiestan mercancía a embarques que no están representados por una Naviera, Aerolínea o Compañía de Transporte. El Manifiesto Único comunica a la Aduana el detalle de los conocimientos de embarque que amparan la carga que es transportada, indicando el código o número de identificación de dichos conocimientos y especificando si se destinaran en tránsito, trasbordo o a consumo local; la cantidad de bultos, naturaleza y peso de las mercancías que dice contener y el nombre de los consignatarios respectivos.

# Creación y Envío de Manifiesto Único de Llegada Marítimo (Importación).

El manifiesto Único es preparado y enviado por los Funcionarios de Aduanas, a la Autoridad Aduanera vía electrónica.

# Para crear y enviar declaraciones de manifiestos Únicos:

- Abrir Crear Manifiesto. (Manifiesto>>Crear Manifiesto).
- Se muestra la página de Crear Manifiesto, dependiendo del lugar de trabajo del Funcionario de Aduanas, podrá hacer Manifiestos para trasportación Marítima, Aérea o Terrestre. En este caso trabajaremos transportación marítima.

| Manifiesto                |                    |   |
|---------------------------|--------------------|---|
| Crear                     |                    |   |
| Detailes                  |                    | × |
| Tipo de Manifiesto: *     | 🖲 Llegada 🖗 Salida |   |
| Modo de Transportación: * | Mar                |   |
|                           |                    |   |

Página de Crear Manifiesto en un Puerto Marítimo. Los asteriscos en rojo señalan campos mandatorios a llenar.

3. Seleccionar los Detalles de las Mercancías.

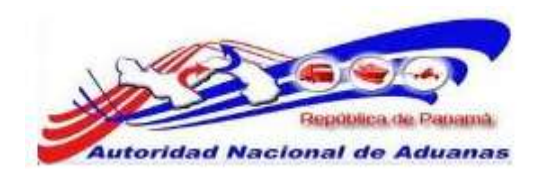

#### Tipo de Manifiesto.

Seleccione el tipo de manifiesto. Para los manifiestos únicos se utilizara la opción de Llegada.

#### Modo de Transportación.

El sistema trae de forma automática el Modo de Trasportación de las mercancías dependiendo del puerto (Marítimo, Aéreo o Terrestre) donde se esté confeccionando el Manifiesto.

#### 4. Haga clic en Continuar.

Se desplegara la página con los detalles del manifiesto y la información de la nave para los manifiestos marítimos, aeronave para los manifiestos aéreos o transporte terrestre para los manifiestos terrestre.

### Manifiesto

| Crear                                  |                        |               |                         |  |
|----------------------------------------|------------------------|---------------|-------------------------|--|
| Manifiesto                             |                        |               |                         |  |
| *Indica campo mandatorio               |                        |               |                         |  |
| & DETALLES                             |                        |               |                         |  |
| No. de Referencia de Manifiesto: *     | - Auto Generado -      |               |                         |  |
| Tipo de Manifiesto: *                  | Llegada                |               |                         |  |
| Modo de Transportación: *              | Marítimo               |               |                         |  |
| Fecha de Manifiesto: *                 | 08/05/2011             | (dd/mm/yyyy)  |                         |  |
| Fecha Prevista de Llegada: *           |                        | dd/mm/yyyy HH | :mm ej. 13:00 para 1PM) |  |
| Puerto de Descarga: *                  | BLB - PUERTO DE BALBOA | , PANAMA      |                         |  |
| Lugar de Salida:                       |                        |               |                         |  |
|                                        |                        |               |                         |  |
| Lugar de Destino:                      |                        |               |                         |  |
|                                        |                        |               |                         |  |
| Cantidad de Conocimientos de Embarque: | 0                      |               |                         |  |
| *                                      |                        |               |                         |  |
| 🕸 INFORMACIÓN DE LA NAVE               |                        |               |                         |  |
| No de Visie- *                         |                        | 1             |                         |  |
| No. de Vioje.                          |                        |               |                         |  |
| NO. GE NOVE:                           |                        |               |                         |  |
| Nombre de la Nave : *                  |                        |               |                         |  |
| Bandera del País:                      | - Seleccione Una -     |               |                         |  |
| []                                     |                        |               |                         |  |
| Guardar                                |                        |               |                         |  |

Crear detalles de Manifiesto e Información de la nave para Modo de Transporte por vía marítima. Los asteriscos en rojo señalan campos mandatorios a llenar.

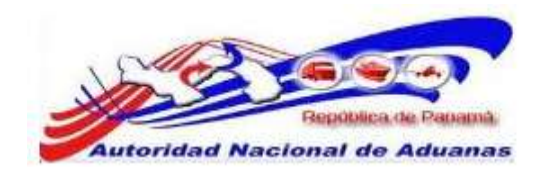

 Introduzca los campos mandatorios y otros en la Página de Detalles e Información de la nave. Los asteriscos en rojo señalan campos mandatorios a llenar.

#### Fecha del Manifiesto.

Introduzca la fecha de creación del manifiesto original

#### Fecha Prevista de Legada.

Introduzca la fecha estima de arribo del <u>transporte</u>.

#### Puerto de Descarga.

Puerto donde las mercancías serán descargadas. El sistema traerá de forma automática el Puerto Marítimo donde se está confeccionando el Manifiesto Único.

#### Lugar de Salida.

País de donde sale el barco (último puerto de zarpe). **Este** campo es Mandatorio.

Lugar de Destino. País donde llegara el barco. Este campo es Mandatorio.

#### Cantidad de Conocimiento(s) de Embarque.

Introduzca la cantidad de Conocimiento(s) de Embarque Marítimos que necesita Manifestar.

No. de Viaje. Introduzca el número de viaje.

#### No. de la Nave.

Introduzca el número de la Nave. Este campo no es mandatorio.

Nombre de la Nave. Introduzca el nombre nave.

#### Bandera del País.

Seleccionar la bandera del país del modo de transporte de la lista desplegable. Este campo no es mandatorio.

#### 6. Haga clic en Guardar.

La página de Creación de Manifiesto Exitosa será desplegada.

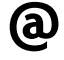

El estatus del manifiesto creado es Bosquejo. Los Manifiestos únicos modo de trasporte Mar, no Manifestaran Contenedores.

7. Haga clic en la pestaña de Conocimiento de Embarque.

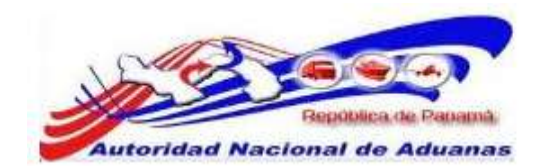

8. La página con la lista de Conocimiento Embarque será desplegada.

| DETALLES                                                                                                    | Concenter                                                      | o de Emblanque                                                                                                    |                                                                    |                |                              |
|----------------------------------------------------------------------------------------------------|----------------------------------------------------------------|----------------------------------------------------------------------------------------------------|--------------------------------------------------------------------|----------------|------------------------------|
|                                                                                                    |                                                                |                                                                                                    |                                                                    |                |                              |
| Tipo de Documento: *                                                                                                    | Forharmer =                                                    | Conocimiento de Embergu                                                                                                    |                                                                    |                |                              |
| Fecha de Creación: *                                                                                                    |                                                                | (dd/mm/yyyy)                                                                                                    |                                                                    |                |                              |
| Indicador de Procesamiento:<br>Cantodad Total:<br>Peso Bruto Total (Manifestado): *<br>Peso Bruto Total (Cargido): *<br>Total del Monto Pre-pegado: *                                                                                                    |                                                                | Transfer Trashord                                                                                                    | Carga Suelta El Zona Liter                                         | a/Zone Esnaros | omen                         |
|                                                                                                    |                                                                | 0.000                                                                                                    |                                                                    |                |                              |
|                                                                                                    |                                                                | 0.000 KGM<br>0.000 KGM                                                                                                    |                                                                    |                |                              |
|                                                                                                    |                                                                |                                                                                                    |                                                                    |                |                              |
|                                                                                                    |                                                                | 0.00 - Seleccintre Unia -                                                                                                    |                                                                    | 1.00           |                              |
| Total de Cargos Cobras                                                                                                    | dos: *                                                         | 0.00                                                                                                    | - Seleccione Una                                                   |                |                              |
| No. de Conocimientus d                                                                                                    | ie Embarque Madre                                              | Ū.                                                                                                    |                                                                    |                |                              |
| Empleque à Base de Ma                                                                                                    | dera:                                                          | © 51 🕈 No                                                                                                    |                                                                    |                |                              |
| PARTE                                                                                                    |                                                                |                                                                                                    |                                                                    |                |                              |
| Tipo                                                                                                    |                                                                | Nombra                                                                                                    |                                                                    | Directé        | •                            |
| Consignatario: *                                                                                                    |                                                                |                                                                                                    |                                                                    |                |                              |
| Exportador: *                                                                                                    |                                                                |                                                                                                    |                                                                    |                |                              |
| Notificador:                                                                                                    |                                                                |                                                                                                    |                                                                    |                |                              |
|                                                                                                    |                                                                |                                                                                                    |                                                                    |                |                              |
| UBICACIÓN                                                                                                    |                                                                |                                                                                                    |                                                                    |                |                              |
| Тіро                                                                                                    |                                                                | Pais                                                                                                    | Puerto                                                             | i              | Comentarios                  |
| Pais / Puerto de Ember                                                                                                    | que: " - Selece                                                | sone Una                                                                                                    | el - Seleccione Unit                                               |                |                              |
| Pais / Puerto de Destin                                                                                                    | st * Select                                                    | ione Una -                                                                                                    | - Seleccione Una -                                                 | -              |                              |
|                                                                                                    |                                                                |                                                                                                    |                                                                    |                |                              |
| > LISTA DE ARTÍCULO                                                                                                    | s                                                              |                                                                                                    |                                                                    |                | ,                            |
| > LISTA DE ARTÍCULO                                                                                                    | is.                                                            | 1                                                                                                    |                                                                    |                |                              |
| > LISTA DE ARTÍCULO<br>No:<br>Código Arancelario:                                                                                                    | 15                                                             | 1                                                                                                    |                                                                    |                |                              |
| LISTA DE ARTÍCULO<br>No:<br>Código Arancelario:<br>Descripción: *                                                                                                    | 15                                                             | <u>1</u>                                                                                                    |                                                                    |                |                              |
| > LISTA DE ARTICULO<br>No:<br>Código Arancelario:<br>Deacripción: *                                                                                                    | 15                                                             | 1                                                                                                    |                                                                    |                |                              |
| > LISTA DE ARTÍCULO<br>los:<br>Código Arancelario:<br>Descripción: *                                                                                                    | 95                                                             | 1                                                                                                    |                                                                    |                |                              |
| > LISTA DE ARTÍCULO<br>lio:<br>Código Arancelario:<br>Descripción: *<br>Tipo de Artículo:<br>Vaturaleze de la Cargo.                                                                                                    | 9 <b>5</b>                                                     | 1<br>- Seleccione Una                                                                                                    |                                                                    |                |                              |
| > LISTA DE ARTÍCULO<br>lio:<br>Código Arancelario:<br>Descripción: *<br>Tipo de Artículo:<br>Naturaleze de la Cargo<br>País de Ongen:                                                                                                    | <b>195</b>                                                     | 1<br>- Seleccione Una - •<br>- Seleccione Una - •                                                                                                    |                                                                    |                |                              |
| > LISTA DE ARTÍCULO<br>lio:<br>Código Arancelario:<br>Descripción: *<br>Tipo de Artículo:<br>Naturaleza de la Carga:<br>País de Ongen:<br>Tipo de Carga: *                                                                                                    | <b>195</b>                                                     | 1<br>- Seleccione Una -<br>- Seleccione Una -<br>- Seleccione Una -<br>- Corgo Suelta                                                                                                    |                                                                    |                |                              |
| <ul> <li>LISTA DE ARTÍCULO</li> <li>Ilo:</li> <li>Código Arancelario:</li> <li>Descripción: *</li> <li>Tipo de Artículo:</li> <li>Naturaleza de la Carga:</li> <li>País de Ongen:</li> <li>Tipo de Carga: *</li> <li>No. de Contenedor: *</li> </ul>                                                                                                    | <b>195</b>                                                     | 1<br>- Seleccione Una - •<br>- Seleccione Una - •<br>- Seleccione Una -<br>Carge Suelta                                                                                                    | [ <b>*</b> ]                                                       |                |                              |
| <ul> <li>LISTA DE ARTÍCULO</li> <li>Ilos</li> <li>Código Arancelario:</li> <li>Descripción: *</li> <li>Tipo de Artículo:</li> <li>Naturaleza de la Carga:</li> <li>País de Ongen:</li> <li>Tipo de Carga: *</li> <li>No. de Contenedor: *</li> <li>Cantidad Manifestada:</li> </ul>                                                                                                    | *                                                              | 1<br>- Seleccione Una - •<br>- Seleccione Una - •<br>- Seleccione Una -<br>Carge Suelta<br>0.000                                                                                                    | - Seleccione Une -                                                 |                |                              |
| <ul> <li>LISTA DE ARTÍCULO</li> <li>Ilos</li> <li>Código Arancelario:</li> <li>Descripción: "</li> <li>Tipo de Artículo:</li> <li>Naturaleza de la Carga:</li> <li>País de Ongen:</li> <li>Tipo de Carga: "</li> <li>No. de Contenedor: "</li> <li>Cantidad Manifestada:</li> <li>Cantidad Carga6:</li> </ul>                                                                                                    | *                                                              | 1<br>- Selecciono Una<br>- Seleccione Una<br>- Seleccione Una -<br>Cargo Suelta<br>0.000<br>0.000<br>0.000                                                                                                    | - Seleccione Una -                                                 | *              |                              |
| LISTA DE ARTÍCULO  Ilo:  Código Arancelario:  Descripción: *  Tipo de Artículo:  Naturaleza de la Cargo:  País de Ongen:  Tipo de Cargo: *  No. de Contenedor: *  Cantidad Manifestada:  Cantidad Cargoda:  Peso Bisto:                                                                                                    | *                                                              | 1<br>- Seleccione Una - •<br>- Seleccione Una - •<br>- Seleccione Una -<br>- Carge Suelta<br>0.000<br>0.000<br>0.000<br>0.000                                                                                                    | - Seleccione Una -<br>- Seleccione Una -<br>KGM                    | *              |                              |
| <ul> <li>LISTA DE ARTÍCULO<br/>Ilo:<br/>Código Arancelario:<br/>Descripción: *</li> <li>         Tipo de Artículo:<br/>taturaleza de la Carga:<br/>País de Ongen: *<br/>Tipo de Carga: *<br/>No. de Contereidar: *<br/>Cantidad Manifiettada:<br/>Cantidad Cargada:<br/>Nese Bruto:<br/>rator Declarado:</li></ul>                                                                                                    |                                                                | 1<br>- Seleccione Una<br>- Seleccione Una<br>- Seleccione Una -<br>- Cargo Suelta<br>0.000<br>0.000<br>0.000<br>0.000<br>0.000                                                                                                    | Seleccione Una -     Seleccione Una -     KCM     Seleccione Una - | *              |                              |
| <ul> <li>LISTA DE ARTÍCULO</li> <li>ILSTA DE ARTÍCULO</li> <li>Idigo Arancelario:</li> <li>Descripción: *</li> <li>Tipo de Artículo:</li> <li>Naturaleza de la Cargo:</li> <li>Pals de Ongen:</li> <li>Tipo de Cargo: *</li> <li>No. de Contenedor: *</li> <li>Cantidad Mantifestada:</li> <li>Cantidad Cargode:</li> <li>Naso Bruto:</li> <li>rato Declarado:</li> <li>No. de Colesficación Pelí<br/>Contentación:</li> </ul> | es                                                             | 1<br>- Seleccione Una<br>- Seleccione Una -<br>- Seleccione Una -<br>Cargo Suelta<br>0.000<br>0.000<br>0.000<br>0.000<br>0.000                                                                                                    | Seleccione Una -     Seleccione Una -     KCM     Seleccione Una - |                |                              |
| LISTA DE ARTÍCULO  Ilo:  Código Arancelario:  Bescripción: *  Fipo de Artículo: Naturaleze de la Carge: País de Origen:  Tipo de Carge: * No. de Contenedor: *  Cantidad Manfiettadu: Cantidad Cargoda: Neso Bruto:  rator Declarado: No. de Clasificación Pel Comentarios:                                                                                                    | s<br>s<br>Igrosa de la MUI                                     | 1<br>- Seleccione Una -<br>- Seleccione Una -<br>- Seleccione Una -<br>Cargo Suelta<br>0.000<br>0.000<br>0.000<br>0.000<br>0.000                                                                                                    | - Beleccione Una Seleccione Una - KGM - Seleccione Una -           |                |                              |
| LISTA DE ARTÍCULO  Ilo:  Cidigo Arancelario:  Descripción: *   Tipo de Artículo:  Naturaleza de la Carga:  Also de Carga: *  No. de Contenedor: *  Cantidad Manifestadu:  Cantidad Cargada:  Peso Bristo:  Valor Declarado:  No. de Clasificación Peli  Comentarios:  Cuentar Antiquital Incen                                                                                                    | es<br>Igrose de la fill)<br>la Articula (Ebranar               | 1<br>- Seleccione Una - •<br>- Seleccione Una - •<br>- Seleccione Una - •<br>- Carge Suelta<br>0.000<br>0.000<br>0.000<br>0.000<br>0.000<br>0.000<br>0.000<br>0.000<br>0.000<br>0.000<br>0.000<br>0.000<br>0.000<br>0.000                                                                                                    | Seleccione Una -     Seloccione Una -     KGM     Seloccione Una - |                | n 1 de 1 (si Livia de Antin  |
| LISTA DE ARTICULO  Ilo:      Cidigo Arancelario:      Descriptión: *      Tipo de Articulo:      Itaturaleze de la Cargo:      Pals de Origen:      Tigo de Cargo: *  No. de Contenedor: *      Cantidad Mantifestads:      Cantidad Cargode:  Neso Bruto:      rator Declarado:      to. de Clasificación Pelí Comentarios:      Chundar Antoula:      Huee                                                                   | es<br>•<br>•<br>•<br>•<br>•<br>•<br>•<br>•<br>•<br>•<br>•<br>• | 1<br>- Selecciono Una<br>- Seleccione Una<br>- Seleccione Una -<br>- Seleccione Una -<br>- Seleccione Un | Seleccione Una -     Seleccione Una -     KCM     Seleccione Una - |                | n 1 de 1 (siji inin de Antin |

Página de Actualizar Conocimiento de Embarque para Modo de Transporte Marítimo. Los asteriscos en rojo señalan campos mandatorios a llenar.

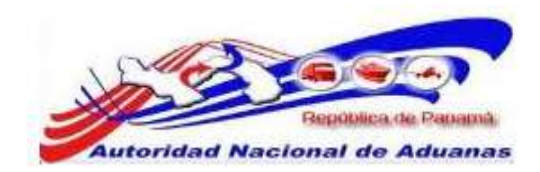

9. Introduzca la información en los siguientes campos:

#### Fecha de Creación.

Introduzca la fecha de creación del documento de transporte original.

#### Indicador de Procesamiento.

Seleccione el tipo de indicador de procesamiento, para los Manifiestos Únicos seleccione Carga Suelta. Los Manifiestos Únicos no serán destinados como mercancía en tránsito o trasbordos.

#### Cantidad Total.

Introduzca el número total de mercancías y seleccione la unidad de medida de la lista desplegable. Este campo no es mandatorio.

## Peso Bruto Total (Manifestado).

Introduzca el peso bruto total manifestado.

#### Peso Bruto Total (Cargado).

Introduzca el peso bruto total cargado.

#### Monto total Pre pagado.

Introduzca el monto total Pre pagado que será 0.00 y seleccione el tipo de moneda de la lista desplegable.

#### Total de Cargos Cobrados.

Introduzca el total de cargos cobrados que será 0.00 y seleccione el tipo de moneda de la lista desplegable.

#### N° de Conocimientos Embarque Madre.

Este campo no es mandatorio y no aplica para los Manifiestos Únicos.

#### Embalaje a base de Madera.

Seleccione si el embalaje es a base de madera o no.

#### Consignatario.

Introduzca el nombre y dirección del consignatario.

#### Exportador.

Introduzca el nombre y dirección del Exportador. Este campo no es mandatorio.

## Notificador.

Introduzca el nombre y dirección del notificador. Este campo no es mandatorio.

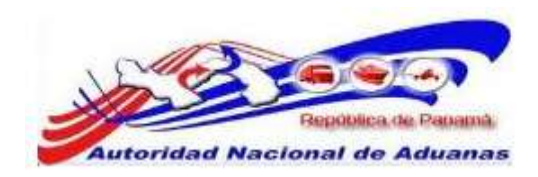

#### País / Puerto de Carga.

Seleccione el País de donde sale la mercancía y Puerto exacto del país seleccionado. Introduzca comentarios si es necesario.

#### País / Puerto de Destino.

Seleccione el País donde va a llegar la mercancía y Puerto exacto del país seleccionado. Introduzca comentarios si es necesario.

# N°.

El sistema indica el número de lista de artículos.

#### Código Arancelario.

Introduzca el código arancelario. Este campo no es mandatorio.

#### Descripción.

Introduzca la descripción de la mercancía.

#### Tipo de Articulo.

Introduzca el tipo de artículo de la lista desplegable. Este campo no es mandatorio.

#### Naturaleza de la Carga.

Introduzca la Naturaleza de la Carga de la lista desplegable. Este campo no es mandatorio.

#### País de Origen.

Seleccione el país de origen de la lista desplegable. Este campo no es mandatorio.

#### Tipo de Carga.

El Tipo de Carga aparecerá de forma automática como Carga Suelta, por el indicador de Procesamiento preseleccionado en el detalle del conocimiento.

# N° de Contenedor.

El campo N° de Contenedor no se llenara a pesar que el mismo tiene asterisco rojo.

### Cantidad / Manifestada.

Introduzca la cantidad o número de artículos manifestados y seleccione la unidad de medida de la lista desplegable.

#### Cantidad Cargada.

Introduzca la cantidad de artículos cargados y seleccione la unidad de medida de la lista desplegable. Este campo no es mandatorio.

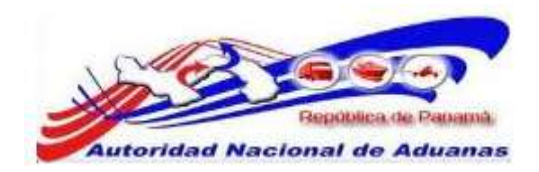

#### Peso Bruto.

Introduzca el peso bruto de los artículos.

#### Valor Declarado.

Introduzca el valor declarado del artículo y seleccione la unidad de medida de la lista desplegable. Este campo no es mandatorio.

#### No. de Clasificación de Peligro NU.

Introduzca el número de Clasificación de Peligro. Este campo no es mandatorio.

#### Comentarios.

Introduzca comentarios sobre el artículo. Este campo no es mandatorio.

- 10. Haga clic en Guardar. El mensaje de Guardado Exitosamente se desplegara. Una vez completado todos los campos de todas las pestanas, el manifiesto puede ser enviado.
- 11. Haga clic en Enviar Manifiesto. La página de Envío Exitoso se desplegara. El estatus del manifiesto cambia a Enviado.

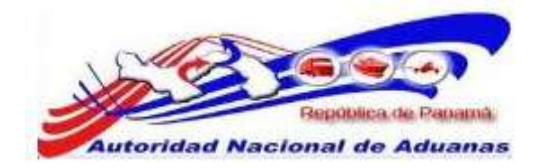

### Manifiesto

| Manifiesto                       | Contenedor                  | Conocimiento de Embarque |
|----------------------------------|-----------------------------|--------------------------|
| * DETALLES                       | i.                          |                          |
| No. de Referer                   | cia de Manifiesto           | : MF2011050805998        |
| Estado:                          |                             | Enviado                  |
| Tipo de Manifie                  | esto:                       | Llegada                  |
| Modo de Trans                    | portación:                  | Marítimo                 |
| Fecha de Mani                    | iesto;                      | 08/05/2011               |
| Fecha Prevista                   | de Llegada:                 | 08/05/2011 00:00         |
| Hora de Envió:                   |                             | 08/05/2011 18:31         |
| Puerto de Desc                   | arga:                       | BLB - PUERTO DE B        |
| Lugar de Salida                  | E                           |                          |
| Lugar de Desti                   | 10:                         |                          |
| Cantidad de Co                   | nocimientos de E            | Embarque: 1              |
| * INFORMA                        | ción de la nav              | Æ                        |
| Nombre del Tra                   | insportista:                | ADUANAS                  |
| Código de Tran<br>(aéreo,maritim | sportista<br>o,terrestre) : | 890-876-900              |
| No. de Viaje:                    |                             | 303060                   |
| No. de Nave:                     |                             |                          |
| Nombre de la N                   | lave:                       | Calixo                   |
| Bandera del Pa                   | is:                         |                          |
| Fecha Effectiva                  | de Llegada:                 |                          |
| Nombro dol car                   | itan:                       |                          |

#### Visita Aduanera

de vuelta a Búsqueda

# Página de Envío Exitoso de Manifiesto.

Par un envío exitosos del manifiesto, asegúrese que toda la información de los diferentes campos y pestañas del manifiesto concuerden.

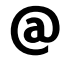

Por ejemplo, el número de conocimiento de embarque introducido en el campo Cantidad de Conocimiento de Embarque del manifiesto debe ser igual al número de conocimiento de embarque añadido en la pestaña de Conocimiento de Embarque.

12. Luego de haberlo enviado, el Funcionario de Aduana será capaz de realizar la visita aduanera haciendo clic en el botón de Visita Aduanera.

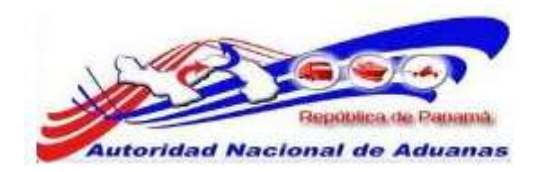

# Creación y Envío de Manifiesto Único de Llegada Aéreo (Importación).

El manifiesto Único es preparado y enviado por los Funcionarios de Aduana a la Autoridad Aduanera.

## Para crear y enviar declaraciones de manifiestos Únicos:

- Abrir Crear Manifiesto. (Manifiesto>>Crear Manifiesto).
- Se muestra la página de Crear Manifiesto, dependiendo del lugar de trabajo del Funcionario de Aduana podrá hacer Manifiestos para modo de trasportación Marítimo, Aéreos o Terrestres. En este caso trabajaremos manifiesto aéreo.

#### Manifiesto

| Crear                                  |                    |   |
|----------------------------------------|--------------------|---|
| Detalles                               |                    | * |
| Tipo de Manifiesto: *                  | 🔿 Llegada 🕙 Salida |   |
| Modo de Transportación: *<br>Continuar | Aire               |   |

Página de Crear Manifiesto en un Puerto Aéreo. Los asteriscos en rojo señalan campos mandatorios a llenar.

3. Seleccionar los Detalles de las mercancías.

#### Tipo de Manifiesto.

Seleccione si las mercancías son importadas (Llegada). En este caso seleccionaremos Entrada.

#### Modo de Transportación.

El sistema trae de forma automática el Modo de Trasportación de las mercancías dependiendo del puerto (Marítimo, Aéreo o Terrestre) donde se esté confeccionando el Manifiesto.

4. Haga clic en Continuar.

Se desplegara la página con los detalles del manifiesto y la información de la Aeronave.

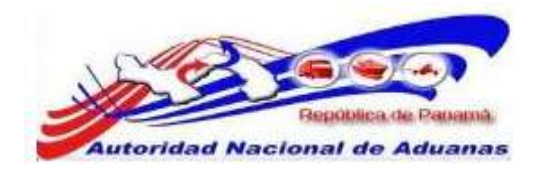

#### Manifiesto

| Crear                                 |                     |                      |                          |  |
|---------------------------------------|---------------------|----------------------|--------------------------|--|
| Manifiesto                            |                     |                      |                          |  |
| *Indica campo mandatorio              |                     |                      |                          |  |
| ☆ DETALLES                            |                     |                      |                          |  |
| No. de Referencia de Manifiesto: *    | - Auto Generado -   |                      |                          |  |
| Tipo de Manifiesto: *                 | Llegada             |                      |                          |  |
| Modo de Transportación: *             | Aéreo               |                      |                          |  |
| Fecha de Manifiesto: *                | 09/05/2011          | (dd/mm/yyyy)         |                          |  |
| Fecha Prevista de Llegada: *          | Ī                   | 🦰 (ád/mm/yyyy HH     | l:mm ej. 13:00 para 1PM) |  |
| Puerto de Descarga: *                 | PTY - AEROPUERTO CA | IRGA TOCUMEN, PANAMA | (                        |  |
| Lugar de Salida:                      |                     |                      |                          |  |
|                                       |                     |                      |                          |  |
| Lugar de Destino:                     |                     |                      |                          |  |
|                                       |                     |                      |                          |  |
| Cantidad de Conocimientos de Embarque | 0                   |                      |                          |  |
| Aéreo: *                              |                     |                      |                          |  |
| INFORMACIÓN DE LA AERONAVE            |                     |                      |                          |  |
| No. de Vuelo- *                       | -                   |                      |                          |  |
| Códico do Asmazura                    | -                   |                      |                          |  |
| Courgo de Reionave.                   |                     |                      |                          |  |
| Nombre de la Aeronave :               |                     |                      |                          |  |
| Bandera del País:                     | - Seleccione Una -  |                      | 7                        |  |
|                                       |                     |                      |                          |  |
| Guardar                               |                     |                      |                          |  |

Detalles de Manifiesto e Información de la Aeronave para Modo de Transporte por vía Aérea. Los asteriscos en rojo señalan campos mandatorios a llenar.

5. Introduzca los campos mandatorios y otros en la Página de Detalles e Información de la aeronave. Los asteriscos en rojo señalan campos mandatorios a llenar.

Fecha del Manifiesto. Introduzca la fecha de creación del manifiesto original

#### Fecha Prevista de Llegada.

Introduzca la fecha estima de arribo del transporte.

#### Puerto de Descarga.

Puerto donde las mercancías serán descargadas. El sistema traerá de forma automática el Puerto Aéreo donde se está confeccionando el Manifiesto Único.

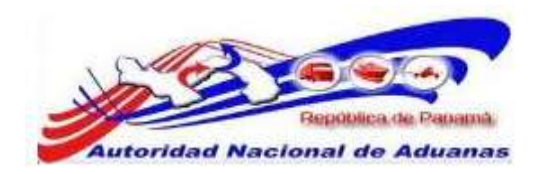

#### Lugar de Salida.

País de donde sale el avión (último puerto de zarpe). **Este campo es Mandatorio**.

#### Lugar de Destino.

País donde llegara el avión. Este campo es Mandatorio.

### Cantidad de Conocimiento(s) Aéreo.

Introduzca la cantidad de Conocimiento(s) de Embarque Aéreo que necesita Manifestar.

No. de Vuelo. Introduzca el número de vuelo de la Aeronave.

#### Código de Aeronave.

Introduzca el código de aeronave. Este campo no es mandatorio.

#### Nombre de la Aeronave.

Introduzca el nombre de la aeronave. Este campo no es mandatorio.

#### Bandera del País.

Seleccionar la bandera del país de transporte de la lista desplegable. Este campo no es mandatorio.

6. Haga clic en **Guardar**. La página de Creación de Manifiesto Exitosa será desplegada.

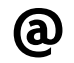

El estatus del manifiesto creado es Borrador.

- 7. Haga clic en la pestaña de Conocimiento de Embarque Aéreo.
- 8. La página con la lista de Conocimiento Aéreo será desplegada.

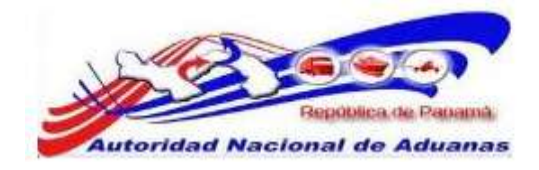

#### Manifiesto

| C MELPHILIS                                                                                                    |                                             |                                                                                                    |                                                                                                    |           |                        |  |  |
|----------------------------------------------------------------------------------------------------|---------------------------------------------|----------------------------------------------------------------------------------------------------|----------------------------------------------------------------------------------------------------|-----------|------------------------|--|--|
| -                                                                                                    |                                             |                                                                                                    |                                                                                                    |           |                        |  |  |
| Tipo de Documento: *                                                                                                    |                                             | Conocimiento de Embarque A                                                                                                    | dreg                                                                                                    |           |                        |  |  |
| No. de Conocimiento de                                                                                                    | Embarque Adreo:                             | - Auto Generado -                                                                                                    |                                                                                                    |           |                        |  |  |
| Fecha de Creación: *                                                                                                    |                                             | (dd/mm/oav)                                                                                                    |                                                                                                    |           |                        |  |  |
| Indicador de Procesamie                                                                                                    | ento:                                       | Transto Trastorio                                                                                                    |                                                                                                    |           |                        |  |  |
| Cantidad Total:<br>Peso Bruto Total (Manfestado); *<br>Peso Bruto Total (Cargado): *                                                                                                    |                                             | 0.000                                                                                                    | - Co                                                                                                    |           |                        |  |  |
|                                                                                                    |                                             | 0.000 KGM                                                                                                    |                                                                                                    |           |                        |  |  |
|                                                                                                    |                                             | 0 000 KG                                                                                                    | M                                                                                                    |           |                        |  |  |
| Total del Monto Pre-pag                                                                                                    | eda: =                                      | 0.00                                                                                                    | Seleccione Una -                                                                                           | 200       |                        |  |  |
| Total de Cargos Cobrado                                                                                                    | 051 *                                       | 0.00                                                                                                    | Seleccione Una -                                                                                           | 100       |                        |  |  |
| No. de Noja de Ruta Mai                                                                                                    | estra:                                      | 0                                                                                                    |                                                                                                    |           |                        |  |  |
| Empaque a Base de Mad                                                                                                    | Sern:                                       | C 57 P No                                                                                                    |                                                                                                    |           |                        |  |  |
| S PARTE                                                                                                    |                                             |                                                                                                    |                                                                                                    |           | 23                     |  |  |
| 21-2                                                                                                    |                                             | -                                                                                                    |                                                                                                    |           |                        |  |  |
| теро                                                                                                    |                                             | nombre                                                                                                    |                                                                                                    | Dirección |                        |  |  |
| Consignation: *                                                                                                    |                                             |                                                                                                    |                                                                                                    |           |                        |  |  |
| Exportador:                                                                                                    |                                             |                                                                                                    |                                                                                                    |           |                        |  |  |
|                                                                                                    |                                             |                                                                                                    |                                                                                                    |           |                        |  |  |
| Notificador:                                                                                                    |                                             |                                                                                                    |                                                                                                    |           |                        |  |  |
| S UBICACIÓN                                                                                                    |                                             |                                                                                                    |                                                                                                    |           | 1                      |  |  |
| Tipo                                                                                                    |                                             | Pais                                                                                                    | Puerto                                                                                                    |           | Comentarios            |  |  |
| Stain / Franko do Evolucio                                                                                                    | uin: * - Selec                              | cione Unia -                                                                                                    | - Seleccione Una                                                                                           | (+) I     |                        |  |  |
| Fair / Fuera de anteni                                                                                                    |                                             |                                                                                                    | 1                                                                                                    |           |                        |  |  |
| País / Puerto de Destino                                                                                                    | - Selec                                     | cione Una -                                                                                                    | - Seleccione Una -                                                                                         | [4]       |                        |  |  |
| País / Puerto de Destino                                                                                                    | t * - Salac                                 | cione Una - 🔹                                                                                                    | - Seleccione Una -                                                                                         | [*]       |                        |  |  |
| Pais / Puerto de Destino                                                                                                    | t * - Salac                                 | cione Uma - 🛛 💌                                                                                                    | - Seteccione Una -                                                                                         | (+)       |                        |  |  |
| Pais / Puerto de Destino                                                                                                    | t * - Selec                                 | cinne Una - (+)                                                                                                    | - Seleccione Vera -                                                                                        |           | 1                      |  |  |
| Pais / Puerto de Destino<br>S LISTA DE ARTÍCULO:<br>No:<br>Código Arancelario:<br>Descripción: *                                                                                                    | t* - Salac                                  | 1                                                                                                    | - Seleccione Vera -                                                                                        | (*)       |                        |  |  |
| Pais / Puerto de Destino<br>LISTA DE ARTÍCUECE<br>No:<br>Código Arancelario:<br>Descripción: *                                                                                                    | r * - Salac                                 | inne Una - (*)                                                                                                    | - Seleccione Vera -                                                                                        | (+)       |                        |  |  |
| Pais / Puerto de Destino<br>LISTA DE ARTÍCULO<br>No:<br>Código Arancelario:<br>Descripción: *                                                                                                    | c * - Salac                                 | cine Una - · ·                                                                                                    | - Seteccione Lina -                                                                                        | (+)       | 2                      |  |  |
| Pais / Puerto de Destino<br>Congo Arancelario:<br>Descripción: *<br>Tigo de Artículo:<br>Naturaleza de la Caroa:                                                                                                    | c * - Salac                                 | 1<br>- Seleccione Una - •<br>Seleccione Una - •                                                                                                    | - Seteccione Lina -                                                                                        | (+)       | 2                      |  |  |
| Pois / Puerto de Destino<br>LISTA DE ARTÍCULO<br>No:<br>Código Arancelario:<br>Descripción: *<br>Tipo de Articulu:<br>Naturaleza de la Carga:<br>País de Origen:                                                                                                    | c * - Salac                                 | 1<br>- Seleccione Una<br>- Seleccione Una<br>- Seleccione Una                                                                                          | - Seteccione Lina -                                                                                        | (+)       | 2                      |  |  |
| Pois / Puerto de Destino  Código Arancelario: Descripción: *  Tipo de Artículo: Naturaleza de la Carga: Pois de Origen: Tipo de Carga: *                                                                                                    | c * - Salac                                 | 1<br>- Seleccione Una - •<br>- Seleccione Una - •<br>- Seleccione Una - •<br>- Seleccione Una - •<br>- Seleccione Una - •                              | - Seteccione Lina -                                                                                        | (+)       | 2                      |  |  |
| Pais / Puerto de Destino Código Arancelario: Descripción: * Tipo de Articular: Naturaleza de la Carga: País de Origen: Tipo de Carga: * Cantadad Macafestada: *                                                                                                    | c * - Salac                                 | 1<br>Seleccione Una<br>Seleccione Una<br>Seleccione Una<br>Carga Suelta -<br>0.000                                                                     | - Seleccione Una -                                                                                         | (+)       |                        |  |  |
| Pais / Puerto de Destino  LISTA DE ARTÍCUECH  No: Código Arancolario: Descripción: *  Tupo de Articular: Naturaleza de la Carga: País de Origen: Tupo de Carga: * Cantulad Macifestada: * Cantulad Cargade;                                                                                                    | c * - Salac                                 | 1<br>Seleccione Una<br>Seleccione Una<br>Seleccione Una<br>Carga Suelta<br>0.000<br>0.000                                                              | - Seleccione Una -<br>- Seleccione Una -<br>- Seleccione Una -                                             | (+)       |                        |  |  |
| Pols / Puerto de Destino  Código Arancolario: Descripción: *  Tupo de Articular: Naturaleza de la Carga: País de Origen: Tupo de Carga: * Cantulad Macifestada: * Cantulad Macifestada: *                                                                                                    | c * - Salac                                 | Seleccione Una                                                                                                    | - Seleccione Una -<br>- Seleccione Una -<br>- Seleccione Una -<br>GGM                                      |           |                        |  |  |
| Pois / Puerto de Destino  Código Arancolario: Descripción: *  Tipo de Articula: Naturaleza de la Carga: País de Origen: Tipo de Carga: * Cantulad Macifestada: * Cantulad Cargade: Peso Struto: Valor Declarado: No. do Cargacio:                                                                                                    | s                                           | Seleccione Una                                                                                                    | - Selectione Una -<br>Selectione Una -<br>- Selectione Una -<br>GGM<br>- Selectione Una -                  |           |                        |  |  |
| Pais / Puerto de Destino<br>S LISTA DE ARTÍCULO<br>No:<br>Código Arancelario:<br>Descripción: *<br>Tipo de Articulii:<br>Naturaleza de la Carga:<br>Pais de Grigen:<br>Tipo de Carga: *<br>Cantidad Marifesteda: *<br>Cantidad Cargade:<br>Peso finuto:<br>Volor Declarado:<br>No. de Casificación Pale<br>Comenzarios-                                                     | r * - Selec<br><b>s</b><br>prosa de la NU:  | 1<br>- Seleccione Una - •<br>- Seleccione Una - •<br>- Seleccione Una - •<br>Carga Suelta<br>Carga Suelta<br>0 000<br>0 000<br>0 000<br>0 000<br>0 000 | - Salacciona Una -<br>- Salacciona Una -<br>- Salacciona Una -<br>GM<br>- Salacciona Una -                 |           |                        |  |  |
| Pols / Puerto de Destino<br>S LISTA DE ARTÍCULCE<br>No:<br>Código Arancelario:<br>Descripción: *<br>Tipo de Articula:<br>Naturaleza de la Carga:<br>País de Origen:<br>Tipo de Carga: *<br>Cantidad Maeifestada: *<br>Cantidad Cargada;<br>Paíso Struto:<br>Valor Declarado:<br>No. de Clasificación Palle<br>Comentanios:                                                  | r * - Selec                                 | Linne Una -                                                                                                    | - Seleccione Una -<br>- Seleccione Una -<br>- Seleccione Una -<br>- Seleccione Una -<br>- Seleccione Una - |           |                        |  |  |
| Peis / Puerto de Destino<br>S LISTA DE ARTÍCUCO<br>NO:<br>Código Arancelario:<br>Descripción: "<br>Tipo de Articula:<br>Naturaleza de la Carga:<br>País de Origen:<br>Tipo de Carga: "<br>Cantidad Macifesteda: "<br>Cantidad Macifesteda: "<br>Cantidad Cargeda:<br>Peao finuto:<br>Veior Declarado:<br>No. de Clasificación Felig<br>Camentanios:<br>Classificación Felig | er * - Selec<br><b>5</b><br>gross de la NU: | cinne Una -                                                                                                    | - Saleccione Una -<br>- Saleccione Una -<br>- Saleccione Una -<br>- Saleccione Una -<br>- Saleccione Una - |           | s 1 de 1 (album de Adu |  |  |

Página de Actualizar Conocimiento de Embarque Aéreo. Los asteriscos en rojo señalan campos mandatorios a llenar.

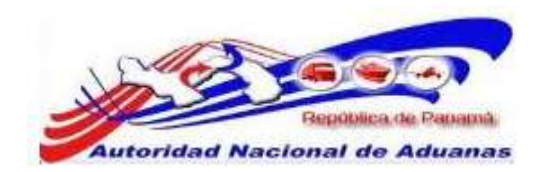

9. Introduzca la información en los siguientes campos:

#### Fecha de Creación.

Introduzca la fecha de creación del documento de transporte original (conocimiento aéreo).

#### Indicador de Procesamiento.

Para los Manifiestos Únicos Aéreos el sistema traerá de forma automática Carga Suelta. Los Manifiestos Únicos no serán destinados como mercancía en tránsito o trasbordos.

#### Cantidad Total.

Introduzca el número total de mercancías y seleccione la unidad de medida de la lista desplegable. Este campo no es mandatorio.

# Peso Bruto Total (Manifestado).

Introduzca el peso bruto total manifestado.

**Peso Bruto Total (Cargado)**. Introduzca el peso bruto total cargado.

#### Monto total Pre pagado.

Introduzca el monto total Pre pagado que será 0.00 y seleccione el tipo de moneda de la lista desplegable.

#### Total de Cargos Cobrados.

Introduzca el total de cargos cobrados que será 0.00 y seleccione el tipo de moneda de la lista desplegable.

N° de Hoja de Ruta Maestra (conocimiento aéreo madre).

Este campo no es mandatorio y no aplica para los Manifiestos Únicos.

**Embalaje a base de Madera.** Seleccione si el embalaje es a base de manera o no.

#### Consignatario.

Introduzca el nombre y dirección del consignatario.

#### Exportador.

Introduzca el nombre y dirección del Exportador. Este campo no es mandatorio.

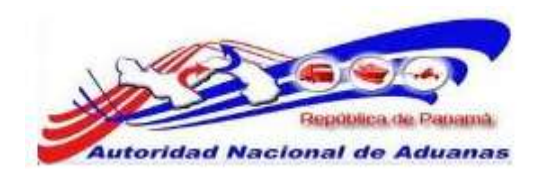

#### Notificador.

Introduzca el nombre y dirección del notificador. Este campo no es mandatorio.

#### País / Puerto de Carga.

Seleccione el País de donde sale la mercancía y Puerto exacto del país seleccionado. Introduzca comentarios si es necesario.

### País / Puerto de Destino.

Seleccione el País donde va a llegar la mercancía y Puerto exacto del país seleccionado. Introduzca comentarios si es necesario.

N°.

El sistema indica el número de lista de artículos.

#### Código Arancelario.

Introduzca el número de código arancelario. Este campo no es mandatorio.

#### Descripción.

Introduzca la descripción de la mercancía.

#### Tipo de Articulo.

Introduzca el tipo de artículo de la lista desplegable. Este campo no es mandatorio.

#### Naturaleza de la Carga.

Introduzca la Naturaleza de la Carga de la lista desplegable. Este campo no es mandatorio.

## País de Origen.

Seleccione el país de origen de la lista desplegable. Este campo no es mandatorio.

#### Tipo de Carga.

El Tipo de Carga aparecerá de forma automática como Carga Suelta, por el indicador de Procesamiento preseleccionado por el sistema.

#### Cantidad / Manifestada.

Introduzca la cantidad o número de artículos manifestados y seleccione la unidad de medida de la lista desplegable.

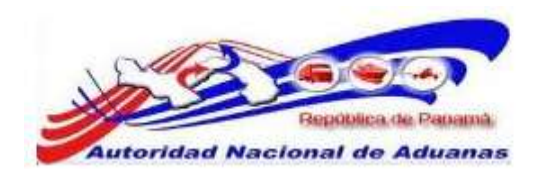

#### Cantidad Cargada.

Introduzca la cantidad de artículos cargados y seleccione la unidad de medida de la lista desplegable. Este campo no es mandatorio.

#### Peso Bruto.

Introduzca el peso bruto de los artículos.

#### Valor Declarado.

Introduzca el valor declarado del artículo y seleccione la unidad de medida de la lista desplegable. Este campo no es mandatorio.

#### No. de Clasificación de Peligro NU.

Introduzca el número de Clasificación de Peligro. Este campo no es mandatorio.

# Comentarios.

Introduzca comentarios sobre el artículo. Este campo no es mandatorio.

- 10. Haga clic en **Guardar**. El mensaje de Guardado Exitosamente se desplegara. Una vez completado todos los campos de todas las pestanas, el manifiesto puede ser enviado.
- Haga clic en Enviar Manifiesto. La página de Envío Exitoso se desplegara. El estatus del manifiesto cambia a Enviado.

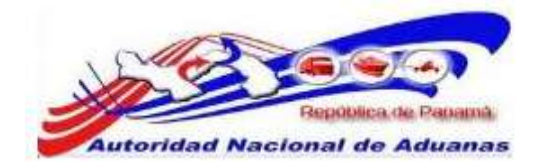

#### Manifiesto

| Manélesto                       | Conocimiento de Embero        | tue Aéreo                              |                      |
|---------------------------------|-------------------------------|----------------------------------------|----------------------|
| * DETALLES                      | 5                             |                                        |                      |
| No. de Refere                   | ncie de Manifiesto:           | MF2011050906014                        |                      |
| Estado:                         |                               | Erwiado                                |                      |
| Tipo de Manifi                  | esto:                         | Llegada                                |                      |
| Modo de Tran                    | sportación:                   | Adreo                                  |                      |
| Fecha de Man                    | ifieisto:                     | 09/05/2011                             |                      |
| Fecha Prevista                  | e de Llegada:                 | 09/05/2011 00:00                       |                      |
| Hora de Erwid                   | 1                             | 09/05/2011 20:27                       |                      |
| Puerto de Des                   | cergo:                        | PTY - AEROPUERTO CARGA TOCUMEN, PANAMA |                      |
| Lugar de Salid                  | lat                           |                                        |                      |
| Lugar de Dest                   | ino:                          |                                        |                      |
| Cantidad de O<br>Aéreo:         | onocimientos de Embarque      | 1                                      |                      |
| ≫ BIFORMA                       | CIÓR DE LA AERORAVE           |                                        |                      |
| Nombre del Tr                   | ansportista:                  | SIGA Customs                           |                      |
| Código de Tra<br>(aéreo,maritin | nsportista<br>no,terrestre) : | 100001                                 |                      |
| No, de Vuelo:                   |                               | 76890000                               |                      |
| Código de Aen                   | onave:                        |                                        |                      |
| Nombre de la                    | Aeronave:                     |                                        |                      |
| Bandera del Pa                  | ais:                          |                                        |                      |
| Fecha Effective                 | a de Llegada:                 |                                        |                      |
| Nombre del ca                   | pitan:                        |                                        |                      |
|                                 |                               |                                        |                      |
|                                 |                               |                                        |                      |
| Visita Adua                     | meta                          |                                        | de vuelta a Búsqueda |

Para un envío exitoso del manifiesto, asegúrese que toda la información de los diferentes campos y pestañas del manifiesto concuerden.

Por ejemplo, el número de conocimiento de embarque Aéreo introducido en el campo Cantidad de Conocimiento de Embarque del manifiesto debe ser igual al número de conocimiento de embarque añadido en la pestaña de Conocimiento de Embarque Aéreo.

12. Luego de haberlo enviado, el Funcionario de Aduana será capaz de realizar la visita aduanera haciendo clic en el botón de Visita Aduanera.

# Creación y Envío de Manifiesto Único de Llegada Terrestre (Importación).

El manifiesto Único es preparado y enviado por los Funcionarios de Aduana a la Autoridad Aduanera.

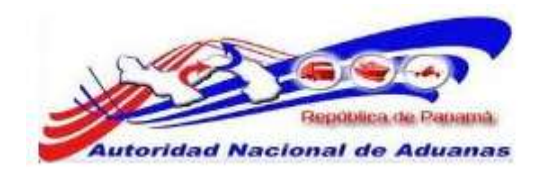

# Para crear y enviar declaraciones de manifiestos Únicos:

1. Abrir Crear Manifiesto.

(Manifiesto>>Crear Manifiesto).

 Se muestra la página de Crear Manifiesto, dependiendo del lugar de trabajo del Funcionario de Aduana podrá hacer Manifiestos para modo de trasportación Marítimo, Aéreos o Terrestres. En este caso trabajaremos Terrestre.

#### Manifiesto

| Crear                                  |                    |   |
|----------------------------------------|--------------------|---|
| Detailes                               |                    | * |
| Tipo de Manifiesto: *                  | 🖲 Llegada 🖲 Salida |   |
| Modo de Transportación: *<br>Continuar | Tierra             |   |

Página de Crear Manifiesto en un Puerto Terrestre. Los asteriscos en rojo señalan campos mandatorios a llenar.

3. Seleccionar los Detalles de las mercancías.

# Tipo de Manifiesto.

Seleccione Llegada.

#### Modo de Transportación.

El sistema trae de forma automática el Modo de Trasportación de las mercancías dependiendo del puerto (Marítimo, Aéreo o Terrestre) donde se esté confeccionando el Manifiesto.

4. Haga clic en Continuar.

Se desplegara la página con los detalles del manifiesto y la información del Vehículo.

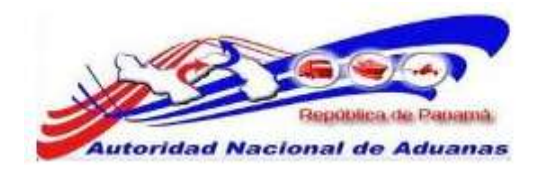

#### Manifiesto

Crear

| Manifiesto                              |                      |                |                      |     |  |
|-----------------------------------------|----------------------|----------------|----------------------|-----|--|
| *Indica campo mandatorio                |                      |                |                      |     |  |
| ☆ DETALLES                              |                      |                |                      |     |  |
| No. de Referencia de Manifiesto: *      | - Auto Generado -    |                |                      |     |  |
| Tipo de Manifiesto: *                   | Llegada              |                |                      |     |  |
| Modo de Transportación: *               | Terrestre            |                |                      |     |  |
| Fecha de Manifiesto; *                  | 09/05/2011           | (dd/mm/yyyy)   |                      |     |  |
| Fecha Prevista de Llegada: *            |                      | (dd/mm/yyyy HH | :mm ej. 13:00 para 1 | PM) |  |
| Puerto de Descarga: *                   | PCA - PASO CANOAS, O | HRIQUI         |                      |     |  |
| Lugar de Salida:                        |                      |                |                      |     |  |
| Lugar de Destino:                       |                      |                |                      |     |  |
| Cantidad de Documentos de Transporte: * | 0                    |                |                      |     |  |
| INFORMACIÓN DEL VEHÍCULO                |                      |                |                      |     |  |
| No. de Transporte: *                    |                      | 1              |                      |     |  |
| No. de Vehículo:                        | 1                    |                |                      |     |  |
| Nombre del Vehículo :                   |                      |                |                      |     |  |
| Bandera del País:                       | - Seleccione Una -   |                | •                    |     |  |
| Guardar                                 |                      |                |                      |     |  |

Crear detalles de Manifiesto e Información del Vehículo para Modo de Transporte por Terrestre. Los asteriscos en rojo señalan campos mandatorios a llenar.

 Introduzca los campos mandatorios y otros en la Página de Detalles e Información de la nave. Los asteriscos en rojo señalan campos mandatorios a llenar.

#### Fecha del Manifiesto.

Introduzca la fecha de creación del manifiesto original

## Fecha Prevista de Llegada.

Introduzca la fecha estima de arribo del transporte.

#### Puerto de Descarga.

Puerto donde las mercancías serán descargadas. El sistema traerá de forma automática el Puerto Terrestre donde se está confeccionando el Manifiesto Único.

#### Lugar de Salida.

País de donde sale el barco (último puerto de zarpe). **Este campo es Mandatorio**.

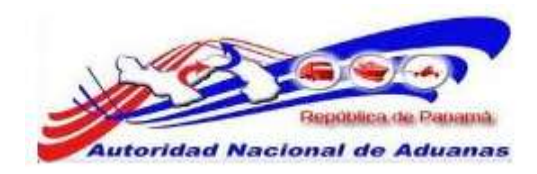

#### Lugar de Destino.

País donde llegara el barco. Este campo es Mandatorio.

#### Cantidad de Documentos(s) de Trasporte.

Introduzca la cantidad de Documentos(s) de Trasporte que necesita Manifestar.

### No. Trasporte.

Introduzca el número de transporte.

### No. del Vehículo.

Introduzca el número de vehículo. Este campo no es mandatorio.

#### Nombre del Vehículo.

Introduzca el nombre del vehículo. Este campo no es mandatorio.

#### Bandera del País.

Seleccionar la bandera del país del modo de transporte de la lista desplegable. Este campo no es mandatorio.

6. Haga clic en **Guardar**. La página de Creación de Manifiesto Exitosa será desplegada.

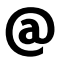

El estatus del manifiesto creado es Borrador.

- 7. Haga clic en la pestaña de Contenedor/Vehículo.
- 8. Los detalles para actualizar contenedor/vehículo serán desplegados.
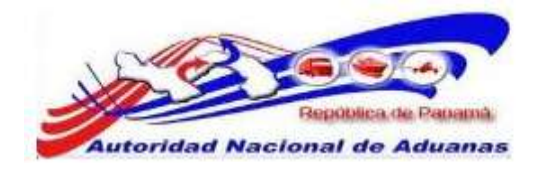

# Manifiesto

| Mar                  | nifiesto Contenedo                                                 | r / Vehículo                                                                                                    | Documento d                | e Transporte     |     |                                       |             |                                       |           |
|----------------------|--------------------------------------------------------------------|----------------------------------------------------------------------------------------------------|----------------------------|------------------|-----|---------------------------------------|-------------|---------------------------------------|-----------|
| ndic<br>'Indi<br>🔆 L | a campo mandatorio<br>ica campo mandatorio p<br>.ISTA DE CONTENEDO | ara el conten                                                                                                    | edor<br>L <b>O</b>         |                  |     |                                       |             |                                       |           |
| Elimi                | nar                                                                |                                                                                                    |                            |                  |     |                                       | (           | <página 1="" de=""> Ir a Pág</página> | ina 1     |
|                      | Tipo *                                                             | No. de C<br>No. d                                                                                                    | Contenedor /<br>le Placa * | Código ISO *     | *   | Tipo de<br>Contenedor /<br>Vehículo * | Tamaño<br>* | Estado **                             | Peso (KGM |
|                      | Vehículo                                                           | 211966                                                                                                    |                            | - Seleccione Una | - 2 | Furgon 💌                              | 45.000      | LCL - Carga Consoli 🛩                 | 5000.000  |
|                      | - Seleccione Una -                                                 |                                                                                                    |                            | Seleccione Una   | - 🗸 |                                       |             | - Seleccione Una 😾                    |           |
|                      | Seleccione Una                                                     | [     ]     [     ]     [     ]     ]     [     ]     ]     [     ]     ]     [     ]     ]     [     ]     ]     [     ]     ]     [     ]     ]     [     ]     ]     [     ]     ]     [     ]     ]     [     ]     ]     [     ]     ]     [     ]     ]     [     ]     [     ]     [     ]     [     ]     [     ]     [     ]     [     ]     [     ]     [     ]     [     ]     [     ]     [     ]     [     ]     [     ]     [     ]     [     ]     [     ]     [     ]     [     ]     [     ]     [     ]     [     ]     [     ]     [     ]     [     ]     [     ]     [     ]     [     ]     [     ]     [     ]     [     ]     [     ]     [     ]     [     ]     [     ]     [     ]     [     ]     [     ]     [     ]     [     ]     [     ]     [     ]     [     ]     [     ]     [     ]     [     ]     [     ]     [     ]     [     ]     [     ]     [     ]     [     ]     [     ]     [     ]     [     ]     [     ]     [     ]     [     ]     [     ]     [     ]     [     ]     [     ]     [     ]     [     ]     [     ]     [     ]     [     ]     [     ]     [     ]     [     ]     [     ]     [     ]     [     ]     [     ]     [     ]     [     ]     [     ]     [     ]     [     ]     [     ]     [     ]     [     ]     [     ]     [     ]     [     ]     [     ]     [     ]     [     ]     [     ]     [     ]     [     ]     [     ]     [     ]     [     ]     [     ]     [     ]     [     ]     [     ]     [     ]     [     ]     [     ]     [     ]     [     ]     [     ]     [     ]     [     ]     [     ]     [     ]     [     ]     [     ]     [     ]     [     ]     [     ]     [     ]     [     ]     [     ]     [     ]     [     ]     [     ]     [     ]     [     ]     [     ]     [     ]     [     ]     [     ]     [     ]     [     ]     [     ]     [     ]     [     ]     [     ]     [     ]     [     ]     [     ]     [     ]     [     ]     [     ]     [     ]     [     ]     [     ]     [     ]     [     ]     [     ]     [     ]     [     ]     [     ]     [     ]     [     ]     [ | 11                         | - Seleccione Una | - 💙 |                                       |             | - Seleccione Una - 👻                  |           |
|                      | Seleccione Una                                                     | <b>v</b>                                                                                                    |                            | Seleccione Una   | - 🗸 |                                       |             | - Seleccione Una - 💙                  |           |
| ו                    | Seleccione Una                                                     | I                                                                                                    |                            | Seleccione Una   | - 🗸 |                                       |             | Seleccione Una 👻                      |           |
|                      | Seleccione Una                                                     |                                                                                                    |                            | Seleccione Una   | - 🗸 |                                       |             | Seleccione Una 💙                      |           |
|                      | Seleccione Una                                                     | I                                                                                                    |                            | Seleccione Una   | - * |                                       |             | Seleccione Una 🛩                      |           |
|                      | Seleccione Una                                                     | I                                                                                                    |                            | Seleccione Una   | - 🗸 |                                       |             | Seleccione Una 💌                      |           |
|                      | Seleccione Una                                                     |                                                                                                    |                            | Seleccione Una   | - * |                                       |             | Seleccione Una 😽                      |           |
| 7                    | Seleccione Una                                                     |                                                                                                    | 1                          | Seleccione Una   |     |                                       |             | Seleccione Una 👽                      | 1         |

Detalles de Contenedor o Vehículo para Tipo de Transporte Terrestre. Los asteriscos en rojo señalan campos mandatorios a llenar.

9. Introduzca información en los siguientes campos:

#### Tipo.

Seleccione el tipo de equipo de la lista desplegable Contenedor o Vehículo.

## N° de Contenedor / Placa.

Introduzca el número de contenedor o placa dependiendo del tipo de equipo de la lista desplegable.

### Código ISO.

Si el tipo de equipo seleccionado es Contenedor, Introduzca el código ISO que le proporciono la Naviera al usuario.

## Tipo de Contenedor/Vehículo.

Seleccione el tipo de equipo de la lista desplegable. Este campo se utiliza si en el **campo Tipo** escoge la opción Vehículo.

> GUIA DE USUARIOFUNCIONARIOS DE ADUANAS VERSIÓN 1.0 33

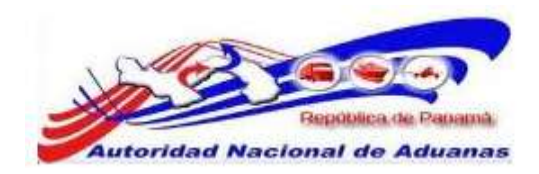

#### Tamaño.

Coloque el tamaño del tipo de equipo seleccionado.

#### Estado.

Este campo se utilizara cuando se escoja en el **campo Tipo Contenedor**.

# Peso (KG).

Introduzca el peso del **Tipo de Equipo** seleccionado en kg.

- 10. Haga clic en **Guardar**. El mensaje de Guardado Exitosamente se desplegara.
- 11. Haga clic en la pestaña de Documento de Transporte. La lista de Conocimiento de Documento de Transporte será desplegada.

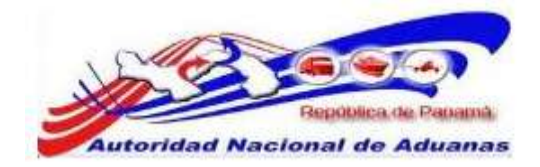

| 2010.021                                                                                                    |                                                                                                    |                                                                                                    |                                      |                                                                                                    |  |
|----------------------------------------------------------------------------------------------------|----------------------------------------------------------------------------------------------------|----------------------------------------------------------------------------------------------------|--------------------------------------|----------------------------------------------------------------------------------------------------|--|
| Manifestia Contemador / Vehiculo                                                                                                    | Documento de Transporte                                                                                                    |                                                                                                    |                                      |                                                                                                    |  |
| dica campo mandatorio                                                                                                    | and the second second                                                                                                    |                                                                                                    |                                      |                                                                                                    |  |
| D DETALLES                                                                                                    |                                                                                                    |                                                                                                    |                                      | -                                                                                                    |  |
| Tipo de Documente: *                                                                                                    | Carte de Porte                                                                                                    |                                                                                                    |                                      |                                                                                                    |  |
| Na. de Documento de Transporte: *                                                                                                    | - Auto Generado -                                                                                                    |                                                                                                    |                                      |                                                                                                    |  |
| Pache de Criseción: *                                                                                                    |                                                                                                    | (dd/mm/yyyy)                                                                                                    |                                      |                                                                                                    |  |
| Bidlosdor de Procesemiente:                                                                                                    | III Tranato III Trastorda                                                                                                    | n 💷 Carpa Suelta 🕮 Zona Libra/3                                                                                                    | Inno Especial III C                  | DITED                                                                                                |  |
| Centiled Tritel:                                                                                                    | 0.000                                                                                                    | - Smaccine Unit -                                                                                                    | 1.                                   |                                                                                                    |  |
| Pean Bruto Total (Manifestado): *                                                                                                    | 0.005                                                                                                    | HIGM .                                                                                                    | 1.2.0                                |                                                                                                    |  |
| Press Bruto Totel (Cargado): *                                                                                                    | 0.000                                                                                                    | NGP4                                                                                                    |                                      |                                                                                                    |  |
| Total del Morrio Pre-pegedo: *                                                                                                    | 0.00                                                                                                    | - Seladzinna Una -                                                                                                    | 161                                  |                                                                                                    |  |
| Total de Cargos Cubrados: *                                                                                                    | 8.00                                                                                                    | - Balaccione Una - Una                                                                                                    |                                      |                                                                                                    |  |
| ten de Documentos de Transporte Madre:                                                                                                    | e                                                                                                    |                                                                                                    |                                      |                                                                                                    |  |
| Empeque a Base de Madera:                                                                                                    | C 55 . Ho                                                                                                    |                                                                                                    |                                      |                                                                                                    |  |
| S PARTE                                                                                                    |                                                                                                    |                                                                                                    |                                      | -                                                                                                    |  |
| Tipo                                                                                                    | Nombre .                                                                                                    |                                                                                                    | Direction                            |                                                                                                    |  |
| Consequentario) *                                                                                                    | Walter And                                                                                                    |                                                                                                    | 10,000                               |                                                                                                    |  |
|                                                                                                    |                                                                                                    |                                                                                                    |                                      |                                                                                                    |  |
| Exportador:                                                                                                    |                                                                                                    |                                                                                                    |                                      |                                                                                                    |  |
| Notification                                                                                                    |                                                                                                    |                                                                                                    |                                      |                                                                                                    |  |
| - usicación                                                                                                    | 10/211                                                                                                    | 1                                                                                                    |                                      |                                                                                                    |  |
| Tipo                                                                                                    | Pate                                                                                                    | Puerto                                                                                                    | -                                    | Comentarios                                                                                          |  |
| Peer/Poerto de Emborgues - 1 - Saloc                                                                                                    | codne vina                                                                                                    | S I - Demission Une                                                                                                    | 1.00                                 |                                                                                                    |  |
| Pails / Puerto de Destino: "                                                                                                    | weinigeness Cleves                                                                                                    | and the second second se                                                                                                    |                                      |                                                                                                    |  |
|                                                                                                    | Contraction of the second second second second second second second second second second second second second s                                                                                                    | en in the state of the                                                                                                    | 181                                  |                                                                                                    |  |
| > LISTA DE ARTÍCOLOS                                                                                                    |                                                                                                    |                                                                                                    | 121                                  | /*                                                                                                   |  |
| > LISTA DE ARTÍCULOS                                                                                                    | 1                                                                                                    |                                                                                                    |                                      |                                                                                                    |  |
| > LISTA DE ARTÍCOLOS<br>No:<br>Cañgo Arancelario:                                                                                                    | ·                                                                                                    |                                                                                                    | 121                                  | 2<br>/#                                                                                              |  |
| <ul> <li>LISTA DE ARTÍCULOS</li> <li>No:</li> <li>Sadigo Arancelario:</li> <li>Descripción: *</li> </ul>                                                                                                    | *                                                                                                    |                                                                                                    |                                      | /#                                                                                                   |  |
| > LISTA DE ANTÉCULOS<br>NO:<br>Chiligo Arancelario:<br>Descripción: *                                                                                                    | <b>*</b>                                                                                                    | A COLLECTION OF A COLLECTION OF                                                                                                    |                                      | 2<br>1<br>1                                                                                          |  |
| LISTA DE ARTÍCULOS<br>NO:<br>CARQUE ACONCESENE<br>Descripción: *                                                                                                    | •                                                                                                    |                                                                                                    |                                      | 2.45                                                                                                 |  |
| <ul> <li>LISTA DE ARTÍCULOS</li> <li>RO:<br/>Coñque Arancelario.</li> <li>Descripción: *</li> <li>Tipo de Articule:</li> </ul>                                                                                                    | 1<br>- Seleccione Una - [26]                                                                                                    |                                                                                                    |                                      |                                                                                                    |  |
| > LISTA DE ANTÍCULOS<br>No:<br>Caligo arancelario.<br>Descripción: "<br>Tipis de Artikolar.<br>Naturaleza de la Cargei                                                                                                    | s<br>- Selecciore Una - I -<br>- Selecciore Una - I -                                                                                                    |                                                                                                    |                                      | *                                                                                                    |  |
| LISTA DE ARTÍCULOS  Descripción: *  Tipo de Articuler:  Inducelos de la Congol  Raís de organ:  Taux de organ:                                                                                                    | 1<br>- Seleccoire Una - 💌<br>- Seleccoure Una - 💌<br>Releccore Una -                                                                                                    | (*)                                                                                                    |                                      | 2.45                                                                                                 |  |
| LISTA DE ARTÍCULOS  No: Caligo Arancelaros  Descripción: *  Tipo de Artikoles  Notoroleos de la Corge:  Pala de Origen:  Tipo de Carge: *  No. de Cortenador / No. de Plece: *                                                                                                    | 1<br>- Seleccore Una -<br>- Seleccore Una -<br>- S                                                                          |                                                                                                    |                                      |                                                                                                    |  |
| LISTA DE ARTÍCOLOS  NO: Coñigo Arancelario. Descripción: *  Tipo de Articule: Hotuceleo de la Cengel Frais de Origen: Tipo de Cange: *  No, de Contenedor / Ho, de Place; * Candida Macifestida. *                                                                                                    | 1<br>- Seleccore Una<br>- Seleccore Una                                                                                                    | (*) (*)                                                                                                    |                                      | *                                                                                                    |  |
| LISTA DE ARTÍCOLOS  No:      Chiligo Arancelario: Descripción: *  Tipo de Articule: Notuceleze de la Cengel  Falá de Grages *  No. de Contenedor / No. de Plece; *  Cavidad Moulfeitadu. *  Cavidad Moulfeitadu. *  Cavidad Moulfeitadu. *  Cavidad Moulfeitadu. *  Cavidad Moulfeitadu. *  Cavidad Moulfeitadu. *                                                                                                    | 1<br>- Salacciare Una - IX<br>- Salacciare Una - IX<br>- Salacciare Una - | - Seleccione Una -<br>Saleccione Una -                                                                                                    |                                      | 7.4                                                                                                  |  |
| LISTA DE ANTÍCULOS                                                                                                    | 1<br>- Saleccoure Una -<br>- Saleccoure Una -<br>- Saleccoure Una -<br>- Saleccoure Una -<br>- Contenedor<br>0.000<br>0.000<br>0.000                                                                                                    | Selections Unit -     Selections Unit -     |                                      | 2.43                                                                                                 |  |
| LISTA DE ANTÍCOLOS                                                                                                    | 1<br>- Seleccore Una -<br>- Seleccore Una -<br>- Selecore Una -<br>- Seleco                                                                     | Selections Una -     Selections Una -     Sele     |                                      | 2 m).                                                                                                |  |
| LISTA DE ARTÍCULOS  ILISTA DE ARTÍCULOS  ILISTA DE ARTÍCULOS  ILISTA Descripción: *  Tipo de Cargol Fasi: de Cargol Fasi: de Cargol Fasi: de Cargol Fasi: de Cargol Cargol C | 1<br>- Seleccure Una - *<br>- Seleccure Una - *<br>Beleccore Una - *<br>Contenedor<br>0.000<br>0.000<br>0.000<br>0.000<br>0.000                                                                                                    | Selaccione Una -     Solaccione Una -     Solaccione Una -     Solaccione Una -                                                                                                    |                                      | 2.43                                                                                                 |  |
| LISTA DE ARTÍCOLOS  No:  Chiligo Arancelaras  Descripción: *  Tipo de Artikole:  Noturoleza de la Corgo:  Tipo de Cargo:  Tipo de Cargo: *  No, de Contendor / Ho, de Piece; *  Candida Musificationa: *  Cendida Cargola;  Passi Hiuto:  Valor Declarada:  Is. de Clasticoccin Pelsprase de la HU: Conventarios:                                                                                                    | 1<br>- Selecciore Una                                                                                                    | Seleccione Una -     Sobercore Una -     Sobercore Una -     Sobercore Una -                                                                                                    |                                      | *                                                                                                    |  |
|                                                                                                    | 1<br>- Seleccore Una<br>- Seleccore Una<br>- Beleccore Una<br>Contenedar<br>0.000<br>0.001<br>0.001                                                                                                    | Seleccines Una - Seleccines Una - Selec |                                      |                                                                                                    |  |
|                                                                                                    | Seleccoire Una      Seleccoire Una      S                                                                                                    | Seleccione Una -     Seleccione Una -     Seleccione Una -     Seleccione Una -     Seleccione Una -                                                                                                    |                                      | 2<br>2<br>2<br>2<br>3<br>3<br>3<br>3<br>3<br>3<br>3<br>3<br>3<br>3<br>3<br>3<br>3<br>3<br>3<br>3     |  |
| LISSTA DE ARTÍCULOS  NO:  Califige Arancelaria.  Descripción: "  Tipis de Articule:  Intercolezo de la Corgo!  rais de Corigon:  Tipis de Corigon:  Tipis de Corigon:  Caundad Maufestada*  Caundad Maufestada*  Ca                                                                                                    | Selecciore Una      Selecciore Una      Selecciore Una      Selecciore Una      Otto      Otto       Otto      Otto                                                                                                    | Seleccione Una -     Seleccione Una -     Seleccione Una -     Seleccione Una -     Seleccione Una -                                                                                                    | 1<br>1<br>1<br>1<br>1<br>1<br>1<br>1 | [2] L de 1 [2] finite di Administra<br>[2] L de 1 [2] finite di Administra<br>[2] L de 3 [2] [Mer.Me |  |

Página de Actualizar Documento de Transporte. Los asteriscos en rojo señalan campos mandatorios a llenar.

12. Introduzca la información en los siguientes campos:

# Fecha de Creación.

Introduzca la fecha de creación del documento de transporte. (Carta de Porte)

### Indicador de Procesamiento.

Seleccione el tipo de indicador de procesamiento, para los Manifiestos Únicos seleccione Carga Suelta. Los Manifiestos Únicos no serán destinados como mercancía en tránsito o trasbordos.

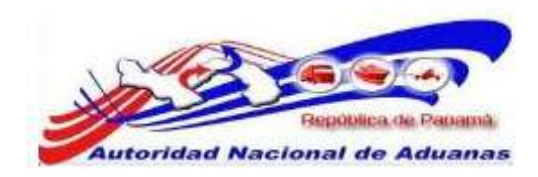

#### Cantidad Total de Mercancías.

Introduzca el número total de Mercancías y seleccione la unidad de medida de la lista desplegable. Este campo no es mandatorio.

#### Peso Bruto Total (Manifestado).

Introduzca el peso bruto total manifestado.

# Peso Bruto Total (Cargado).

Introduzca el peso bruto total cargado.

#### Monto total Pre pagado.

Introduzca el monto total Pre pagado será 0.00 y seleccione el tipo de moneda de la lista desplegable.

#### Total de Cargos Cobrados.

Introduzca el total de cargos cobrados que será 0.00 y seleccione el tipo de moneda de la lista desplegable.

### N° de Documento de Transporte Madre.

Este campo no es mandatorio y no aplica para los Manifiestos Únicos.

#### Embalaje a base de Madera.

Seleccione si el embalaje es a base de manera o no.

#### Consignatario.

Introduzca el nombre y dirección del consignatario.

# Exportador.

Introduzca el nombre y dirección del Exportador. Este campo no es mandatorio.

#### Notificador.

Introduzca el nombre y dirección del notificador. Este campo no es mandatorio.

#### País / Puerto de Carga.

Seleccione el País de donde sale la mercancía y Puerto exacto del país seleccionado. Introduzca comentarios si es necesario.

#### País / Puerto de Destino.

Seleccione el País donde va a llegar la mercancía y Puerto exacto del país seleccionado. Introduzca comentarios si es necesario.

#### N°.

El sistema indica el número de lista de artículos.

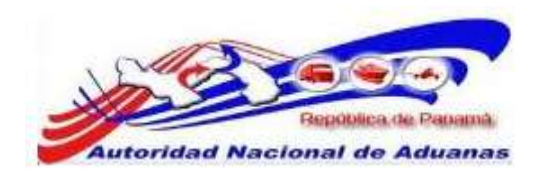

#### Código Arancelario.

Introduzca el número de código arancelario. Este campo no es mandatorio.

#### Descripción.

Introduzca la descripción de la mercancía.

#### Tipo de Articulo.

Introduzca el tipo de artículo de la lista desplegable. Este campo no es mandatorio.

#### Naturaleza de la Carga.

Introduzca la Naturaleza de la Carga de la lista desplegable. Este campo no es mandatorio.

#### País de Origen.

Seleccione el país de origen de la lista desplegable. Este campo no es mandatorio.

#### Tipo de Carga.

Seleccione el Tipo de Carga.

# N° de Contenedor /Placa [Terrestre].

Seleccione el número de contenedor / número de placa de la lista desplegable.

- Si en la pestaña de Contenedor/Vehículo en el Campo Tipo, escogió la opción Vehículo y selecciono en el indicador Carga Suelta, coloque el número de placa del Vehículo.
- Si en la pestaña de Contenedor/Vehículo en el Campo Tipo, escogió la opción Contenedor coloque el número de Contenedor.

#### Cantidad / Manifestada.

Introduzca la cantidad o número de artículos manifestados y seleccione la unidad de medida de la lista desplegable.

#### Cantidad Cargada.

Introduzca la cantidad de artículos cargados y seleccione la unidad de medida de la lista desplegable. Este campo no es mandatorio.

#### Peso Bruto.

Introduzca el peso bruto de los artículos.

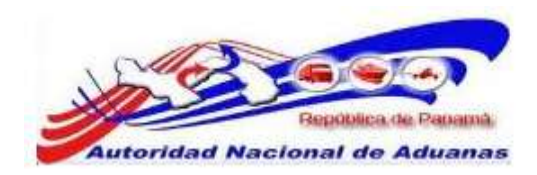

#### Valor Declarado.

Introduzca el valor declarado del artículo y seleccione la unidad de medida de la lista desplegable. Este campo no es mandatorio.

# No. de Clasificación de Peligro NU.

Introduzca el número de Clasificación de Peligro. Este campo no es mandatorio.

### Comentarios.

(ഖ

Introduzca comentarios sobre el artículo. Este campo no es mandatorio.

- 13. Haga clic en **Guardar**. El mensaje de Guardado exitosamente se desplegara. Una vez completado todos los campos de todas las pestanas, el manifiesto puede ser enviado.
- 14. Haga clic en Enviar Manifiesto. La página de Envío Exitoso se desplegara. El estatus del manifiesto cambia a Enviado.

|                                | Contenedor / Vehiculo    | Documento de Transporte     |  |
|--------------------------------|--------------------------|-----------------------------|--|
|                                | s                        |                             |  |
| io. de Refere                  | ncia de Manifiesto:      | MF2011051006022             |  |
| stado:                         |                          | Enviado                     |  |
| ipo de Manifi                  | esta:                    | Llegada                     |  |
| todo de Tran                   | sportación:              | Terrestre                   |  |
| echa de Manifiesto: 10/05/2011 |                          | 10/05/2011                  |  |
| echa Previste                  | i de Llegada:            | 10/05/2011 00:00            |  |
| iora de Envid                  | - 28                     | 10/05/2011 10:20            |  |
| uerto de Des                   | cerge:                   | PCA - PASO CANOAS, CHIRIQUI |  |
| ugar de Salid                  | ter(                     |                             |  |
| ugar de Dest                   | ino:                     |                             |  |
| antidad de D                   | ocumentos de Transporte: | 1                           |  |
| S BROKMA                       | CIÓN DEL VEHÍCULO        |                             |  |
| iombre del Tr                  | anaportista:             | SIGA Custome                |  |
| lidigs de Tra                  | risportints:             | 100001                      |  |
| ia, de Transp                  | prbe:                    | 670089                      |  |
| in. de Vehicu                  | ka:                      |                             |  |
| fombre del Vi                  | ehkculo:                 |                             |  |
| iandeca del P                  | nin:                     |                             |  |
| and the state                  | a de Llegada:            |                             |  |
| ettra Edettiv                  |                          |                             |  |

Para un envío exitoso del manifiesto, asegúrese que toda la información de los diferentes campos y pestañas del manifiesto concuerden.

Por ejemplo, el número de documento de transporte introducido en el campo Cantidad de Documento de Transporte del manifiesto debe ser igual al número de documento de transporte añadido en la pestaña de Documento de Transporte.

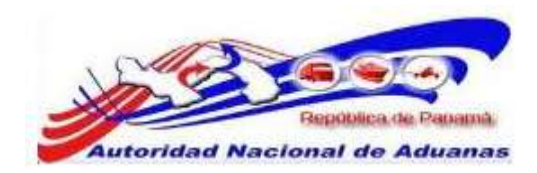

15. Luego de haberlo enviado, el Funcionario de Aduana será capaz de realizar la visita aduanera haciendo clic en el botón de Visita Aduanera.

# Actualizar Manifiesto.

# Manifiesto.

Los Funcionarios de Aduanas pueden actualizar el manifiesto único si el manifiesto todavía está en estado de Borrador.

# Para actualizar Manifiesto:

- Abrir Pagina de Manifiesto. (Manifiesto>>Buscar Manifiesto).
- 2. Buscar el manifiesto. Por favor refiérase a la sección <u>Buscar</u> <u>Manifiesto</u> de esta guía de usuario para este procedimiento.
- 3. Haga clic en el hipervínculo del **No. de Manifiesto** que se desea actualizar. Se muestra la página para actualizar manifiestos.

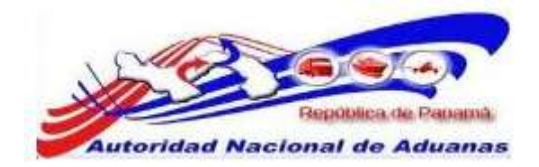

Envar Manfesto Eliminar Manifesto

#### Manifiesto

| Manifeste       | Contonador / Wahlaula      | Dorumanto da Tractorita |                        |                 |
|-----------------|----------------------------|-------------------------|------------------------|-----------------|
| Indica campo    | mandetorio                 | Documento de Transporte |                        |                 |
|                 | s                          |                         |                        |                 |
| No. de Refere   | ncia de Manifiesto: *      | MF2011051006023         |                        |                 |
| Tipo de Manif   | iesto: =                   | Llegada                 |                        |                 |
| Modo de Tran    | eportación: *              | Terrestre               |                        |                 |
| Fecha de Man    | ifiesto: *                 | 10/05/2011              | (dd/mm/yyyy)           |                 |
| Fecha Prevista  | a de Llegada: "            | 10/05/2011 15:00        | 🗂 (dd/mm/yyyy HH:mm ej | 13:00 para 1PM) |
| Puerto de Des   | carga: "                   | PCA - PASO CANOAS, CHIR | tiqui                  |                 |
| Lugar de Salid  | fa:                        | 1                       |                        |                 |
|                 |                            |                         |                        |                 |
| Lugar de Dest   | ino:                       |                         |                        |                 |
|                 |                            |                         |                        |                 |
| Cantidad de D   | ocumentos de Transporte: * | 1                       |                        |                 |
|                 |                            |                         |                        |                 |
| S INFORMA       | ACIÓN DEL VEHÍCULO         |                         |                        |                 |
| He do Treese    | 1920 W                     | 1000000                 |                        |                 |
| nio, de i ransp | korte:                     | 330021                  |                        |                 |
| No. de Vehicu   | fo:                        |                         |                        |                 |
| Nombre del V    | ehiculo :                  |                         |                        |                 |
| Bandera del P   | aís:                       | - Seleccione Una -      | •                      |                 |
| (a)             |                            |                         |                        |                 |
| Guardan         |                            |                         |                        |                 |

de vuelta a Búsqueda

Página para Actualizar Manifiesto para Modo de Transporte terrestre. Los asteriscos en rojo señalan campos mandatorios a llenar.

- 4. El funcionario podrá actualizar los campos de las pestañas de Manifiestos Marítimos, Aéreos o Terrestres; Contendor/Vehículo para modo Terrestre, Conocimiento de Embarque, Conocimiento de Embarque Aéreo y Documentos de Trasporte. Para hacer estas actualizaciones por favor refiérase a la sección de <u>Creación y Envío de Manifiesto</u> de esta guía de usuario.
- 5. Haga clic en **Guardar** una vez realizadas las actualizaciones. El mensaje de Actualización Exitosa será desplegado.

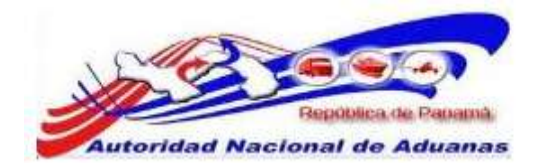

# Rectificar un Manifiesto.

Solo aquellos manifiestos que han sido enviados pueden ser rectificados. El funcionario de Adunas podrá realizar una Rectificativa a los Manifiestos Únicos que el confeccione.

# Para rectificar un manifiesto enviado:

- 1. Buscar un manifiesto utilizando los procedimientos expuestos en la sección Buscar Manifiesto de esta guía de usuario.
- 2. Haga clic en el hipervínculo de Rectificar del manifiesto que desea modificar.
- 3. Se muestra la página de corrección de manifiesto.

| © DETALLES                                               |                                        |  |
|----------------------------------------------------------|----------------------------------------|--|
| io, de Referencia de Manifesto:                          | MF2011033105719                        |  |
| Estado:                                                  | Enviado                                |  |
| Tipo de Manifiesto:                                      | Llegada                                |  |
| Aodo de Transportación:                                  | Adrec                                  |  |
| echa de Manifiesto:                                      | 31/03/3011                             |  |
| leche Previsto de Llegada:                               | 22/04/2011 00:00                       |  |
| fore de Envió:                                           | 27/04/2011 10:26                       |  |
| Auerto de Descarga:                                      | PTY - AEROPHERTO CARGA TOCUMEN, PANAMA |  |
| ugar de Salidar                                          |                                        |  |
| lugar de Destino:                                        |                                        |  |
| Cantidad de Conocimientos de Embarque<br>Néreo:          | *                                      |  |
| S IRFORMACIÓN DE LA AERONAVE                             |                                        |  |
| iombre del Transportista:                                | POUS Carrier                           |  |
| Código de Transportista<br>(aéreo, mantimo, terrestre) : | 29292980                               |  |
| 40. de Vuelo:                                            | 1580000                                |  |
| Código de Aeronave:                                      |                                        |  |
| tombre de la Aeronave:                                   |                                        |  |
| landera del País:                                        |                                        |  |
| fecha Effectiva de Llegada                               |                                        |  |
| Nombre del capitan:                                      |                                        |  |
| S RECTIFICACIÓN                                          |                                        |  |
| Razón: "                                                 |                                        |  |
|                                                          |                                        |  |

Página de Rectificación de Manifiesto, para Modo de Transporte Aéreo. Asterisco en rojo señala campo mandatorio a llenar.

- 4. Introduzca la razón por la cual desea corregir en el campo de **Razón**.
- 5. Haga clic en **Enviar Manifiesto**. Una ventana emergente de confirmación aparecerá.

GUIA DE USUARIOFUNCIONARIOS DE ADUANAS VERSIÓN 1.0 41

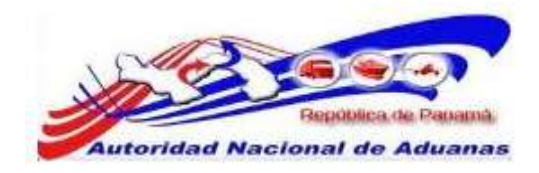

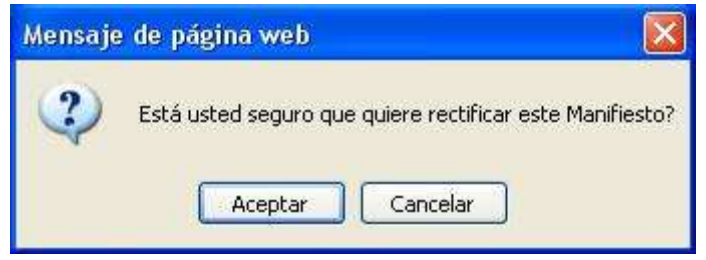

Ventana Emergente de Corrección de Manifiesto.

- 6. Haga clic en **Aceptar**. Se mostrara la página de Actualizar Manifiesto.
- 7. Actualice los campos de las pestañas de Manifiestos Marítimos, Aéreos o Terrestres; Contendor/Vehículo para modo Terrestre, Conocimiento de Embarque, Conocimiento de Embarque Aéreo y Documentos de Trasporte. Para hacer estas actualizaciones por favor refiérase a la sección de <u>Creación</u> <u>y Envío de Manifiesto</u> de esta guía de usuario.
- 8. Haga clic en **Guardar**. El manifiesto puede ser enviado.
- 9. Haga clic en **Enviar Manifiesto** para enviar el manifiesto corregido. Un mensaje de confirmación aparecerá.

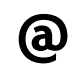

Al manifiesto rectificado se le asignara un nuevo número de Referencia de Manifiesto. El estado original de l Manifiesto será establecido como rectificado

# Eliminar Manifiesto.

Los manifiestos solo pueden ser eliminados si se encuentran en estado de **Borrador**.

# Para eliminar un manifiesto:

- Busque el manifiesto único siguiendo los procedimientos explicados en la sección <u>Buscar Manifiesto</u> de esta guía de usuario.
- 2. Haga clic en **Eliminar Manifiesto**. Una ventana emergente de eliminación aparecerá.

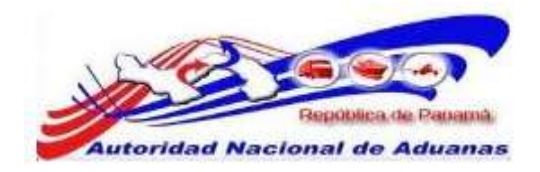

| Mensaja | de página web 🛛 🔀                                      |
|---------|--------------------------------------------------------|
| ?       | Está usted seguro que quiere eliminar este Manifiesto? |
|         | Aceptar Cancelar                                       |

Ventana Emergente de Eliminación.

3. Haga clic en **Aceptar** La página de borrado Exitosamente aparecerá. El manifiesto eliminado no aparecerá en la lista de manifiestos.

# Cancelar Manifiesto.

Las Aerolíneas pueden cancelar manifiestos que han sido enviados.

# Para cancelar un manifiesto:

- Si es manifiesto único el funcionario buscará el manifiesto siguiendo los procedimientos explicados en la sección <u>Buscar</u> <u>y Ver Manifiesto</u> de esta guía de usuarios.
- 2. Haga clic en el hipervínculo de **Cancelar** del manifiesto para ser cancelado.
- 3. Introduzca la razón de cancelación en el campo de Razón.
- 4. Haga clic en **Enviar Manifiesto**. Una ventana emergente de cancelación aparecerá.

| Mensaje | e de página web                               |           |
|---------|-----------------------------------------------|-----------|
| ?       | Está usted seguro que quiere cancelar este Ma | nifiesto? |
|         | Aceptar Cancelar                              |           |

#### Ventana Emergente de Cancelación.

5. Haga clic en **Aceptar**. La página de Confirmación de Cancelación aparecerá.

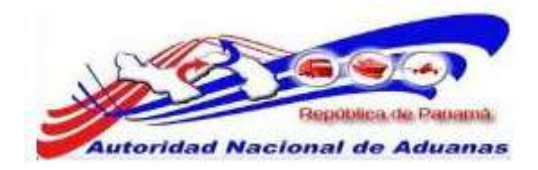

# CAPITULO 5. Decreto 6.

El Decreto 6 es un formulario utilizado por la Autoridad de Aduanas, para el movimiento de las mercancías que entran al país que no están nacionalizadas y que necesiten ser trasladadas de un lugar a otro, dentro de territorio Aduanero (entre Zonas Aduaneras o entre Recintos Aduaneros dentro de una misma Zona Aduanera) .

Este capítulo abarca los siguientes puntos:

- Búsqueda del Decreto 6
- Aprobar Decreto 6
- Crear Boleta de Pago
- Autorizar Decreto 6
- Concluir Decreto 6

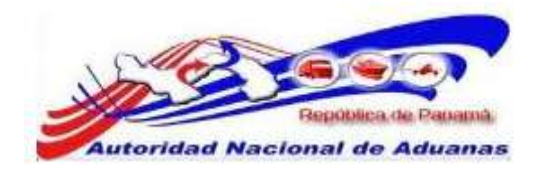

# Buscar Decreto 6.

Los Funcionarios de Aduanas buscaran en el sistema los Decretos 6 creados por las Empresas o Personas Autorizadas para realizar un Movimiento de Mercancía no Nacionalizada, con el objetivo de revisar y comunicar a la Autoridad Nacional de Aduanas el detalle de la información del viaje, número de contenedor e información de los conocimientos de embarque.

# Para buscar y ver Decreto 6:

- Abrir Pagina de Decreto 6. (Manejo de los Movimientos de Carga >>Buscar Decreto 6).
- 2. Se muestra la página con los criterios de búsqueda de manifiesto.

### Manejo de los Movimientos de Carga

|                             |           |        | * |
|-----------------------------|-----------|--------|---|
| No. de Tránsito:<br>Estado: | - Todos - |        |   |
| Fecha de Presentación:      | Desde:    | Hasta: |   |

#### Página Buscar Decreto 6.

3. Introduzca o seleccione la información en cada criterio de búsqueda.

#### No. de Transito.

Introduzca el número de Decreto 6.

#### Estado.

Escoja el estado del manifiesto de la lista desplegable.

### Fecha de Presentación.

Introduzca la fecha en que fue presentado el Decreto 6

4. Haga clic en **Buscar**.

El resultado de la búsqueda se mostrara debajo de los criterios de búsqueda.

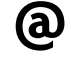

Usted puede dejar los campos en blanco. Una lista de todos los Decretos 6 será mostrada como el resultado de la búsqueda.

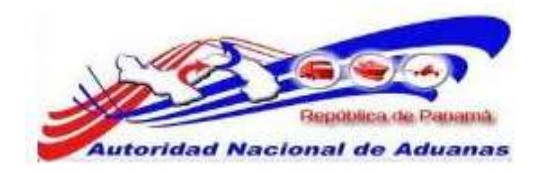

| Elimir | iar Copia              |                       |                            | < Página 1 of 199 > Ir a Página 1 Ir |
|--------|------------------------|-----------------------|----------------------------|--------------------------------------|
|        | No. de Tránsito ‡      | Tipo de Carga ‡       | Estado \$                  | Fecha de Presentación ‡              |
| 80     | <u>D62011090207569</u> | Carga Suelta          | Autorizado para Movimiento | 02/09/2011 15:22                     |
| Ē      | <u>D62011083107506</u> | Contenedor / Vehiculo | Autorizado para Movimiento | 31/08/2011 11:14                     |
|        | <u>D62011083107504</u> | Carga Suelta          | Autorizado para Movimiento | 31/08/2011 09:28                     |
| Ē      | <u>D62011083007494</u> | Carga Suelta          | Concluido                  | 30/08/2011 15:16                     |
|        | <u>D62011082907479</u> | Contenedor / Vehiculo | Autorizado para Movimiento | 29/08/2011 18:10                     |
| Ē      | <u>D62011082807446</u> | Contenedor / Vehiculo | Concluido                  | 28/08/2011 20:13                     |
| 5      | <u>D62011082807445</u> | Contenedor / Vehiculo | Concluido                  | 28/08/2011 14:57                     |
| Ē      | 062011082607408        | Contenedor / Vehiculo | Presentado                 | 26/08/2011 14:45                     |
|        | <u>D62011082607406</u> | Contenedor / Vehiculo | Concluido                  | 26/08/2011 14:48                     |
| ٦      | D62011082607404        | Contenedor / Vehiculo | Presentado                 | 26/08/2011 14:46                     |
| Nuevo  |                        |                       |                            | Registro 1-10 de 1,989               |

# Página de Resultado de la Búsqueda de Decreto 6.

- 5. Haga clic en el hipervínculo de **No. de Decreto 6** para ver los detalles del decreto 6 y revisar la información.
- 6. La pestaña de Información del Viaje muestra los Detalles de la Declaración, Detalles del Viaje y Detalles del Transportador.

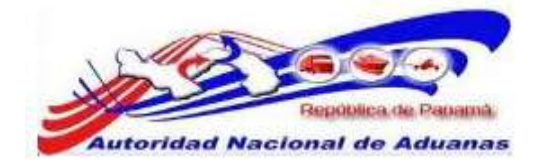

Manejo de los Movimientos de Carga

| Información del Maria            | Ser / Mehinda Documento da Transporto Carpo Restrar |                      |
|----------------------------------|-----------------------------------------------------|----------------------|
| Información del viaje            | ar y venculo cocumento de transporte cargo nevisar  |                      |
| > DETALLES DE LA DECLARACIÓ      |                                                     |                      |
| No. de Tránsito:                 | 062011050504872                                     |                      |
| Estado:                          | Presentado                                          |                      |
| No. de Registro del Declarante:  | PE-17-34567                                         |                      |
| Nombre del Declarante:           | Felix Um                                            |                      |
| © DETALLES DEL VIAJE             |                                                     |                      |
| Tipo de Transferencia:           | Puerto(Maritimo o Terrestre o Aéreo) a Recinto      |                      |
| Movimiento especial de Vehículo: | No                                                  |                      |
| Tipo de Declaración en Tránsito: |                                                     |                      |
| Modo de Transporte:              | Tierra                                              |                      |
| Tipo de Carga:                   | Contenedor / Vehiculo                               |                      |
| Tiempo Estimado de Salida:       | 05/05/2011 16:00                                    |                      |
| Tiempo Estimado de Arribo:       | 05/05/2011 17:00                                    |                      |
| Zona de Salida:                  | 08 - Zona Oriental (Panama)                         |                      |
| Área de Salida:                  | 01 - Puerto Balboa                                  |                      |
| Recursos de Salida:              | 510 - Puerto Balboa                                 |                      |
| Zona de Destino:                 | 08 - Zona Oriental (Panama)                         |                      |
| Área de Destino:                 | 30 - Almacenadora Kinte S.A.                        |                      |
| Recursos de Destino:             | 2828 - Kinta                                        |                      |
| * DETALLES DEL TRANSPORTAD       | OR                                                  |                      |
| RUC del Transportador:           | 8-717-403                                           |                      |
| Nombre del Transportador:        | TRANSPORTE CANO, S.A.                               |                      |
| Identificador del Conductor:     | 7-403-403                                           |                      |
| Nombre dei Conductor:            | LUIS CANO                                           |                      |
| Tipo de Vehículo:                | CAMION TRACTOR                                      |                      |
| Marca del Vehículo:              | FREIGHTLINER                                        |                      |
| No. de Placa:                    | 456123                                              |                      |
| No. de Remolque:                 | 456124                                              |                      |
| Transporte Asegurado:            | SI                                                  |                      |
|                                  |                                                     | 12-1-1-1             |
| Corrección Cancelar              |                                                     | de vuelta a Búsqueda |

Página de la información del viaje del Decreto 6.

7. Pestaña de Contenedor/Vehículo.

Muestra información acerca de la lista de Números de Contenedores o Número de Placa del Vehículo. Esta pestaña aparecerá en los decretos 6 que se hayan creado con la opción Contendor/Vehículo.

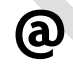

Para los decretos 6 creados como carga suelta no aparecerá la pestaña de Contendor/Vehículo.

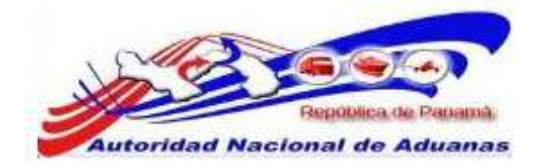

1467

# Manejo de los Movimientos de Carga

| Infor   | mación del Via            | ije Contenedor / Vel             | hículo Documento de Transporte                         | Cargo      | Revisar                   |                  |                   |             |
|---------|---------------------------|----------------------------------|--------------------------------------------------------|------------|---------------------------|------------------|-------------------|-------------|
| \$ U    | ISTA DE CONT              | TENEDOR / VEHÍCULO               |                                                        |            |                           |                  |                   | æ           |
|         |                           |                                  |                                                        |            |                           | Deining 1        | of 1 2 10 - Dia   |             |
|         |                           |                                  |                                                        |            |                           | Srayina 1        |                   | EIG I       |
| No      | Tipo                      | No. de Contenedor                | Carga de Contenedor                                    | Tipo de Co | ntenedor / Vehicu         | lo Tamaño        | Peso (KGM)        | No. de Selk |
| No<br>1 | <b>Tipo</b><br>Contenedor | No. de Contenedor<br>YCAU9852112 | Carga de Contenedor<br>FCL - Carga Total de Contenedor | Tipo de Co | ntenedor / Vehícu<br>Seca | ko Tamaño<br>20' | Peso (KGM) 14.000 | No. de Selk |

| Corrección Cancelar | de vueita a Búsqueda |
|---------------------|----------------------|

Página del Contendor/Vehículo del Decreto 6.

8. Pestaña de Documento de Transporte.

Muestra información acerca del Tipo de Documento de Transporte y No. de Documento de Transporte.

# Manejo de los Movimientos de Carga

| Inform | nación del Viaje | Contenedor / Vehículo | Documento de Transporte | Cargo | Revisar |                                |
|--------|------------------|-----------------------|-------------------------|-------|---------|--------------------------------|
|        | sta de documen   | to de transporte      |                         |       |         |                                |
|        |                  |                       |                         |       |         | < Página 1 of 1 Ir a Página 1  |
| No     |                  | Tipo de Documento d   | e Transporte            |       | 1       | lo. de Documento de Transporte |
| 1      | Conocimiento de  | e Embarque            |                         | MAES  | K-0001  |                                |
|        | Conceiminate de  | s Embarque            |                         | MAES  | K-0001  |                                |

Corrección Cancelar de welta a Búsqueda

Página del Documento de Transporte del Decreto 6.

Haga clic en el hipervínculo 1 o 2 para observa la información del Documento de Transporte.

| <b>()</b> | No | Tipo de Documento de Transporte | No. de Documento de Transporte |
|-----------|----|---------------------------------|--------------------------------|
| U         |    | Conocimiento de Embarque        | MAESK-0001                     |

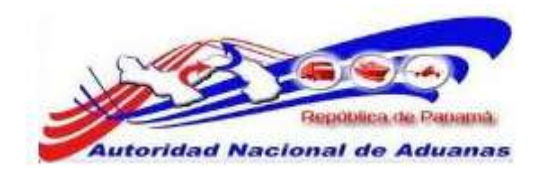

9. Detalles del Documento de Transporte y Lista de Artículos.

| on metalor                                            | n del Viaje Contened                                 | r / Vehículo                            | Documento de Transp  | rte Cargo | Revisar |                                          |                      |
|-------------------------------------------------------|------------------------------------------------------|-----------------------------------------|----------------------|-----------|---------|------------------------------------------|----------------------|
| DETALL                                                | es del documento de                                  | TRANSPORTE                              |                      |           |         |                                          | *                    |
| po de Do                                              | cumento de Transporte:                               | Conoc                                   | miento de Embarque   |           |         |                                          |                      |
| Transportista:<br>No. de Documento de Transporte:     |                                                      | 12-24-                                  | 11                   |           |         |                                          |                      |
|                                                       |                                                      | MAESA                                   | (-0001               |           |         |                                          |                      |
| echa de D                                             | locumento de Transporte                              | 05/05/                                  | 2011                 |           |         |                                          |                      |
| o. de Man                                             | iñesto:                                              | MF201                                   | 1050505989           |           |         |                                          |                      |
| onsignata                                             | rio:                                                 | CARLO                                   | IS PEREZ             |           |         |                                          |                      |
| Pais de Destino:                                      |                                                      |                                         |                      |           |         |                                          |                      |
| 315-00-045                                            | stino:                                               | PA - P                                  | ANAMA                |           |         |                                          |                      |
| sis de Des<br>arga Movi                               | stino:<br>fizeda:                                    | PA - P<br>Total                         | ANAMA                |           |         |                                          |                      |
| sis de Des<br>arga Movi<br>aso Total:                 | stino:<br>fizoda:<br>:                               | PA - P<br>Total<br>24.000               | anama.<br>) kgm      |           |         |                                          |                      |
| arga Movi<br>arga Movi<br>aso Total:                  | dino:<br>fizoda:<br>:                                | PA - P.<br>Total<br>24.000              | ANAMA                |           |         | 5                                        | /er Lista            |
| us de Des<br>arga Movi<br>eso Total:<br>LISTA D       | ilizada:<br>:<br>::<br>::::::::::::::::::::::::::::: | PA - P.<br>Total<br>24.000              | ANAMA                |           |         | 6                                        | /er Lista            |
| arga Movi<br>arga Movi<br>eso Total:<br>LISTA D       | ilizada:<br>:<br>::<br>De Artificulos                | PA - P.<br>Total<br>24.000              | ANAMA                |           |         | Página 1 of 1 🚽 àr a Página 1            | /er Lista<br>=<br>[h |
| is de Des<br>orga Movi<br>eso Total:<br>LISTA D<br>No | stino:<br>Hizodn:<br>H <b>E ARTÍCULOS</b>            | PA - P.<br>Total<br>24.000<br>Descripci | ANAMA<br>) KGM<br>ÓN |           |         | Página 1 of 1 2 à a Página 1<br>Cantidad | /er Lista<br>=<br>(j |

Página del Documento de Transporte del Decreto 6.

Haga clic en el hipervínculo 1 para observa la información de la Lista de Articulo.

| 110 | vescripdon        | Cantidad                  |
|-----|-------------------|---------------------------|
|     | TELEFONOS MOVILES | 5,000.000 ВХ - Вох (Саја) |

10. Pestaña de Documento de Cargo.

Muestra información acerca del Tipo de Cargo que le está cobrando el sistema al usuario.

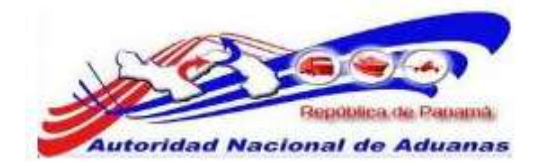

# Manejo de los Movimientos de Carga

| Información del Viaje      | Contenedor / Vehiculo        | Revisar                |  |  |                |
|----------------------------|------------------------------|------------------------|--|--|----------------|
| IISTA DE CARGOS            |                              |                        |  |  |                |
| lota: Los cargos finales d | ependerán de la custodia o l | la cantidad de sellos. |  |  |                |
|                            | Tij                          | po de Cargos           |  |  | Monto a Cargar |
| Cargo por Formulario del   | Decreto 6                    |                        |  |  | B/. 1.00       |
| Cargo por Escolta para A   | duanas                       |                        |  |  | B/. 0.00       |
| Cargo por Escolta para el  | Inspector de Aduanas         |                        |  |  | B/. 0.00       |
| Cargo por Sello            |                              |                        |  |  | B/. 0.00       |
| Cargo por Contenedor       |                              |                        |  |  | B/- 0.00       |
| Total a Pagar              | B/. 1.00                     |                        |  |  |                |

# Página de Cargo del Decreto 6.

11. Pestaña de Revisar.

```
Muestra información de los Detalles de la Revisión.
En esta pestaña el Funcionario de Aduanas asignara los
sellos Aduaneros o Custodia Física si es pertinente, hará
la verificación de Lotes (mercancías), indicando SI o NO y
Aprobara el Decreto 6.
```

### Manejo de los Movimientos de Carga

Ver Decreto 6

| 🕸 DETALLES DE LA REVISIÓN                                                                                                    |                                                                                                    |                     |
|----------------------------------------------------------------------------------------------------|----------------------------------------------------------------------------------------------------|---------------------|
| ID. del Oficial de Revisión: *<br>Nombre del Oficial de Revisión: *<br>Fecha/Hora de Revisión:<br>No. de Sello de Aduanas:<br>Venficación de lotes: *<br>Identificador del Oficial Escolta:<br>Comentarios: * | 10-0000-0000<br>USUARIO PRUEBA<br>10/05/2011 20:30<br>Haga Click aguí para Asignar Ivo. de Sello<br>Si O No |                     |
| Corrección Cancelar                                                                                                    |                                                                                                    | de welta a Búsqueda |

Página de Cargo del Decreto 6.

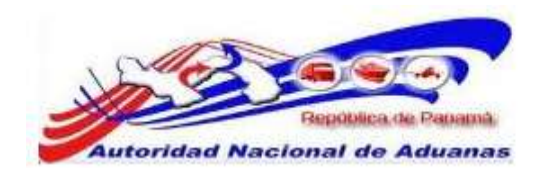

12. Asignar Sellos de Aduanas.

Introduzca el sello Aduanero haciendo clic en el hipervínculo Haga Clic aquí para Asignar No. de Sello

Manejo de los Movimientos de Carga

| \$ LIST | A DE NO. DE S | SELLOS DE ADUANAS |   |            |                             |
|---------|---------------|-------------------|---|------------|-----------------------------|
| Elminar |               |                   |   |            | Página 1 of 1 Ir a Página 1 |
| 12      | No            | No. de Contenedor | 0 | No. de Sei | lo de Aduanas               |
| 四       | 1             | - Seleccione Un 💌 | 1 |            |                             |
| Gsanta  | Adicional     |                   |   |            | Atras                       |

Página para asignar sellos Aduaneros.

#### No. de Contenedor.

Seleccione el No. Contenedor que desea asignarle el sello aduanero.

#### No. de Sello de Aduanas.

Introduzca el número de sello Aduanero.

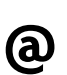

Haga clic en **Adicionar** para inserta otro sello al mismo contendor o para agregar otro Contendor de la lista.

Marque el No. de Contenedor y haga clic en **Eliminar** para eliminar un No. de Contenedor con su sello aduanero de la lista.

### 13. Haga clic en Guardar.

La página de guardado exitosamente será desplegada.

| Mo. det | Seilo de oduar  | ue se ha guardado estinsamente. |                             |                              |               |
|---------|-----------------|---------------------------------|-----------------------------|------------------------------|---------------|
| Inform  | acidn del Vieje | Contenedor / Vehicule Documento | fe Transporte Cargo Reviser |                              |               |
| ⇔ LEST  | TA DE NO. DE    | SELLOS DE ADUAMAS               |                             |                              |               |
| Elimna  | 8               |                                 |                             | Págna 1 of 1 k Ir a Página 1 | i le          |
| 10      | lio             | No. de Contenedor               | Bo. de Selk                 | i de Aduanas                 |               |
| - 221   | 1               | VCALIBOS2112                    | 000000181                   |                              |               |
| 101     | 1               | VCAU9052313                     | 098500001                   |                              |               |
|         | 10.0            |                                 |                             |                              | ( and a later |

Página para asignar sellos Aduaneros.

GUIA DE USUARIOFUNCIONARIOS DE ADUANAS VERSIÓN 1.0 51

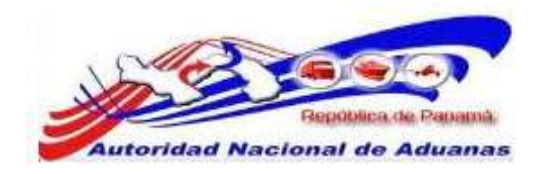

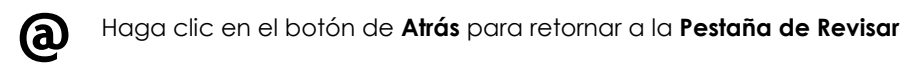

- Verificación de lotes. Indique SI se requiere o NO se requiere una verificación de lotes.
- 15. Identificador del Oficial Escolta. Introduzca el No. de cedula de la Escolta, se utilizara escolta si no se le asignan sellos Aduaneros al Decreto 6.
- Comentarios. Introduzca los comentarios necesarios.
- 17. Una vez completado todos los campos de la pestaña de Revisar, el Decreto 6 puede ser Aprobado.

Haga clic en **Aprobar**. La página de Aprobado Exitosamente se desplegara y el estatus del Decreto 6 cambia a Aprobado.

| No. de Transito: D6201105      | 0504E72.se aprobii satti | facturiamenta:                                                                                                    |               |  |
|--------------------------------|--------------------------|----------------------------------------------------------------------------------------------------|---------------|--|
| Información del Viaje          | Conteneidor / Vehiculo   | Documento de Transporte                                                                                                    | Cargo Revisar |  |
| © DETALLES DE LA DECL          | ARACIÓN                  |                                                                                                    |               |  |
| No. de Tránsto:                | D6201105                 | 0904872                                                                                                    |               |  |
| Estado:                        | Aprobada                 |                                                                                                    |               |  |
| No. de Registro del Declaranti | #: PE-17-342             | 167                                                                                                    |               |  |
| Nombre del Declarante:         | Felix Lim                |                                                                                                    |               |  |
| © DETAILES DEL VIATE           |                          |                                                                                                    |               |  |
| Tipo de Transferencia:         | Fuerto(Mi                | antano o Terrestre o Aéreo) a Re                                                                                                    | anto          |  |
| Movimiento especial de Vehic   | sulo: No                 |                                                                                                    |               |  |
| Tipo de Declaración en Tráns   | sto:                     |                                                                                                    |               |  |
| Modo de Transporte:            | Tierra                   |                                                                                                    |               |  |
| Tips de Carga:                 | Contened                 | ar / Vehicula                                                                                                    |               |  |
| Tiempo Estimado de Salida:     | 05/05/303                | 11 16:00                                                                                                    |               |  |
| Tiempo Estimado de Arribo:     | 05/05/201                | 11 17:00                                                                                                    |               |  |
| Zona de Salida:                | 08 - Zona                | Oriental (Panama)                                                                                                    |               |  |
| Area de Salida:                | 01 - Puert               | to Balbon                                                                                                    |               |  |
| Recursos de Salida:            | 510 - Pue                | rto Balboa                                                                                                    |               |  |
| Zona de Destroo:               | 66 - Zona                | Oniental (Paname)                                                                                                    |               |  |
| Área de Destino:               | 30 - Alma                | cenadora kinte 5.A.                                                                                                    |               |  |
| Recursos de Destino:           | 2826 - Kir               | be .                                                                                                    |               |  |
| © DETAILES DEL TRANSI          | PORTADOR                 |                                                                                                    |               |  |
| RUC del Transportador:         | 8-717-403                | Lange and the second second second second second second second second second second second second second second                                                                                                    |               |  |
| Nombre del Transportador:      | TRANSPO                  | RTE CANO, S.A.                                                                                                    |               |  |
| Identificador del Conductor:   | 7-403-403                | le la construcción de la construcción de la |               |  |
| Nombre del Contluctor:         | LUIS CAR                 | 0                                                                                                    |               |  |
| Tipo de Vehiculo:              | CAMION 1                 | RACTOR                                                                                                    |               |  |
| Marca del Vehiculo:            | FREIGHTL                 | INER                                                                                                    |               |  |
| No. de Plece:                  | 456123                   |                                                                                                    |               |  |
| No. de Remolque:               | 456124                   |                                                                                                    |               |  |
| Transporte Asegurado:          | 51                       |                                                                                                    |               |  |

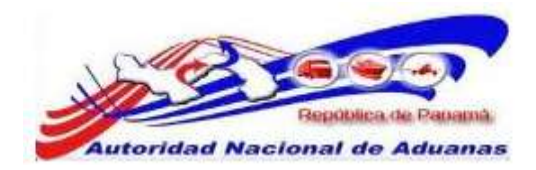

# Crear Boleta de pago.

Los Funcionarios de Aduanas realizaran boletas de pago a los contribuyentes para tramitar documentos Aduaneros.

# Crear Boleta de pago:

- Abrir Pagina de Boleta de Pago. (Pago >>Crear Boleta de Pago).
- 2. Se muestra la página con los criterios de crear boleta de pago.

| Seleccione Una |                    |                |                    |
|----------------|--------------------|----------------|--------------------|
|                |                    |                |                    |
|                |                    |                |                    |
|                | - Seleccione Una - | Seleccione Una | - Seleccione Una - |

Página de Crear Boleta de Pago. Los asteriscos en rojo señalan campos mandatorios a llenar.

3. Seleccionar los Detalles de la boleta de pago.

#### Tipo de Documento.

Seleccione el tipo de documento de la lista desplegable.

# Ruc/Identificación/No. de Pasaporte.

Introduzca el Ruc, Identificación o No. de Pasaporte del contribuyente que se le esta confeccionado la boleta de pago.

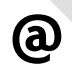

Para crear boleta de pago **a un Decretos 6** seleccione en Tipo de Documento, **Documento de Transito**.

4. Haga clic en Continuar.

Se desplegara la página con los detalles de la boleta de pago y la lista de deudas. Si el contribuyente tiene varios documentos a los cuales se le confeccionara boleta de pago el sistema los mostrara.

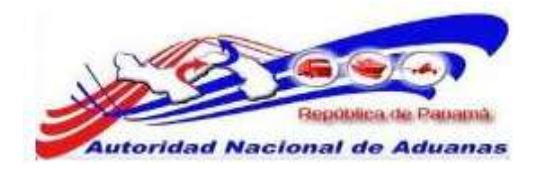

# Pago

| Roleta d | le Pano                  |                                                   |                   |           |                     |                                                                  |
|----------|--------------------------|---------------------------------------------------|-------------------|-----------|---------------------|------------------------------------------------------------------|
| 00.000   | a rege                   |                                                   |                   |           |                     |                                                                  |
| 🕅 DETA   | ALLE DE LA I             | BOLETA DE PAGO                                    |                   |           |                     |                                                                  |
| ipo de D | locumento:               | Docum                                             | nento de Tránsito |           |                     |                                                                  |
| iombre d | de la Parte:             | Felix L                                           | Lim               |           |                     |                                                                  |
| LU.C./Id | entificación/N           | lo. de Pasaporte: 8-717-                          | -403              |           |                     |                                                                  |
|          |                          |                                                   |                   |           |                     |                                                                  |
|          |                          |                                                   |                   |           |                     |                                                                  |
| SELE     | CCIONAR LI               | sta de deudas                                     |                   |           |                     |                                                                  |
| ≬ SELE   | CCIONAR LI               | sta de deudas                                     |                   |           |                     | <página 1="" of=""> Ir a Página 1</página>                       |
| ≫ SELE   | CCIONAR LI<br>S/ No      | STA DE DEUDAS<br>No. de Refere                    | encia ¢           | Versión # | Monto ÷             | Página 1 of 1≥ Ir a Página 1 Fecha de Creación ‡                 |
| ⊗ SELE   | CCIONAR LI<br>S/ No      | No. de Refere                                     | encia ¢           | Versión ‡ | Monto \$            | Página 1 of 1≥ Ir a Página 1 Fecha de Creación ÷ 10/05/2011      |
| SELE     | CCIONAR LI<br>S/ No<br>1 | STA DE DEUDAS<br>No. de Refere<br>D62011050504872 | encia ¢           | Versión ¢ | Monto +<br>8/. 7.00 | Página 1 of 1 Ir a Página 1<br>Fecha de Creación ÷<br>10/05/2011 |

# Página de Crear Boleta de Pago.

5. Seleccione de la lista de deudas el o los documentos a los cuales le va a confeccionar la boleta de pago y haga clic en Crear. Se desplegara la página de creado exitosamente con los detalles de la boleta de pago y la (s) deuda (s).

| No. de Boleta              | de Pago: 110500002407 s  | e ha creado exito     | scamente, |                   |               |  |  |
|----------------------------|--------------------------|-----------------------|-----------|-------------------|---------------|--|--|
| Boleta de Paj              | 90                       |                       |           |                   |               |  |  |
| * RESUMEN                  | DE LA BOLETA DE PAGO     |                       |           |                   |               |  |  |
| No. de Boleta de Pago:     |                          | 110500002407          |           |                   |               |  |  |
| Tipo de Dooun              | iento:                   | Documento de          | Transito  |                   |               |  |  |
| Nombre de la l             | Parte:                   | Felx Lim              |           |                   |               |  |  |
| R.U.C./Identific           | cación/No. de Pasaporte: | 8-717-403             |           |                   |               |  |  |
| Fecha de Crea              | cián:                    | 12/05/2011            |           |                   |               |  |  |
| Monto Total:               |                          | N/. 7.00              |           |                   |               |  |  |
| Canal de Pago              | ÷                        | Mextrador<br>Borrador |           |                   |               |  |  |
| Estado de la fi            | aleta:                   |                       |           |                   |               |  |  |
| Estado del Pag             | 10:                      | No Pagado             |           |                   |               |  |  |
| SELECCIO                   | NAR LISTA DE DEUDAS      |                       |           |                   |               |  |  |
| S/ No                      | No. de Refe              | rencia                | Versión   | Fecha de Creación | Monto a Pagar |  |  |
| 1                          | 062011050304872          |                       |           | 10/05/2011        | B/. 7.0       |  |  |
| Contraction of Contraction | (Transmin )              |                       |           |                   | for sol       |  |  |

Página de Crear Boleta de Pago.

@

Si necesita agregar o quitar una deuda de la lista de deudas que tenga el contribuyente haga clic en **Editar**. Si necesita eliminar la boleta haga clic en **Eliminar**.

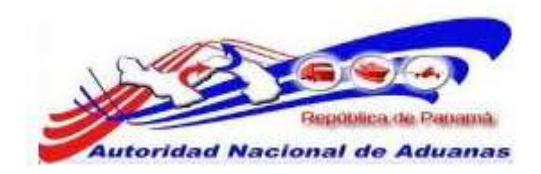

6. Haga clic en **Envío**.

Se desplegara la página de presentado exitosamente con el resumen de la boleta de pago y deudas del contribuyente.

| No. de Boleta   | a de Pago: 110500002407 se | e ha presentado e | kitosamente. |                   |               |
|-----------------|----------------------------|-------------------|--------------|-------------------|---------------|
| Boleta de Pa    | ap                         |                   |              |                   |               |
|                 | DE LA BOLETA DE PAGO       |                   |              |                   |               |
| No. de Boleta   | de Pago:                   | 110500002407      |              |                   |               |
| Tipo de Docum   | nento:                     | Documento de      | Tránsito     |                   |               |
| Nombre de la    | Parte:                     | Felix Lim         |              |                   |               |
| R.U.C./Identifi | cación/No. de Pasaporte:   | 8-717-403         |              |                   |               |
| Fecha de Crea   | eción:                     | 12/05/2011        |              |                   |               |
| Monto Total:    |                            | B/. 7.00          |              |                   |               |
| Canal de Pago   | it .                       | Mostrador         |              |                   |               |
| Estado de la B  | oleta:                     | Enviado           |              |                   |               |
| Estado del Pag  | 901                        | No Pagado         |              |                   |               |
| SELECCIO        | NAR LISTA DE DEUDAS        |                   |              |                   |               |
| S/ No           | No. de Refe                | renda             | Versión      | Fecha de Creación | Monto a Pagar |
| 1               | 062011050504872            |                   | 21           | 10/05/2011        | 8/. 7.0       |
|                 |                            |                   |              |                   |               |

Página de Crear Boleta de Pago.

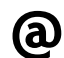

Si necesita Cancelar la boleta haga clic en **Cancelar Boleta de Pago**.

7. Haga clic en Pago.

```
Se desplegara la página con los detalles del pago, seleccione el Modo de Pago e introduzca Comentarios.
```

| Dense                     |                                                                     |       |
|---------------------------|---------------------------------------------------------------------|-------|
| Pago                      |                                                                     |       |
| Hacer Pago                |                                                                     |       |
| Detailes de Pago          |                                                                     |       |
| * Indica campo mandatorio |                                                                     |       |
| DETAILLES DE PAGO         |                                                                     |       |
| No. de Boleta de Pago:    | 110500002407                                                        |       |
| Total Cobrado:            | 6/. 7.00                                                            |       |
| Cobrado por:              | USUARIO PRUEBA                                                      |       |
| Ubicación del Cobro:      | Puerto Balboa (510)                                                 |       |
| Modo de Pago: *           | 🗢 Efectivo 🔍 cheque 🔍 Cheque y Nota de Crédito 🔍 Tarjeta de Crédito |       |
| Comentarios: *            |                                                                     |       |
|                           |                                                                     |       |
|                           |                                                                     |       |
|                           |                                                                     |       |
|                           |                                                                     |       |
| Emm                       |                                                                     | Atria |

Página de Detalles de Pago. Los asteriscos en rojo señalan campos mandatorios a llenar.

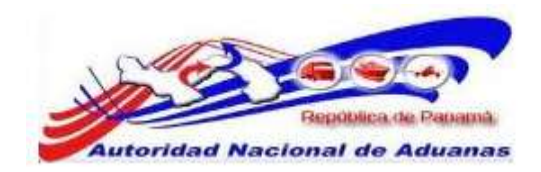

8. Haga clic en Envío.
 Se desplegara la página de Pagos cobrados exitosamente.

| Danas cohradar a     | vitocomante nors al M | n de Relata de Dae | 0:110500002407 |                   |               |
|----------------------|-----------------------|--------------------|----------------|-------------------|---------------|
| ragus cuurauus e     | kiwoanenie para ech   | ue poreta de ragi  | 0.110300002407 |                   |               |
| Boleta de Pago       | Transacción           |                    |                |                   |               |
| * RESUMEN DE         | LA BOLETA DE PAGO     |                    |                |                   |               |
| No. de Boleta de P   | Bg0:                  | 110500002407       |                |                   |               |
| Tipo de Documenti    | DC                    | Documento de Ti    | ránsito        |                   |               |
| Nombre de la Parti   | e:                    | Felix Lim          |                |                   |               |
| R.U.C./Identificació | in/No. de Pasaporte:  | 8-717-403          |                |                   |               |
| Fecha de Creación    | :                     | 12/05/2011         |                |                   |               |
| Monto Total:         |                       | B/. 7.00           |                |                   |               |
| Canal de Pago:       |                       | Mostrador          |                |                   |               |
| Estado de la Boleta  | e:                    | Enviado            |                |                   |               |
| Estado del Pago:     |                       | Pagada             |                |                   |               |
| * SELECCIONAR        | LISTA DE DEUDAS       |                    |                |                   |               |
| S/ No                | No. de Refe           | rencia             | Versión        | Fecha de Creación | Monto a Pagar |
| 1 D                  | 62011050504872        |                    | -              | 10/05/2011        | B/, 7.0       |

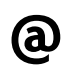

Haga clic **en Imprimir**, para imprimir la boleta de la pago.

# Autorizar Decreto 6.

Los Funcionarios de Aduanas podrán Autorizar los Decretos 6 una vez los contribuyentes hayan realizado sus respectivos pagos.

# Para buscar y ver Decreto 6:

- 1. Abrir Pagina de Decreto 6. (Manejo de los Movimientos de Carga >>Buscar Decreto 6).
- 2.Buscar el Decreto 6 que se va a Autorizar. Por favor refiérase a la sección <u>Buscar y Aprobar Decreto 6</u> de esta guía de usuario para este procedimiento.

GUIA DE USUARIOFUNCIONARIOS DE ADUANAS VERSIÓN 1.0 56

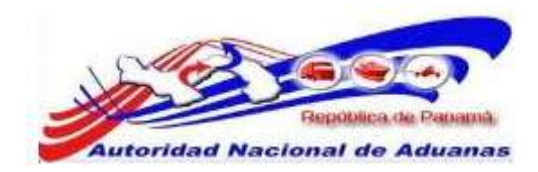

3. Haga clic en el hipervínculo del **No. de Decreto 6** que se desea Autorizar. Se muestra la página para Autorizar.

Manejo de los Movimientos de Carga

| DETAILLES DE LA DECLARACIÓN      No. do Tránsito:     Estado:     A     A de Registru del Declarante:     PortalLES DEL VIAR      VETAILLES DEL VIAR      VETAILLES DEL VIAR      VETAILLES DEL VIAR      Vetade:     A     Declarante:     P      DETAILLES DEL VIAR      Tipo de Transferencia:     P      Movimento especial de Vehículo:     Nodo de Transporta:     Tipo de Carga:     Tipo de Carga:     Tipo de Carga:     Tipo de Carga:     Tipo de Carga:     Conducto:     P      Recursos de Selida:     Sona de Destino:     Recursos de Destino:     Recursos de Destino:     Recursos de Destino:     Recursos de Destino:     Rourde Destino:     Rourde Destino:     Rourde Destino:     Rourde Destino:     Rourde Destino:     Rourde del Transportador:     Mentificador del Conductor:     Tipo de Canductor:     Nembre del Conductor:     Nembre del Conductor:     Nemore del Vehiculo:     Nemore del Vehiculo:     Nemore del Conductor:     Nemore del Vehiculo:     Nemore del Conductor:     Nemore del Vehiculo:     Nemore del Conductor:     Nemore del Vehiculo:     Nemore del Conductor:     Nemore del Vehiculo:     Nemore del Vehiculo:     Nemore del Conductor:     Nemore del Conductor:     Nemore del Conductor:     Nemore del Vehiculo:     Nemore del Conductor:     Nemore del Vehiculo:     Nemore del Vehiculo:     Nemore del Vehiculo:     Nemore del Vehiculo:     Nemore del Vehiculo:     Nemore del Vehiculo:     Nemore del Vehiculo:     Nemore del Vehiculo:     Nemore del Vehiculo:     Nemore del Vehiculo:     Nemore del Vehiculo:     Nemor                                                                                                    | 62011050504872<br>probede<br>E-12-34557<br>elix Lim<br>verto(Maritimo o Terrestre o Aéreo) e<br>o<br>erra<br>ostenedor / Velviculo<br>5/05/2011 16:00<br>5/05/2011 16:00<br>5/05/2011 16:00<br>5/05/2011 16:00<br>5/05/2011 16:00<br>5/05 Jone Onental (Panama)<br>E - Pueto Baboe<br>50 - Pueto Baboe | Recinto |  |  |
|----------------------------------------------------------------------------------------------------|----------------------------------------------------------------------------------------------------|---------|--|--|
| No. de Trânsito: Destado: A<br>Estado: A<br>Normbre del Declarante: F<br>Normbre del Declarante: F<br>Normbre del Declarante: F<br>Normbre del Declarante: F<br>Normbre del Transferencia: F<br>Movimiento especial de Vehiculo: In<br>Tipo de Transporta: T<br>Tipo de Transporta: T<br>Tipo de Cargo: C<br>Tiempo Estimado de Salida: D<br>Tiempo Estimado de Arrito: D<br>Noras de Salida: D<br>Nerarse de Salida: D<br>Nerarse de Salida: D<br>Nerarse de Salida: D<br>Nerarse de Salida: D<br>Nerarse de Salida: D<br>Nerarse de Salida: D<br>Nerarse de Salida: D<br>Son de Destino: S<br>Nor de Destino: S<br>Nor CELLIES DEL TRANSPORTADOR<br>SUC del Transportador: D<br>Monthre del Transportador: D<br>Monthre del Transportador: D<br>Monthre del Transportador: D<br>Monthre del Transportador: D<br>Monthre del Transportador: D<br>Monthre del Transportador: D<br>Monthre del Conductor: D<br>Monthre del Conductor: D<br>Monthre                                                                                                    | 62011050504872<br>probede<br>E-17-34567<br>elik Lim<br>uerto(Maritimo e Terrestre e Aéree) a<br>e<br>erra<br>ontenedor / Vehicule<br>5/05/2011 16:00<br>5/05/2011 19:00<br>8 - Zona Onental (Panama)<br>6 - Puerto Babea<br>60 - Puerto Babea                                                          | Recinto |  |  |
| Estado: A Registro del Declarante: P<br>Nombre del Declarante: P<br>So DETALLES DEL VIAJE<br>Tipo de Transferencia: F<br>Movimiento especial de Vehículo: In<br>Tipo de Declaración en Trónisito: Mo<br>de Declaración en Trónisito: In<br>Tipo de Carga: T<br>Tipo de Carga: T<br>Tipo de Carga: C<br>Tiempo Estimado de Salida: 0<br>Tiempo Estimado de Arribo: 0<br>Zona de Salida: 0<br>Area de Salida: 0<br>Area de Salida: 0<br>Area de Salida: 0<br>Area de Salida: 0<br>Area de Salida: 0<br>Area de Salida: 0<br>Area de Salida: 0<br>Area de Destino: 3<br>Recursoa de Destino: 3<br>So DETALLES DEL TRANSPORTADOR<br>RUC del Transportador: 1<br>Nombre del Conductor: 1<br>Nombre del Conductor: 1<br>Nombre de                                                                                                    | probede<br>E-12-34557<br>elix Lim<br>serto(Maritimo o Terrestre o Aéreo) a<br>o<br>erra<br>ostenedor / Vehiculo<br>5/05/2011 16:08<br>5/05/2011 16:08<br>5/05/2011 17:09<br>8 - Zona Griental (Panama)<br>1 - Puerto Balboe<br>10 - Puerto Balboe                                                      | Recinto |  |  |
|                                                                                                    | E-17-34567<br>elik Lim<br>uerto(Maritimo o Terrestre o Aéreo) e<br>o<br>erra<br>ontenedor / Vehiculo<br>5/05/2011 16:00<br>5/05/2011 19:00<br>8 - Zona Onental (Panama)<br>6 - Puerto Balboa<br>10 - Puerto Balboa                                                                                     | Recinto |  |  |
| Nombre del Declarante: F                                                                                                    | elix Lim<br>verto(Maritimo o Terrestre o Aéreo) a<br>o<br>serra<br>ontenedor / Vehiculo<br>5/05/2011 16:00<br>5/05/2011 17:00<br>8 - Zona Onental (Panama)<br>6 - Puerto Balboa<br>50 - Puerto Balboa                                                                                                  | Recinto |  |  |
| OFTALLES DEL VIALE      Ipo de Transferencia:     Forde Destinado en Velvición:     Tripo de Destinado de Velvición:     Tripo de Cargo:     Cona de Salida:     Cona de Salida:                                                                                                    | uerto(Maritimo o Terrestre o Aéreo) a<br>o<br>erra<br>ontenedor / Vehiculo<br>5/05/2011 16:00<br>5/05/2011 17:00<br>8 - Zona Onental (Panama)<br>6 - Puerto Balboa<br>10 - Puerto Balboa                                                                                                    | Recinto |  |  |
| Tipo de Transferencia: F Movimiento especial de Vehiculo:  Modo de Transporta: T Tipo de Cargo:  Tipo de Cargo:  Tipo de Cargo:  Tiempo Estimado de Salida:  Tiempo Estimado de Arribo:  Cona de Salida:  Cona de Salida:  Cona de Salida:  Cona de Salida:  Cona de Salida:  Cona de Salida:  Cona de Salida:  Cona de Salida:  Cona de Salida:  Cona de Salida:  Cona de Contexto:  Cona de Contexto:  Cona de Contexto:  Cona de Contexto:  Cona de Contexto:  Cona de Contexto:  Cona de Contexto:  Cona de Contexto:  Cona de Contexto:  Cona de Contexto:  Cona de Contexto:  Cona de Contexto:  Cona de Contexto:  Cona de Contexto:  Cona de Contexto:  Cona de Veniculo:  Cona de Contexto:  Cona de Contexto:                                                                                                    | serto(Naritimo o Tarrestre o Aéreo) a<br>o<br>erra<br>ostenedor / Vehiculo<br>5/05/2011 16:00<br>5/05/2011 17:00<br>8 - Zono Oriental (Panama)<br>1 - Puerto Baboa<br>10 - Puerto Baboa                                                                                                    | Recinto |  |  |
| Movimiento especial de Vehículo: h<br>Tipo de Declaración en Trónisito;<br>Modo de Transporte: T<br>Tipo de Cargo: C<br>Tiempo Estimado de Salida: 0<br>Tiempo Estimado de Arribo: 0<br>Zona de Salida: 0<br>Aros de Salida: 0<br>Aros de Salida: 0<br>Aros de Salida: 0<br>Aros de Salida: 0<br>Aros de Salida: 0<br>Aros de Salida: 0<br>Sona de Destino: 3<br>Recursos de Destino: 3<br><b>So DETALLES DEL TRANSPORTADOR</b><br>RUC del Transportador: 0<br>Burtíficador del Conductor: 7<br>Bientíficador del Conductor: 1<br>Biombre del Conductor: 1<br>Dio de Vehículo: 0<br>Consolida de Vehículo: 0<br>C                                                                                                    | e<br>erra<br>ontenedor / Vehiculo<br>5/05/2011 16:08<br>5/05/2011 17:09<br>8 - Zona Oriental (Panama)<br>1 - Puerta Balboa<br>10 - Puerta Balboa                                                                                                    |         |  |  |
| Mada de Transporta: T<br>Tipo de Carge: C<br>Tiempo Estimada de Sakda: C<br>Tiempo Estimada de Arriba: C<br>Sarra de Sakda: C<br>Area de Sakda: C<br>Area de Sakda: C<br>Sarra de Sakda: C<br>Sarra de Sakda: C<br>Sarra de Destino: C<br>Sarra de Destino: C<br>Sarra de Destino: C<br>Sarra de Destino: C<br>Sarra de Destino: C<br>Sarra de Destino: C<br>Sarra de Destino: C<br>Sarra de Destino: C<br>Sarra de Destino: C<br>Sarra de Destino: C<br>Sarra de Destino: C<br>Sarra de Destino: C<br>Sarra de Destino: C<br>Sarra de Destino: C<br>Sarra de Canductor: C<br>Sarra de Veniculo: C<br>Sarra de Veniculo: C<br>Sarra de Veniculo: C<br>Sarra de Veniculo: C<br>Sarra de Veniculo: C<br>Sarra de Veniculo: C<br>Sarra de Veniculo: C<br>Sarra de Santa de Conductor: C<br>Sarra de Veniculo: C<br>Sarra de Veniculo: C<br>Sarra de Santa de Conductor: C<br>Sarra de Veniculo: C<br>Sarra de Veniculo: C<br>Sarra de Veniculo: C<br>Sarra de Veniculo: C<br>Sarra de Veniculo: C<br>Sarra de Santa de Sarra de Sarra de Sar                                                                                                    | ierra<br>ontenedor / Vohiculo<br>5/05/2011 16:00<br>5/05/2011 17:00<br>8 - Zona Oniental (Panama)<br>6 - Puerto Baboa<br>10 - Puerto Baboa                                                                                                    |         |  |  |
| Tipo de Carga:                                                                                                    | ontenedor / Vehiculo<br>5/05/2011 16:09<br>5/05/2011 17:09<br>8 - Zona Onental (Panama)<br>6 - Puerto Baboa<br>10 - Puerto Babboa                                                                                                    |         |  |  |
| Tempo Estimado de Salda: 0  Fempo Estimado de Arribo: 0  Eora de Salda: 0  Ferar de Salda: 0  Ferarson de Salda: 0  Ferarson de Salda: 0  Ferarson de Destino: 0  Ferarson de Destino: 0  Ferarson de                                                                                                    | 5/05/2011 16:00<br>5/05/2011 17:00<br>8 - Zona Oriental (Panenia)<br>1 - Puerto Balboe<br>10 - Puerto Balboe                                                                                                    |         |  |  |
| Tempo Estimado de Arribo: 00<br>tona de Salida: 00<br>teras de Salida: 00<br>teras de Destino: 00<br>teras de Destino: 00<br>teras de Destino: 00<br><b>SPECTALLES DEL TRANSPORTADOR</b><br>SUC del Transportador: 00<br>teraficador del Conductor: 07<br>dentificador del Conductor: 07<br>teras del Vehiculo: 07<br>teras del Vehiculo: 07<br>teras del Vehiculo: 07<br>teras del Vehiculo: 07<br>teras del Vehiculo: 07<br>100                                                                                                    | 5/05/2011 17:00<br>8 - Zona Oriental (Panama)<br>1 - Puerto Balboa<br>10 - Puerto Balboa                                                                                                    |         |  |  |
|                                                                                                    | 8 - Zona Oriental (Panama)<br>1 - Fuerto Balboa<br>10 - Puerto Balboa                                                                                                    |         |  |  |
| Vere de Salida:  Vere de Salida:  Vere en de Salida:  Vere de Destino:  Vere de Destino:  Vere de Destino:  Vere del Transportador:  Vertificador del Conductor:  Plor del Conductor:  Plor de Vehiculo:  Vere del Vehiculo:  Vere del Vehiculo:                                                                                                    | L - Puerto Balboa<br>10 - Puerto Balboa                                                                                                    |         |  |  |
| becarson de Señdia: 5<br>Sona de Destino: 0<br>liva de Destino: 3<br>decurson de Destino: 2<br>decurson de Destino: 2<br>decurson de Destino: 2<br>de DETALLES DEL TRANSPORTADOR:<br>RUC del Transportador: 8<br>dombre del Transportador: 7<br>kombre del Conductor: 7<br>kombre del Conductor: 1<br>Tipo de Vehiculo: 0<br>tora del Vehiculo: 0                                                                                                    | 10 - Puerto Balbos                                                                                                    |         |  |  |
| Iona de Destino: 0 Viva de Destino: 3 Vecursoa de Destino: 2 Vecursoa de Destino: 2 Vecursoa de Destino: 2 Vecursoa de Destino: 2 Vecursoa de Vecursoa de Vecursoa                                                                                                    |                                                                                                    |         |  |  |
| Ivea de Destino: 3 Secursos de Destino: 2 Secursos de Destino: 2 Secursos de Destino: 2 Secursos de Destino: 2 Secursos del Transportador: 4 Secursos del Conductor: 4 Secursos del Conductor: 4 Securso                                                                                                    | 8 - Zona Oriental (Panama)                                                                                                    |         |  |  |
| Recurson de Destino: 2  Control de Destino: 2  Control de Transportador: 3  Control del Transportador: 7  Control del Conductor: 7  Control del Conductor: 7  Control del Cond                                                                                                    | 0 - Almacenadora Kinte S.A.                                                                                                    |         |  |  |
| DETALLES DEL TRADESPORTADOR      SUC del Transportador:     aombre del Transportador:     dentificador del Conductor:     po de Vehiculo:     transportador:                                                                                                    | \$28 - Kinte                                                                                                    |         |  |  |
| SUC del Transportador: 8<br>aombre del Transportador: 7<br>dentificador del Conductor: 7<br>aombre del Conductor: L<br>Tipo del Vehiculo: 7<br>Conductor: 0<br>Conductor: 0<br>Conductor |                                                                                                    |         |  |  |
| Kombre del Transportador: 1<br>dentificador del Conductor: 2<br>Kombre del Conductor: L<br>Tipo del Vehiculo: 0<br>Gran del Vehiculo: 0                                                                                                    | 717-403                                                                                                    |         |  |  |
| dentificador del Conductor: 7<br>Iombre del Conductor: L<br>Apo de Vehiculo: 0                                                                                                    | RANSPORTE CANO, S.A.                                                                                                    |         |  |  |
| kombra del Conductor: L<br>Npo de Vehiculo: C                                                                                                    | 403-403                                                                                                    |         |  |  |
| Tipo de Vehículo: 0                                                                                                    | JIS CANO                                                                                                    |         |  |  |
| faces del trabindes                                                                                                    | AMION TRACTOR                                                                                                    |         |  |  |
| Marca bei Verscala.                                                                                                    | REIGHTLINER                                                                                                    |         |  |  |
| lo. de Pleca: 4                                                                                                    | 56123                                                                                                    |         |  |  |
| 40. de Ramolque: 4                                                                                                    | 56124                                                                                                    |         |  |  |
| Transporte Asegurada: 5                                                                                                    | E                                                                                                    |         |  |  |
|                                                                                                    |                                                                                                    |         |  |  |

Página de Autorizar Decreto 6.

### 4. Haga clic en la Pestaña de Revisar.

Muestra información de los Detalles de la Revisión y el botón para Autorizar.

| municación del viale . Lu                                                                                                    | literiedor / Vehiculo                          | Documento de Transporte                                        | carge      | Reviser                    |                            |
|----------------------------------------------------------------------------------------------------|------------------------------------------------|----------------------------------------------------------------|------------|----------------------------|----------------------------|
| © DETAILLES DE LA REVESIÓ                                                                                                    | in .                                           |                                                                |            |                            |                            |
| 10. del Oficial de Revisión:<br>Nombre del Oficial de Revisión:<br>Fecha/Hora de Revisión:<br>No. de Sello de Aduanas:<br>Varificación de Islas;<br>Identificador del Oficial Escolta: | 10-0000-0<br>USUARID<br>10/05/201<br>Hega Chil | 000<br>PRUEBA<br>11 20:55<br>3 agui pera Ver el No. de Selfo / | Asignado   |                            |                            |
| Comentarios:                                                                                                    | Se reviso                                      | la información del Decreto 6 de                                | forma exib | osa y se asignaron los res | pecivos sellos de Aduanas. |
|                                                                                                    |                                                |                                                                |            |                            |                            |

Página de Autorizar Decreto 6.

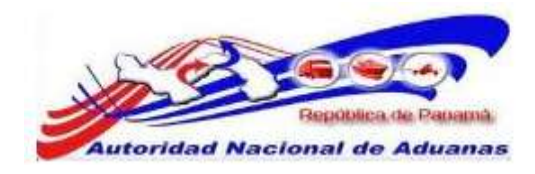

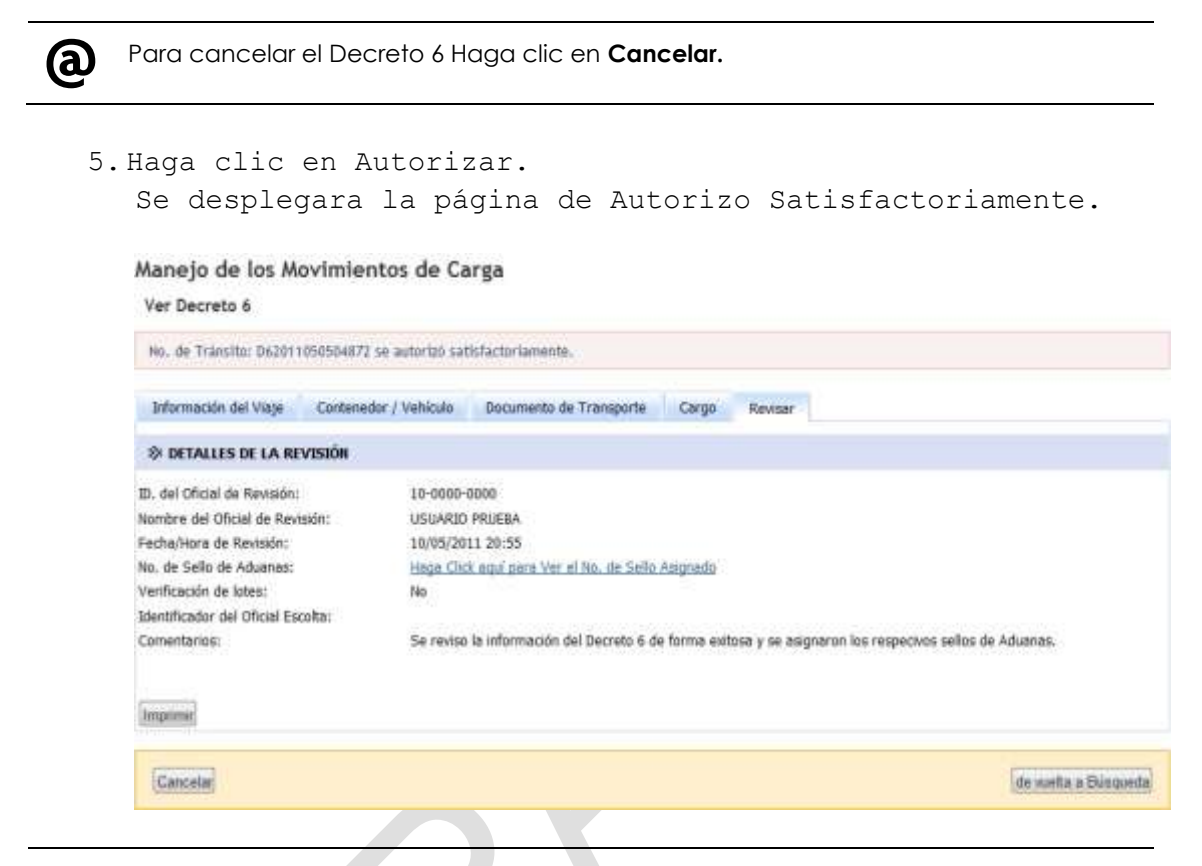

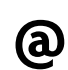

Haga clic en Imprimir, para imprimir el Decreto 6.

El Decreto 6 puede ser Cancelado aunque el mismo haya sido Autorizado.

# **Concluir Decreto 6.**

Los Funcionarios de Aduanas podrán Concluir los Decretos 6 una vez el trasporte haya llegado al Recinto.

Para buscar y concluir Decreto 6:

- Abrir Pagina de Decreto 6.
   (Manejo de los Movimientos de Carga >>Buscar Decreto 6).
- 2.Buscar el Decreto 6 que se va a Concluir. Por favor refiérase a la sección <u>Buscar y Aprobar Decreto 6</u> de esta guía de usuario para este procedimiento.
- 3. Haga clic en el hipervínculo del **No. de Decreto 6** que se desea Concluir. Se muestra la página con la información del **Decreto 6**.

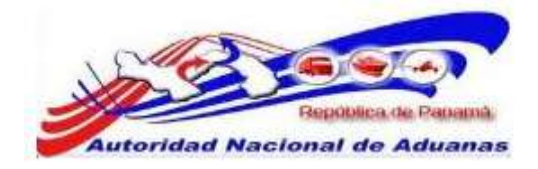

#### Manejo de los Movimientos de Carga

| Información del Viaje Contene    | dor / Vehiculo Documento de Transporte Cargo Revisar |                    |
|----------------------------------|------------------------------------------------------|--------------------|
| DETAILLES DE LA DECLARACIÓ       | a                                                    |                    |
| lo. de Tránsito:                 | D62011051904949                                      |                    |
| Estado:                          | Autorizado para Movimiento                           |                    |
| Io. de Registro del Declarante:  | PE-17-34567                                          |                    |
| lombre del Declarante:           | Felix Lim                                            |                    |
| Ø DETALLES DEL VIAJE             |                                                      |                    |
| Tipo de Transferencia:           | Puerto(Marítimo o Terrestre o Aéreo) a Recinto       |                    |
| Novimiento especial de Vehículo: | No                                                   |                    |
| Tipo de Declaración en Tránsito: |                                                      |                    |
| Modo de Transporte:              | Tierra                                               |                    |
| Tipo de Carga:                   | Contenedor / Vehiculo                                |                    |
| Tiempo Estimado de Salida:       | 19/05/2011 16:00                                     |                    |
| Tiempo Estimado de Arribo:       | 19/05/2011 17:00                                     |                    |
| Iona de Salida;                  | 08 - Zona Oriental (Panama)                          |                    |
| irea de Salida:                  | 01 - Puerto Balboa                                   |                    |
| Recursos de Salida:              | 510 - Puerto Balboa                                  |                    |
| Iona de Destino:                 | 08 - Zona Oriental (Panama)                          |                    |
| krea de Destino:                 | 30 - Almacenadora Kinte S.A.                         |                    |
| Recursos de Destino:             | 2828 - Kinte                                         |                    |
| DETAILLES DEL TRANSPORTAD        | OR                                                   |                    |
| RUC del Transportador:           | 2-707-150                                            |                    |
| kombre del Transportador:        | H Sucre                                              |                    |
| dentificador del Conductor:      | 2-707-150                                            |                    |
| lombre del Conductor:            | H Sucre                                              |                    |
| Tipo de Vehiculo:                | Carriton                                             |                    |
| Marca del Vehículo:              | Mack                                                 |                    |
| lo. de Placa:                    | 1115                                                 |                    |
| lo. de Remolque:                 |                                                      |                    |
| Transporte Asegurado:            | Si                                                   |                    |
|                                  |                                                      |                    |
|                                  |                                                      | de vuelta a Búsque |

4. Haga clic en la Pestaña de Revisar. Muestra información de los Detalles de la Revisión.

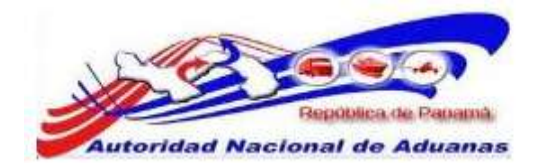

Manejo de los Movimientos de Carga

| Ver Decreto 6                                                                                                    |                                                                    |                                                                   |          |         |                    |
|----------------------------------------------------------------------------------------------------|--------------------------------------------------------------------|-------------------------------------------------------------------|----------|---------|--------------------|
| Información del Viaje Co                                                                                                    | ontenedor / Vehiculo                                               | Documento de Transporte                                           | Cargo    | Revisar |                    |
| & DETALLES DE LA REVISI                                                                                                    | ión                                                                |                                                                   |          |         |                    |
| D. del Oficial de Revisión:<br>Nombre del Oficial de Revisión:<br>Fecha/Hora de Revisión:<br>No. de Sello de Aduanas:<br>Verificación de lotes:<br>Identificador del Oficial Escolta:<br>Comentarios: | 1-894-963<br>Gabrados<br>19/05/201<br>Haga Clob<br>No<br>Mercencia | Tres<br>1 12:09<br>aqui para Ver el No. de Sello<br>sin Verificar | Asignedo |         |                    |
| Mentificador de Oficial de Conc<br>Nombre del Oficial de Conclusión<br>Fecha/Hora de Conclusión:<br>Inspección Física: *<br>Comentarios: *                                                            | dusidn: * 8-985-09<br>5n: * Luis Ortz<br>19/05/201<br>© Si ©       | 1 13:55<br>No                                                     |          |         |                    |
| Concluir Imprimit                                                                                                    |                                                                    |                                                                   |          |         | de weta a Büsqueda |

Página de Concluir Decreto 6. Los asteriscos en rojo señalan campos mandatorios a llenar.

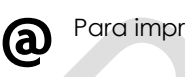

Para imprimir nuevamente el Decreto 6, haga clic en Imprimir

5. Llene los campos mandatorios y el botón para Concluir

### Inspección Física.

Indique si se requiere o no se requiere de una Inspección Física.

#### Comentarios.

Introduzca los comentarios necesarios.

- 6. Una vez completado todos los campos de la pestaña de Revisar, el Decreto 6 puede ser Concluido.
- 7. Haga clic en Concluir. Se desplegara el mensaje de, se Concluyó Satisfactoriamente.

GUIA DE USUARIOFUNCIONARIOS DE ADUANAS VERSIÓN 1.0 60

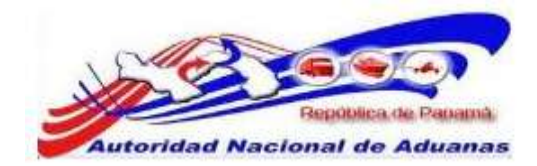

ര

Manejo de los Movimientos de Carga

| No. de Tránsito: D62011      | 1051904949 se | conduyó sal | tisfactoriamente.                 |          |         |           |           |
|------------------------------|---------------|-------------|-----------------------------------|----------|---------|-----------|-----------|
| Información del Viaje        | Contenedor    | / Vehiculo  | Documento de Transporte           | Cargo    | Revisar |           |           |
| DETAILLES DE LA RE           | VISIÓN        |             |                                   |          |         |           |           |
| D. del Oficial de Revisión:  |               | 1-896-96    | 3                                 |          |         |           |           |
| Nombre del Oficial de Revi   | isión:        | Gabrados    | Tres                              |          |         |           |           |
| Fecha/Hora de Revisión:      |               | 19/05/20    | 11 12:09                          |          |         |           |           |
| No. de Sello de Aduanas:     |               | Haga Clic   | k aquí para Ver el No. de Sello i | Asignado |         |           |           |
| Verificación de lotes:       |               | No          |                                   |          |         |           |           |
| Identificador del Oficial Es | colta:        |             |                                   |          |         |           |           |
| Comentarios:                 |               | Mercandi    | a sin Verificar                   |          |         |           |           |
| Identificador de Oficial de  | Conclusión:   | 8-989-09    | 8                                 |          |         |           |           |
| Nombre del Oficial de Con    | dusión:       | Luis Ortiz  | 5                                 |          |         |           |           |
| Fecha/Hora de Conclusión     |               | 19/05/20    | 11 13:55                          |          |         |           |           |
| Inspección Física:           |               | 140         |                                   |          |         |           |           |
| Comentarios:                 |               | Todo esta   | a en completo Orden               |          |         |           |           |
| Imprimir                     |               |             |                                   |          |         |           |           |
|                              |               |             |                                   |          |         |           |           |
|                              |               |             |                                   |          |         | de vueltz | a Büsqued |

Haga clic en Imprimir, para imprimir el Decreto 6.

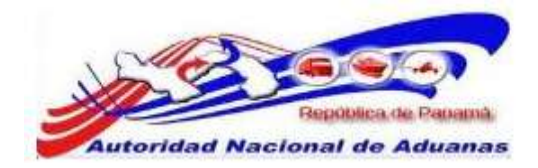

# CAPITULO 6. Almacenaje.

El Almacenaje es utilizado para llevar un control de las mercancías que ingresan y salen en los diferentes recintos y que hasta la fecha solo lo llevaban las empresas.

Este capítulo abarca los siguientes puntos:

- Inventario de Recinto
- Subastar y Retirar mercancía

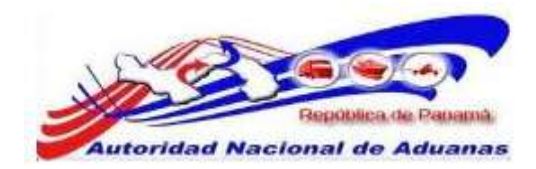

# Inventario de Recinto.

Los Funcionarios de Aduanas que trabajen en un Recinto deberán almacenar (inventariar) de forma electrónica toda mercancía que haya Concluido.

# Para buscar y Almacenar los Artículo:

- Seleccione Inventario de Recinto (Recinto>>Inventario de Recinto)
- 2. Se muestran los criterios de búsqueda.

#### Manejo de Recinto

| uscar Criterio               |           |      |     |   | * |
|------------------------------|-----------|------|-----|---|---|
| Búsqueda por No. de B/L:     | - Todos - |      |     |   |   |
| Código de Transportador:     |           |      |     |   |   |
| No. de Permiso del Vehículo: |           | Ī    |     |   |   |
| Código Arancelario:          |           |      |     |   |   |
| Descripción del Artículo:    |           |      |     |   |   |
| Fecha de Entrada:            | Desde:    | Hast | ta: | - |   |

#### Página criterios de Búsqueda

3. Ingrese información en cualquiera de los campos de los criterios de búsqueda.

# Buscar por $N^{\circ}$ de B/L.

Seleccione si la búsqueda es hecha por número de B/L solamente o con un número de B/L Madre.

### Código de Transportista.

Ingrese el código del transportista.

# N° de Permiso de Vehículo.

Ingrese el número de permiso del vehículo.

#### Código Arancelario.

Ingrese el Código Arancelario.

# Descripción del Artículo.

Ingrese la descripción del artículo.

GUIA DE USUARIOFUNCIONARIOS DE ADUANAS VERSIÓN 1.0 63

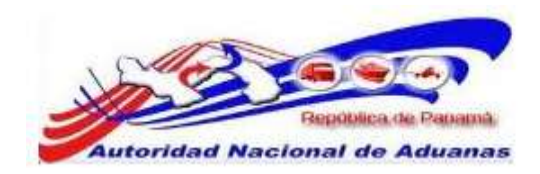

### Fecha de Entrada.

Especifique la fecha de entrada.

4. Haga clic en **Buscar**.

Los resultados de la búsqueda de recurso serán mostrados debajo de los Criterios de Búsqueda.

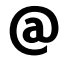

Puede dejar todos los espacios en blanco. Una lista de todos los inventarios será mostrada como resultado de la búsqueda.

5. Para obtener un mejor resultado, realice una búsqueda por BL utilizando los siguientes campos.

# Buscar por $N^{\circ}$ de B/L.

Seleccione si la búsqueda es hecha por número de B/L solamente o con un número de B/L Madre.

# N° de B/L Maestro.

Introduzca el número del BL Maestro, si el conocimiento de embarque es Madre.

# $N^{\circ}$ de B/L.

Introduzca el número del BL, si el conocimiento de embarque es Particular.

6. Haga clic en Buscar, el sistema traerá el resultado de la búsqueda.

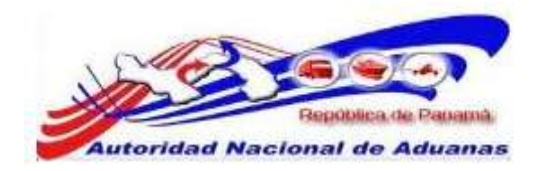

#### Manejo de Recinto

| Busqu                                | eda por No. de B/L:                                                                      | No. B/L y B/L Maestro 💌    | _                              |                                         |                          |
|--------------------------------------|------------------------------------------------------------------------------------------|----------------------------|--------------------------------|-----------------------------------------|--------------------------|
| No. de<br>No. de                     | e B/L Maestro:<br>e B/L:                                                                 | SUCRE-COND10               | -                              |                                         |                          |
| Códigi<br>No. de<br>Códigi<br>Descri | o de Transportador:<br>: Permiso del Vehiculo:<br>o Arancelario:<br>inción del Articulo: |                            |                                |                                         |                          |
| Fecha                                | de Entrada:                                                                              | Desde:                     | Hasta:                         |                                         |                          |
| x BUS                                | CAR RESULTADO                                                                            | Husca                      | Revisado                       |                                         |                          |
|                                      |                                                                                          |                            |                                | Página 1 c                              | of 1 📄 ir a Página 1 🛛 🛔 |
| / No                                 | Código Arancelario a                                                                     | Descripción del Articulo a | No. de B/L                     | Cantidad Inicial #                      | Fecha de Entrada 🏾       |
|                                      |                                                                                          |                            | A play to a provide the second | 100 C C C C C C C C C C C C C C C C C C |                          |

Página criterios de Búsqueda.

| ) | S/ No | Código Arancelario ‡ | Descripción del Artículo ‡ | No. de B/L   | Cantidad Inicial ‡ | Fecha de Entrada ‡ |
|---|-------|----------------------|----------------------------|--------------|--------------------|--------------------|
|   |       | 59                   | MERCANCIA VARIADA          | SUCRE-CON010 | 500.000            | 19/05/2011 14:17   |

7. Detalles del Artículo.

El sistema mostrar la información del Conocimiento Embarque y los Detalles del Articulo.

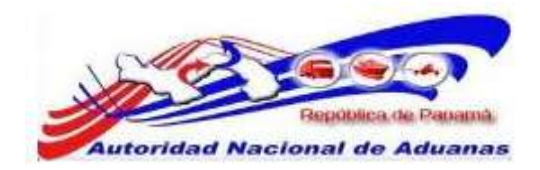

#### Manejo de Recinto

| DETALLES DEL ARTÍCU                                                                                                    | ILO                                         |                                  |                                       |                                |                                              |
|----------------------------------------------------------------------------------------------------|---------------------------------------------|----------------------------------|---------------------------------------|--------------------------------|----------------------------------------------|
| Fecha de Entrada:                                                                                                    | 19/05/2011                                  |                                  |                                       |                                |                                              |
| No. de E/L Maestro:                                                                                                    | an an an an an an an an an an an an an a    |                                  |                                       |                                |                                              |
| No. de B/L:                                                                                                    | SUCRE-CONO!                                 | 10                               |                                       |                                |                                              |
| Fecha del 8/L:                                                                                                    | 19/05/2011                                  |                                  |                                       |                                |                                              |
| Peso Inicial:                                                                                                    | 200.000                                     |                                  |                                       |                                |                                              |
| Peso del Balance:                                                                                                    | 200.000                                     |                                  |                                       |                                |                                              |
| Código de Transportador:                                                                                                    | 12-24-11                                    |                                  |                                       |                                |                                              |
| No. de Permiso del Vehículo:                                                                                                    | ÷                                           |                                  |                                       |                                |                                              |
| No. de Contenedor:                                                                                                    | JOBU1215110                                 |                                  |                                       |                                |                                              |
| No. de Clasificación Peligrosi                                                                                                    | a de la NU: -                               |                                  |                                       |                                |                                              |
| Código Arancelario:                                                                                                    |                                             |                                  |                                       |                                |                                              |
|                                                                                                    |                                             |                                  |                                       |                                |                                              |
| Descripción del Artículo:                                                                                                    | MERCANCIA V                                 | ARIADA                           |                                       |                                |                                              |
| Descripción del Artículo:<br>Tipo de Paqueta:                                                                                                    | MERCANCIA V<br>11 - Packeges                | ARIADA<br>bultos                 |                                       |                                |                                              |
| Descripción del Artículo:<br>Tipo de Paquete:<br>País de Origen:                                                                                                    | MERCANCIA V<br>11 - Packeges                | ARIADA<br>bultos                 |                                       |                                |                                              |
| Descripción del Artículo:<br>Tipo de Paqueto:<br>País de Origen;<br>Código de Moneda:                                                                                         | MERCANCIA V.<br>11 - Pockeges<br>-<br>-     | ARIADA<br>bultos                 |                                       |                                |                                              |
| Descripción del Articulo:<br>Tipo de Pequeto:<br>País de Origen:<br>Código de Moneda:<br>Comentarios:                                                                         | MERCANCIA V<br>11 - Fockeges<br>-<br>-      | ARIADA<br>bultos                 |                                       |                                |                                              |
| Descripción del Articulo:<br>Tipo de Pequeto:<br>País de Origen:<br>Código de Moneda:<br>Comentarios:                                                                         | MERCANCIA V<br>11 - Pockeges<br>-<br>-      | ARIADA<br>bultos<br>Cant         | idad                                  | Valor                          | (5)                                          |
| Descripción del Articulo:<br>Tipo de Paqueto:<br>País de Origen:<br>Código de Moneda:<br>Comentarios:<br>Cantidad Inicial                                                     | MERCANCIA V<br>11 - Pockeges<br>-<br>-<br>- | ARIADA<br>bultos<br>Cant<br>500  | idad                                  | Valor<br>0.0                   | (5)<br>D                                     |
| Descripción del Articulo:<br>Tipo de Paquete:<br>País de Origen:<br>Código de Moneda:<br>Comentarios:<br>Carntidad Inicial                                                    | MERCANCIA V<br>11 - Pockeges<br>-<br>-<br>- | ARIADA<br>bultos<br>Cant<br>500  | adad<br>.000                          | Valor<br>8.01                  | (5)<br>0<br>Atra                             |
| Descripción del Articulo:<br>Tipo de Pequete:<br>País de Origen:<br>Código de Moneda:<br>Comentarios:<br>Caritidad Inicial<br>HISTORIA DE TRANSACCIÓ<br>(No. No. de Formulari | MERCANCIA V<br>11 - Pockeges<br>-<br>-      | ARIADA<br>Ibultos<br>Cant<br>500 | idad<br>.000<br>Estado del formulario | Valor<br>0.01<br>Página 1 of 1 | (5)<br>Ø<br>Atra<br>Ir a Página 1<br>Fecha + |

Página de Detalles de Articulo.

8. Historia de la Transacción.

El sistema indicara el No. de Formulario, el Tipo de formulario, Tipo de Acción, Estado del formulario, Cantidad de Artículos a Inventariar y Fecha.

Haga clic en el hipervínculo 1, para Aprobar o Rechazar el Almacenaje.

| S/ No | No. de Formulario ‡ | Tipo de Formulario | Tipo de la Acción | Estado del Formulario | Cantidad | Fecha ‡          |
|-------|---------------------|--------------------|-------------------|-----------------------|----------|------------------|
|       | D62011051904949     | Decreto 6          | Almacenaje        | Acceptación Pendiente | 500.000  | 19/05/2011 14:17 |

- 9. Detalles de Formulario. El sistema muestra los Detalles del formulario. En este caso es un Decreto 6.
- 10. Llene los siguientes campos mandatorios para continuar con el proceso.

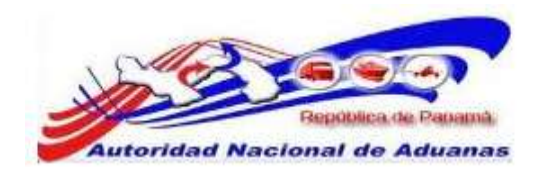

#### Descargo de Mercancía.

Seleccione **Si** la mercancía será descargada del Contenedor o si la mercancía **No** será descargada. Esta acción dependerá de la situación que tenga el funcionario de Aduanas en ese momento.

#### Comentarios.

Introduzca los comentarios de acuerdo a la acción tomada en el campo **Descargo de Mercancía**.

#### Manejo de Recinto

| Man Ferministers |  |
|------------------|--|
| ver rormulario   |  |

| * Indica camp | o mandatorio      |           |                  |          |                                                                                                    |        |
|---------------|-------------------|-----------|------------------|----------|----------------------------------------------------------------------------------------------------|--------|
| > DETALLE     | ES DEL FORMULARIO |           |                  |          |                                                                                                    |        |
| No. de Forma  | Jario:            | 0620110   | 51904949         |          |                                                                                                    |        |
| Tipo de Form  | sulario:          | Decreto   | 6                |          |                                                                                                    |        |
| Tipo de la Ac | ción:             | Almacen   | aje              |          |                                                                                                    |        |
| Fecha de Rep  | porte:            | 19/05/20  | 011              |          |                                                                                                    |        |
| Requerido po  | 870 B             | Luis Peri | co Ortiz (TOB07) |          |                                                                                                    |        |
| Descarga de   | Mercancia: *      | o sr      | No No            |          |                                                                                                    |        |
| Comentarios   |                   | -         |                  |          |                                                                                                    |        |
| Comentarios   | del Aprobador: *  |           |                  |          |                                                                                                    |        |
| Estado:       |                   | Acceptac  | ión Pendiente    |          |                                                                                                    |        |
| Continner     |                   |           |                  |          |                                                                                                    | Atrús  |
| ⇒ LISTA D     | E ARTÍCULOS       |           |                  |          |                                                                                                    |        |
|               |                   |           |                  |          | Página 1 of 1 > Ir a Pág                                                                                                    | aina 1 |
|               |                   |           |                  |          | And the second second s | 100    |
| S/ No         | Código Arancelar  | io e      | Descripción +    | Cantidad | Tipo de Paquete +                                                                                                    | Acción |

Página de Detalles del Formulario. Los asteriscos en rojo señalan campos mandatorios a llenar.

11. Haga clic en **Confirmar**. El mensaje de Aprobado Satisfactoriamente será desplegado.

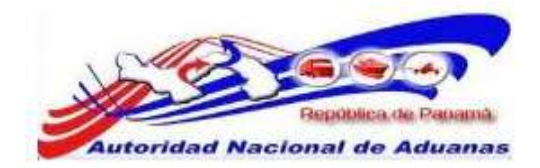

#### Manejo de Recinto

|                                                 | 011051904949 se aprobó                            | satisfactorian            | nente.                                                  |                                    |                                                                                   |                                      |  |
|-------------------------------------------------|---------------------------------------------------|---------------------------|---------------------------------------------------------|------------------------------------|-----------------------------------------------------------------------------------|--------------------------------------|--|
| DETALLE                                         | S DEL FORMULARIO                                  |                           |                                                         |                                    |                                                                                   |                                      |  |
| No. de Formu                                    | lario;                                            | D62011051904949           |                                                         |                                    |                                                                                   |                                      |  |
| Tipo de Formulario;                             |                                                   | Decreto 6                 |                                                         |                                    |                                                                                   |                                      |  |
| Tipo de la Ac                                   | ción:                                             | Almacena                  | ije                                                     |                                    |                                                                                   |                                      |  |
| Fecha de Rep                                    | orte:                                             | 19/05/20                  | 11                                                      |                                    |                                                                                   |                                      |  |
| Requerido po                                    | r.                                                | Luis Peric                | o Ortiz (TO007)                                         |                                    |                                                                                   |                                      |  |
| Aprobado por:                                   |                                                   | Luis Perico Ortiz (TO007) |                                                         |                                    |                                                                                   |                                      |  |
| Comentarios:                                    |                                                   | -                         |                                                         |                                    |                                                                                   |                                      |  |
|                                                 |                                                   |                           |                                                         |                                    |                                                                                   |                                      |  |
| Comentarios                                     | del Aprobador:                                    | La merca                  | ncia pernacera dentro del Conteni                       | edor, hasta que llegue             | el corredor o el dueño de la merci                                                | ancia.                               |  |
| Comentarios<br>Estado:                          | del Aprobador:                                    | La merca<br>Aprobado      | ncia pernacera dentro del Conteni<br>)                  | edor, hasta que llegue             | el corredor o el dueño de la merca                                                | ancia.                               |  |
| Comentarios<br>Estado:                          | del Aprobador:                                    | La merca<br>Aprobado      | ncia pernacera dentro del Conteni<br>)                  | edor, hasta que llegue             | el corredor o el dueño de la merca                                                | ancia.<br>Atra                       |  |
| Comentarios i<br>Estado:                        | del Aprobador:                                    | La merca<br>Aprobado      | ncia pernacera dentro del Conteni                       | edor, hasta que llegue             | el corredor o el dueño de la merca                                                | ancia.<br>Atra                       |  |
| Comentarios<br>Estado:                          | del Aprobador:<br>E ARTÍCULOS                     | La merca<br>Aprobado      | ncia pernacera dentro del Conteni                       | edor, hasta que llegue             | el corredor o el dueño de la merca                                                | ancia.<br>Atrá                       |  |
| Comentarios<br>Estado:                          | del Aprobador:<br>E ARTÍCULOS                     | La merca<br>Aprobado      | ncia permacera dentro del Conteni                       | edor, hasta que llegue             | el corredor o el dueño de la merci                                                | ancia.<br>Atra                       |  |
| Comentarios<br>Estado:<br>S/ IlistA Di<br>S/ No | del Aprobador:<br>E ARTÍCULOS<br>Código Arancelar | La merca<br>Aprobado      | ncia permacera dentro del Conteni<br>,<br>Descripción ‡ | edor, hasta que llegue<br>Cantidad | el corredor o el dueño de la merci<br>Página 1 of 1 Ir a Pág<br>Tipo de Paquete # | ancia.<br>Atra<br>jina 1 (<br>Acción |  |

# Subastar y Desechar Mercancía.

Los Funcionarios de Aduanas que trabajen en un Recinto podrán realizar el proceso de Subastar (entendiéndose con esto, el poder saber a que mercancía se le ha vencido el tiempo estipulado por ley y enviar el informe a la Administración de su zona respectiva) y Desechar Mercancía en Abandono.

# Para subastar y desechar mercancía:

- Seleccione Inventario de Recinto (Recinto>>Historia de la Transacción)
- 2. Se muestran los criterios de búsqueda.

GUIA DE USUARIOFUNCIONARIOS DE ADUANAS VERSIÓN 1.0 68
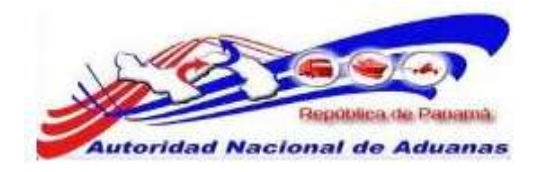

#### Manejo de Recinto

Buscar Historia Transaccional de los Recintos

| Buscar Criterio              |                 | × |
|------------------------------|-----------------|---|
| No. de Formulario:           | 1               |   |
| Tipo de Formulario:          | - Todos -       |   |
| Tipo de la Acción:           | - Todos -       |   |
| Estado:                      | - Todos -       |   |
| Búsqueda por No. de B/L:     | - Todos -       |   |
| Código de Transportador:     |                 |   |
| No. de Permiso del Vehículo: |                 |   |
| Código Arancelario:          | [[              |   |
| Descripción del Artículo:    | Î               |   |
| Fecha:                       | Desde: 📑 Hasta: | - |
|                              |                 |   |
|                              | Buscar Revisado |   |

## Página criterios de Búsqueda

3. Para obtener un mejor resultado, realice una búsqueda por BL utilizando los siguientes campos.

## Buscar por $N^{\circ}$ de B/L.

Seleccione si la búsqueda es hecha por número de B/L solamente o con un número de B/L Madre.

## N° de B/L Maestro.

Introduzca el número del BL Maestro, si el conocimiento de embarque es Madre.

## $N^{\circ}$ de B/L.

Introduzca el número del BL, si el conocimiento de embarque es Particular.

4. Haga clic en Buscar, el sistema traerá el resultado de la búsqueda.

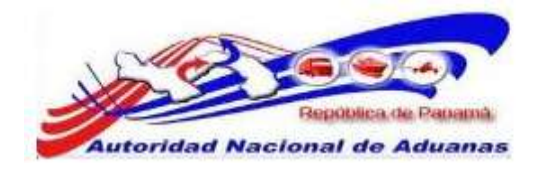

## Manejo de Recinto

**@** 

| Suscar | Criterio                        |                       |                      |                   |                 |                  |
|--------|---------------------------------|-----------------------|----------------------|-------------------|-----------------|------------------|
| No. d  | e Formulario:<br>de Formulario: | - Todos -             |                      |                   |                 |                  |
| Tipo ( | te la Acción:                   | - 10008               |                      |                   |                 |                  |
| Búsqu  | eda por No. de B/L:             | No. B/L y B/L Maes    | to 💌                 |                   |                 |                  |
| No. d  | e B/L Maestro:                  |                       | 1.1.1                |                   |                 |                  |
| No. d  | e B/L:                          | SUCRE-COND10          |                      |                   |                 |                  |
| Códig  | o de Transportador:             | 1                     | 1                    |                   |                 |                  |
| No. d  | e Permiso del Vehiculo:         |                       |                      |                   |                 |                  |
| Códig  | o Arancelario:                  |                       |                      |                   |                 |                  |
| Descr  | ipción del Artículo:            | í                     |                      |                   |                 |                  |
| Fecha  |                                 | Desde:                | 🧮 Hasta:             | -                 |                 |                  |
|        |                                 |                       | Buscar Revisado      |                   |                 |                  |
| (x HIS | TORIA DE TRANSACCIÓN            |                       |                      |                   |                 |                  |
|        |                                 |                       |                      | ePá               | gina 1 of 1 🛓 i | r a Página 1     |
| 5/ No  | No. de Formulario ¢             | Estado del Formulario | Código Arancelario a | Descripción #     | Cantidad        | Fecha e          |
| 1      | 062011051004040                 | Anrohado              |                      | MERCANCIA VARIADA | 500.000         | 19/05/2011 14:17 |

Haga clic en el hipervínculo 1, para observa los Detalles del Formulario.

| \$ HIS | FORIA DE TRANSACCIÓN |                       |                      |                   |                  |                  |
|--------|----------------------|-----------------------|----------------------|-------------------|------------------|------------------|
|        |                      |                       |                      | <<br>₽2           | igina 1 of 1 🛓 I | r a Página 1 🛛 🛛 |
| S/ No  | No. de Formulario +  | Estado del Formulario | Código Arancelario ‡ | Descripción ‡     | Cantidad         | Fecha 🛊          |
|        | D62011051904949      | Aprobado              | 2                    | MERCANCIA VARIADA | 500.000          | 19/05/2011 14:17 |

Cuando abra la página de los Detalles del Formulario. Haga clic en el hipervínculo 1 de la Lista de Artículos, para observa los Detalles del Articulo.

|       |                       |               |          | 0                                                                                                    |        |
|-------|-----------------------|---------------|----------|----------------------------------------------------------------------------------------------------|--------|
|       |                       |               |          | Selection in the selection of the selection of the select | gina 1 |
| S/ No | Código Arancelario \$ | Descripción ¢ | Cantidad | Tipo de Paquete ‡                                                                                                    | Acción |
|       |                       |               |          |                                                                                                    |        |

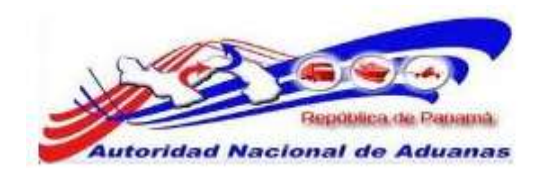

## 5. Detalles del Artículo.

El sistema mostrara la opción de Subastar o Retirar Mercancía.

#### Manejo de Recinto

Ver Inventario S DETALLES DEL ARTÍCULO Ferba de Entrada: 20/05/2011 No. de B/L Maestro: No. de 8/L: SUCRE-COND10 Fechn del 8/L: 19/05/2011 Peso Inicial: 200.000 Peso del Balance: 200.000 12-24-11 Código de Transportador: No. de Permiso del Vehículo: No. de Contenedor: 308U1215110 No. de Clasificación Peligrosa de la NU: Código Arancelario: MERCANCIA VARIADA Descripción del Articulo: Tipo de Paquete: 11 - Packeges buitos Pais de Origen: Código de Moneda: Comentarios: Cantidad Valor (\$) Centided Inicial 500.008 0.00 Mercancia a Subastar Retirar Mercancias Atria \* HISTORIA DE TRANSACCIÓN Página 1 of 1 Ir a Página 1 G) 5/ No No. de Formulario a Cantidad Tipo de Formulario Tipo de la Acción Estado del Formulario Fecha a 1 062011051904949 Decrete 6 Almacenaje Aprobado 500.000 19/05/2011 14:17

Página de Detalles del Artículo.

En el botón de **Retirar Mercancía** es donde se llevara a cabo, el proceso de **Desechar Mercancía en Abandono.** 

6. Subastar Mercancía.

**a** 

Haga clic Subastar Mercancía. Se muestra la página para el Detalle del Formulario de Subasta y el Detalle de la mercancía.

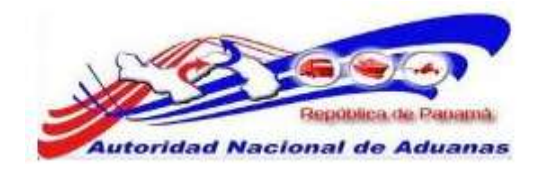

## Manejo de Recinto

| Mercancia | 8 | Subastar |  |
|-----------|---|----------|--|

| > DETAILLES DEL FORMULARID               |                          |            |           |
|------------------------------------------|--------------------------|------------|-----------|
| Tipo de Formulario:                      | Formulario de Subasta    |            |           |
| Tipo de la Acción:                       | Subasta                  |            |           |
| Comentarios: *                           |                          |            |           |
|                                          |                          |            |           |
|                                          |                          |            |           |
| A DETAILUE DEL ARTÍCULO                  |                          |            |           |
| S DEMILES DEL ARTICUES                   |                          |            |           |
| Fecha de Entrada:                        | 20/05/2011               |            |           |
| No. de B/L Maestro:                      | 12                       |            |           |
| No. de B/L:                              | SUCRE-CON010             |            |           |
| Código de Transportador:                 | 12-24-11                 |            |           |
| No. de Permiso del Vehículo:             | 2                        |            |           |
| No. de Contenedor:                       | 30801215110              |            |           |
| io. de Clasificación Feligrosa de la NU: | 12                       |            |           |
| lódigo Arancelario:                      | -<br>Mooding Constant of |            |           |
| escripción del Artículo:                 | MERCANCIA VARIADA        |            |           |
| ais de Origen:                           | 2                        |            |           |
| Cantidad Solicitada: *                   |                          |            |           |
|                                          | Cantidad                 | Peso (KGM) | Valor (S) |
| Físico                                   | 500.000                  | 0.000      | 0.00      |
| in espera                                | 0.000                    | 0.000      | 0.00      |
| lisponible                               | 508.000                  | 0.000      | 0.00      |

Página de subastar mercancía. Los asteriscos en rojo señalan campos mandatorios a llenar.

7. Ingrese información en los campos requeridos.

## Comentarios.

Introduzca los comentarios de la Subasta.

#### Cantidad Solicitada.

Introduzca la cantidad de mercancía a subastar.

8. Haga clic en Envío.

La mercancía especificada ahora está pendiente por aprobación del Funcionario Jefe de Zona.

9. El Funcionario Jefe de Zona aprobará o rechazará la solicitud para subastar la mercancía especificada. Una vez aprobada o rechazada, la mercancía especificada ahora es considerada para subasta.

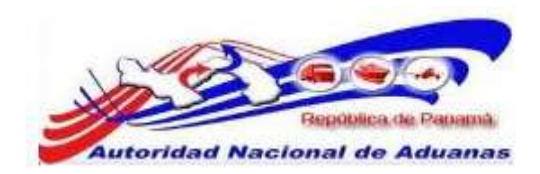

10. Desechar Mercancía.

Haga clic en Retirar Mercancía. Se muestra la página para el Detalle del Formulario de Retiro y el Detalle de la Mercancía.

#### Manejo de Recinto

**Retirar Mercancias** \* Indice campo mandatorio > DETALLES DEL FORMULARIO Tipo de Formulario: Formulario de Retiro Tipo de la Acción: \* - Seleccione Una - + Comentarios: \* S DETALLES DEL ARTÍCIRO Fecha de Entrada: 20/05/2011 No. de 8/L Maestrol No. de II/L: SUCRE-CDN010 Código de Transportador: 12-24-11 No. de Permiso del Vehículo: No. de Contenedor: 108U1215110 No. de Clasificación Peligrosa de la NU: Código Arancelario: Descripción del Articulo: MERCANCIA VARIADA País de Origen: Cantidad Solicitada: \* Cantidad Peso (KGM) Valor (5) Fision 500.000 0.000 0.00 0.000 0.000 0.00 En espera Disponible \$60.000 0.000 0.00

Emil

Página de subastar mercancía. Los asteriscos en rojo señalan campos mandatorios a llenar.

Atrias

11. Ingrese información en los campos requeridos.

#### Tipo de Acción.

Seleccione la opción Desechar de la lista desplegable.

## Comentarios.

Introduzca los comentarios.

### Cantidad Solicitada.

Introduzca la cantidad de mercancía a desechar.

12. Haga clic en Envío.

La mercancía especificada ahora está pendiente por aprobación del Funcionario Jefe de Zona.

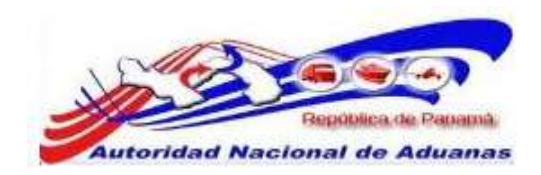

13. Funcionario Jefe de Zona aprobará o rechazará la solicitud para desechar la mercancía especificada. Una vez aprobado o rechazado, la mercancía especificada será considerada para ser desechada.

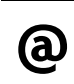

En el Campo **Tipo de Acción se puede** seleccionar de la lista desplegable, la opción **Extraviado.** Se utilizara si necesita trabajar un proceso de mercancía Extraviada.

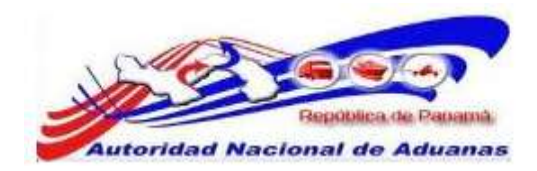

# CAPITULO 7. Declaración de Oficio.

La Declaración de Oficio es un formulario utilizado para que en los recintos de Encomiendas Postales y la Caja del Aeropuerto Internacional de Tocumen se puedan pagar los impuestos de importación a las encomiendas o equipaje acompañado que ingresen al país con un valor mínimo de diez (10.00) balboas y máximo de quinientos (500.00) balboas sin necesidad de un Agente Corredor de Aduanas como lo señala la ley.

Éste capítulo abarca los siguientes puntos:

- Buscar Declaración de Oficio
- Crear Declaración de Oficio

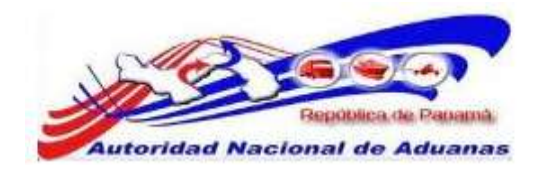

## Buscar Declaración de Oficio.

## Para buscar y ver Declaración de Oficio:

- Abrir Pagina de Declaración Oficio. (Declaración de Mercancías >>Buscar Declaración).
- 2. Se muestra la página con los criterios de búsqueda de la Declaración.

## Declaración de Mercancías

| 🖲 Borrador 🖱 Pre | Declaración 🖉 Declaración          |                                                                                |                                                                               |
|------------------|------------------------------------|--------------------------------------------------------------------------------|-------------------------------------------------------------------------------|
| - Todas -        | •                                  |                                                                                |                                                                               |
| Desde:           | - Hasta:                           |                                                                                |                                                                               |
| 1                |                                    |                                                                                |                                                                               |
|                  |                                    |                                                                                |                                                                               |
|                  |                                    |                                                                                |                                                                               |
|                  |                                    |                                                                                |                                                                               |
|                  | Borrador      Pre     Todos Desde: | Borrador     Pre Declaración     Declaración     Todos      Desde:      Hasta: | Borrador     Pre Declaración     Declaración     Todos      Desde:     Hasta: |

## Página Buscar Declaración.

3. Introduzca o seleccione la información en cada criterio de búsqueda.

## Estado del Documento.

Seleccione si es Borrador, Pre Declaración o Declaración.

#### Tipo de Declaración.

Escoja el tipo de Declaración de la lista desplegable.

## Fecha de Creación.

Introduzca la fecha en que fue creada la Declaración.

### No de Declaración.

Introduzca el No. Declaración.

#### Versión de la Pre Declaración.

Introduzca la Versión de la Pre Declaración.

## Identificador del Comerciante.

Introduzca el Identificador del contribuyente.

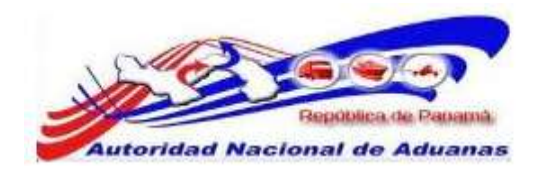

(മ)

Usted puede dejar los campos en blanco. Una lista de todas los Declaraciones será mostrada como el resultado de la búsqueda.

| Filmin | m Co | niz                     |                            | Deter                 | isa 1 of 25 tr a Sining 1 |
|--------|------|-------------------------|----------------------------|-----------------------|---------------------------|
| E      | No   | No. de la Declaración + | Versión de Pre-Declaración | Tipo de Declaración   | Fecha de Creación ‡       |
| 1      | 1    | 602011051202661-8       | 0                          | Declaracion de Oficio | 12/05/2011 14:25          |
| Ľ      | 2    | GD2011050902633-6       | 0                          | Declaracion de Oficio | 09/05/2011 09:27          |
| 11     | 3    | 602011041402555-2       | 0                          | Declaracion de Oficio | 14/04/2011 12:16          |
| 8      | 4    | GD2011041402554-9       | 0                          | Declaracion de Oficio | 14/04/2011 11:30          |
| 13     | 5    | 602011032402057-1       | 0                          | Declaracion de Oficio | 24/03/2011 15:05          |
| B      | 6    | G02011022601242-5       | 0                          | Declaracion de Oficio | 26/02/2011 10:05          |
| E.     | 7    | 602011022401134-8       | 0                          | Declaracion de Oficio | 24/02/2011 14:53          |
| Б      | 8    | 602011022401133-7       | 0                          | Declaracion de Oficio | 24/02/2011 14:50          |
| 13     | 9    | GD2011022401132-9       | 0                          | Declaracion de Oficio | 24/02/2011 14:46          |
| Ð      | 10   | G02011022401131-3       | 0                          | Declaracion de Oficio | 24/02/2011 14:46          |

Página de Resultado de la Búsqueda de la Declaración.

4. Haga clic en el hipervínculo de **No. de Declaración** para ver los detalles de la declaración y revisar la información.

## Crear Declaración de Oficio.

## Para crear una declaración:

- Abrir la Página de Crear Declaración de Mercancía. (Menú Principal >> Declaración de Mercancía >> Crear Declaración)
- 2. Se muestra la página de Crear Declaración de Oficio.

| Declaración de Mer        | cancías            |  |
|---------------------------|--------------------|--|
| Crear                     |                    |  |
| * Indice campo mandatorio |                    |  |
| ID DETAILLES DEL DECLAR   | ANTE               |  |
| LD. para Login:           | USUARID01          |  |
| No. de Registro:          | 10-0000-0000       |  |
| Nombre:                   | USUARDO PRUEBA     |  |
| S DETALLE DE LA DECLA     | RACIÓN             |  |
| Tipo de Declaración: *    | - Seleccione Una - |  |
| Creat                     |                    |  |

Página de crear Declaración de Oficio.

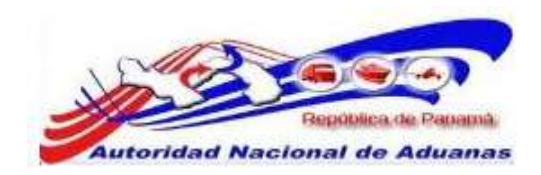

- 3. La página muestra los Detalles del Declarante Detalles de Declaración. Los detalles del Declarante se muestran automáticamente y no son editables.
- 4. Ingrese la información en la sección de Detalles de Declaración:

## Tipo de Declaración.

Seleccione el tipo de declaración. En ese caso será Declaración de Oficio.

## 5. Haga clic en Crear.

Se desplegara la página con las diferentes Pestañas de la Declaración.

Declaración de Mercancías

| Encabezado       | Factura                                                                                                    | Transports | Parto      | Faquete       | Articulo  | Fago | Documentos de Apoyo | Resumen |                                                                                                    |
|------------------|----------------------------------------------------------------------------------------------------|------------|------------|---------------|-----------|------|---------------------|---------|----------------------------------------------------------------------------------------------------|
| ' Indica campo i | mandatorio                                                                                                    |            |            |               |           |      |                     |         |                                                                                                    |
| © DETALLES       | DEL DECLAR                                                                                                    | ANTE       |            |               |           |      |                     |         |                                                                                                    |
| LD. para Login:  |                                                                                                    | 14         | ISUAR3001  |               |           |      |                     |         |                                                                                                    |
| io. de Registro: |                                                                                                    | 14         | 0-0000-000 | 0             |           |      |                     |         |                                                                                                    |
| iombre:          |                                                                                                    |            | ISUARIO PR | LIEBA         |           |      |                     |         |                                                                                                    |
| OFTALLE D        | E LA DECLA                                                                                                    | RACIÓN     |            |               |           |      |                     |         |                                                                                                    |
| No. de la Declar | ación;                                                                                                    |            | 020110512  | 02661-8       |           |      |                     |         |                                                                                                    |
| /ersión de la Pr | e-Declaración                                                                                                  | () (I      | 6          |               |           |      |                     |         |                                                                                                    |
| Fecha de Creaci  | nn:                                                                                                    | 1          | 2/05/2011  | 14:25         |           |      |                     |         |                                                                                                    |
| lipo de Declara  | ción:                                                                                                    | 1          | eclaracion | de Oficio     |           |      |                     |         |                                                                                                    |
| IN OTROS DE      | TALLES                                                                                                    |            |            |               |           |      |                     |         |                                                                                                    |
| Tipo de Carga: ' | •                                                                                                    |            | Contene    | sdor 🖲 Caro   | a Suelta  |      |                     |         |                                                                                                    |
| Comentario:      |                                                                                                    |            |            | 2020 C 0.2524 | 51537-070 |      |                     |         |                                                                                                    |
| Calling the set. |                                                                                                    |            |            |               |           |      |                     |         |                                                                                                    |
|                  |                                                                                                    |            |            |               |           |      |                     |         |                                                                                                    |
|                  |                                                                                                    |            |            |               |           |      |                     |         |                                                                                                    |
|                  |                                                                                                    |            |            |               |           |      |                     |         |                                                                                                    |
|                  |                                                                                                    |            |            |               |           |      |                     |         |                                                                                                    |
| Guardar          |                                                                                                    |            |            |               |           |      |                     |         |                                                                                                    |
|                  |                                                                                                    |            |            |               |           |      |                     |         |                                                                                                    |
|                  | the second second second second second second second second second second second second second second second s |            |            |               |           |      |                     |         | Compared and the second second s |

Página de Detalles de Encabezado.

#### Encabezado.

En el encabezado se mostrara los Detalles de Declarante (Nombre del funcionario que realiza la Declaración de Oficio), Detalles de la Declaración y Otros Detalles.

## Comentarios.

Ingrese información adicional o notas importantes en esta opción. Este campo no es mandatorio.

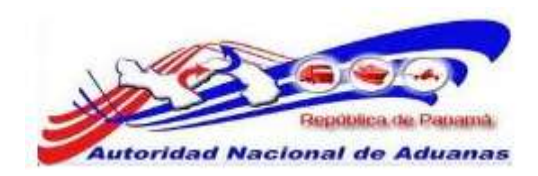

## Haga clic en Guardar.

Se desplegara el mensaje **Encabezado se ha guardado** exitosamente. Pase la siguiente pestaña.

6. Haga clic en la pestaña de Factura. La lista de Facturas es mostrada.

 Declaración de Mercancías

 Editar

 Encabezado
 Factura
 Transporte
 Parte
 Paga
 Documentos de Apoyo
 Resumen

 © LISTA DE LA FACTURA

 Eliminal
 Ilio
 No
 No. de Factura
 Fecha de la Factura
 Suplidor
 Valor (B/.)

 Adicional
 Ilio se Encontraron Registros
 Ilio suelta a Bisqueda

## Página de Lista de Factura.

7. Haga clic en **Adicionar**. La página de detalles de Factura es mostrada.

| Encapezado        | Factura      | Transporte    | Parte      | Paquete  | Artículo | Pago | Documentos de Apoyo | Resumen |                   |
|-------------------|--------------|---------------|------------|----------|----------|------|---------------------|---------|-------------------|
| * Indica campo r  | mandatorio   |               |            |          |          |      |                     |         |                   |
| Ø DETALLES        | DE LA FACT   | ura           |            |          |          |      |                     |         |                   |
| No. de Secuenci   | a:           | 1             |            |          |          |      |                     |         |                   |
| No. de Factura:   | *            |               |            |          |          |      |                     |         |                   |
| Fecha de la Fact  | ura: *       |               |            | (dd/     | mm/yyyy) |      |                     |         |                   |
| Tipo de Término   | : *          | 18            | Seleccia   | ne Una – |          |      |                     |         |                   |
| Suplidor:         |              |               |            |          |          |      |                     |         |                   |
| Relación de Sup   | idor/Importa | dor: *        | - Seleccia | ne Una – |          | •    |                     |         |                   |
| * DETALLES        | DE LOS VAL   | ores de la fa | CTURA      |          |          |      |                     |         |                   |
| Código de Mone    | da: *        | I F           | - Seleccio | ne Una – |          |      |                     |         |                   |
| Valor Original: * | 62           |               |            |          |          |      |                     |         |                   |
| Tasa de Cambio    | : *          |               |            |          |          |      |                     |         |                   |
| Valor (B/.): *    |              |               |            |          |          |      |                     |         |                   |
|                   | Sliminar     |               |            |          |          |      |                     |         | a 1 de 1 a Ver Li |

llenar.

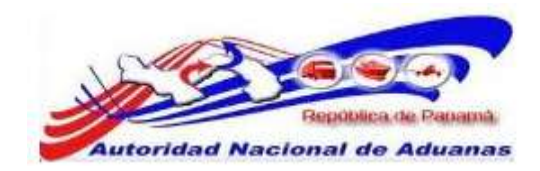

8. Ingrese información en los siguientes campos:

## Detalles de Factura.

## N° de Secuencia

El valor es asignado automáticamente.

## N° de Factura.

Ingrese el número de la factura.

## Fecha de Factura.

Ingrese la fecha de la factura o haga clic en el icono del calendario para especificar la fecha.

## Tipo de Término.

Seleccione, de la lista desplegable, el tipo de término que se cobra en la factura.

## Suplidor (Proveedor).

Ingrese el nombre del proveedor.

## Relación de Proveedor/Importador.

Selecciones, de la lista desplegable, la relación entre el proveedor y el importador.

## Descripción de la Relación.

Ingrese la descripción de la relación entre el Proveedor y el Importador.

## Detalles del Valor de Factura.

**Código de Moneda.** Ingrese la moneda usada para el precio del FOB y el CIF.

Valor Original. Ingrese el valor original de la moneda

## Tasa de Cambio.

Este mostrará la tasa de cambio de la moneda original contra el Dólar de Estados Unidos. Se llena automáticamente.

## Valor (B/.).

Este mostrará el valor calculado del Dólar de Estados Unidos/Balboa. Se calcula automáticamente.

 Haga clic en Guardar para salvar los detalles de la facture.
 Se desplegara el mensaje Factura se ha guardado exitosamente. Pase la siguiente pestaña.

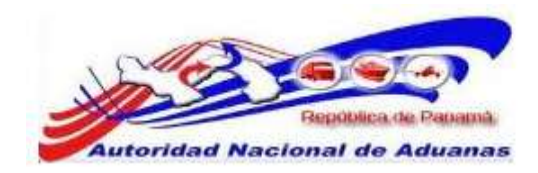

10. Haga clic en la pestaña de **Transporte**. Se muestran los detalles de Transporte.

| Encaherado Eactura Transacte          | Darte De         | arriete Arr | Endo Dano      | 1 Constant | ton de Anmo     | Destument   |  |
|---------------------------------------|------------------|-------------|----------------|------------|-----------------|-------------|--|
| Bidica campo mandatorio               | Condition to the | quete       | iono rago      |            | and the reports | PACEMUTICAL |  |
| > DETAILLES DE DOCUMENTO DE TRAN      | SPORTE           |             |                |            |                 |             |  |
| No. de Documento de Transporte Madre/ |                  |             |                |            |                 |             |  |
| Documento de Transporte:              |                  |             |                |            |                 |             |  |
| lio. de Documento de Transporte Hijo: |                  |             |                |            |                 |             |  |
| Tipo de Documento de Transporte:      | - Seleccione Un  | 4 - 6       | 1              |            |                 |             |  |
| Uso de Documento de Transporte:       | C Total C Par    | cist        |                |            |                 |             |  |
| Fecha de Documento de Transporte:     |                  | (dd/mm/y    | (m)            |            |                 |             |  |
| > DETALLES DE LA CARGA                |                  |             |                |            |                 |             |  |
| Total de Peso Bruto: *                |                  | KGM         |                |            |                 |             |  |
| Total de Valor FOB: *                 | B/.              |             |                |            |                 |             |  |
| Tatai de Valor del Flete: *           | B/.              |             |                |            |                 |             |  |
| Total de Valor del Seguro: "          | B/.              |             |                |            |                 |             |  |
| S URICACIÓN DEL ALMACERAJE            |                  |             |                |            |                 |             |  |
| Zona: *                               | - Seleccione Un  | - to        |                |            |                 |             |  |
| Area: *                               | - Seleccione Un  | u -         |                |            | - P-            |             |  |
| Recurso: *                            | - Seleccione Un  | 4.4         |                |            | (*)             |             |  |
| Tipo de Ubicación:                    |                  |             |                |            |                 |             |  |
| * DETALLES DE TRANSPORTE DE LLEG      | ADA              |             |                |            |                 |             |  |
| Modo de Transporte:                   | C Maritimo C     | Aéreo 🔍 Ter | restre 🔍 Ferri | camil      |                 |             |  |
| Pais de Salida:                       | - Seleccione Un  | ut          |                |            |                 |             |  |
| Puerto de Salida:                     | - Beleccione Un  | ui - 14     |                |            |                 |             |  |
| Fecha de Partida:                     |                  | -           |                |            |                 |             |  |
| Pais de Descorga:                     | PA - PANAMA      |             |                |            |                 |             |  |
| Puerto de Descarga:                   | - Seleccione Un  | in T        |                |            | 100             |             |  |
| Fecha de Arribo:                      |                  |             |                |            |                 |             |  |
| Gunntar                               |                  |             |                |            |                 |             |  |

Página de Detalles de Transporte. Los asteriscos en rojo señalan campos mandatorios a llenar.

11. Ingrese información en los siguientes campos de **Transporte**.

Detalles de Documento de Transporte

## Código de Transportista.

Ingrese el código asignado al transportista de la mercancía. Este campo no es mandatario, el cual será la identificación que tiene la persona que trae la mercancía. N° de Documento de Transporte Madre.

Ingrese el N° de Documento de Transporte Madre relacionado con la declaración. Este campo no es mandatario ya que en las declaraciones de oficio no se trabaja con esto.

## N° de Documento de Transporte Hijo.

Ingrese el N° de Documento de Transporte Hijo relacionado con la declaración. Este campo no es mandatario y es igual que el anterior.

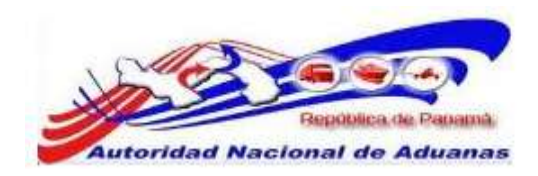

#### Tipo de Documento de Transporte.

Seleccione de la lista desplegable, el documento de transporte. Este campo no es mandatorio.

#### Uso del Documento de Transporte.

Marque ya sea Total o Parcial. Este campo no es mandatario y debe ser total ya que no se puede parcializar en éste tipo de declaración.

## Fecha de Documento de Transporte.

Ingrese la fecha del documento de transporte o haga clic en el icono del calendario para especificar la fecha. Este campo no es mandatorio.

## Detalles de la Carga.

## Peso Bruto Total.

Ingrese el peso bruto total de la carga en el documento de transporte.

#### Valor FOB Total.

Ingrese el valor FOB total de la carga en el documento de transporte.

## Valor Total del Flete.

Ingrese el valor total del flete de la carga en el documento de transporte.

#### Valor Total del Seguro.

Ingrese el valor total del seguro de la carga en el documento de transporte.

## Ubicación de Almacenaje/Descarga.

#### Zona.

Seleccione de la lista desplegable, la zona en la que se almacenará la mercancía provisionalmente mientras se realiza la declaración de oficio.

## Área.

Seleccione de la lista desplegable, el área en la que sea almacenará la mercancía provisionalmente mientras se hace la declaración de oficio.

## Depósito.

Seleccione de la lista desplegable, el depósito donde se almacenará la mercancía mientras se confecciona la declaración de oficio.

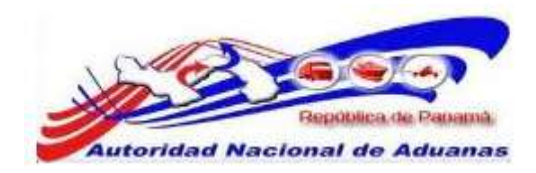

## Detalles del Transporte de Llegada.

### Modo de Transporte.

El valor se muestra automáticamente. Este campo no es mandatorio.

## País de Salida.

Seleccione de la lista desplegable, el país de donde partirá la mercancía. Este campo no es mandatorio.

#### Puerto de Salida.

Seleccione de la lista desplegable, el Puerto de donde partirá la mercancía. Este campo no es mandatorio.

### Fecha de Partida.

Ingrese la fecha en que la mercancía dejará el Puerto o haga clic en el icono de calendario para seleccionar la fecha. Este campo no es mandatorio.

#### País de Descarga.

El valor "Panamá" se muestra automáticamente para Importación. Este campo no es mandatorio.

#### Puerto de Descarga.

Seleccione de la lista desplegable, el Puerto en el que la mercancía será descargada. Este campo no es mandatorio.

#### Fecha de Arribo.

Ingrese la fecha en que la mercancía llegará o haga clic en el icono del calendario para seleccionar la fecha. Este campo no es mandatorio.

12. Haga clic en Guardar para salvar los detalles de Transporte. Se desplegara el mensaje Transporte se ha guardado

exitosamente. Pase la siguiente pestaña.

13. Haga clic en la pestaña de **Parte**. Se muestra los detalles de la Parte.

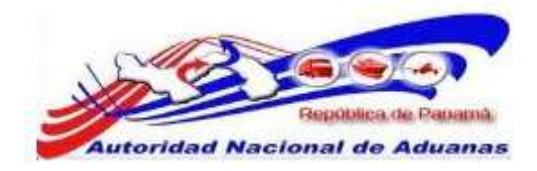

| Encabezado Factura Transport | a Parte    | Paquete  | Articula | Pago | Documentos | de Apoyo | Resumen |  |
|------------------------------|------------|----------|----------|------|------------|----------|---------|--|
| Indica campo mandatorio      |            |          |          |      |            |          |         |  |
| > IMPORTADOR                 |            |          |          |      |            |          |         |  |
| ipo de Importador: *         | - Seleccio | ie Una – |          |      |            |          |         |  |
| LU.C: *                      |            |          |          |      |            |          |         |  |
| iombre de Compañía: *        |            |          |          |      |            |          |         |  |
| irección: "                  |            |          |          |      |            |          |         |  |
|                              |            |          |          |      |            |          |         |  |
|                              |            |          |          |      |            |          |         |  |
|                              |            |          |          |      |            |          |         |  |
| tuded #                      |            |          |          |      |            |          |         |  |
| nuceu:                       |            |          |          |      |            |          |         |  |
| o, de Canació.               |            |          |          |      |            |          |         |  |
| orren Flertrónico            |            |          |          |      |            |          |         |  |
| ALL REPORTS                  |            |          |          |      |            |          |         |  |
| \$ CONSIGNANTE               |            |          |          |      |            |          |         |  |
| ombre: *                     |            |          |          |      | 1          |          |         |  |
| io. de Contacto: *           |            |          |          |      |            |          |         |  |
|                              |            |          |          |      |            |          |         |  |
| Guantar                      |            |          |          |      |            |          |         |  |

Página de Detalles de la Parte. Los asteriscos en rojo señalan campos mandatorios a llenar.

14. Ingrese información en los siguientes campos de Parte:

## Importador.

## Tipo de Importador/Exportador.

Seleccione de la lista desplegable, el tipo de importador involucrado en la declaración.

## RUC / N° de Identificación / N° de Pasaporte.

Ingrese el número de Registro Único de Contribuyente de las Entidades Legales que están registradas en el sistema, el número de identificación para Particulares o el número de pasaporte para individuos extranjeros.

## Nombre de la Compañía / Nombre.

Ingrese el nombre de la compañía para Entidad Legal o el nombre para Individuos Extranjeros/Personas Externas y Misiones Diplomáticas.

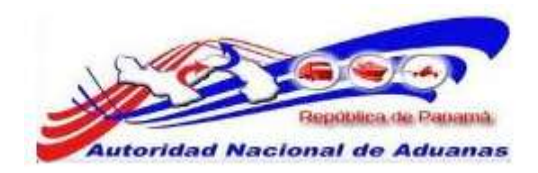

## Dirección.

Ingrese la dirección del importador.

## Ciudad.

Ingrese la ciudad del importador.

## $N^{\circ}$ de Contacto.

Ingrese el No. de teléfono del importador.

 $N^{\circ}$  de Fax.

Ingrese el No. de Fax del importador. Este campo no es mandatorio.

#### Correo Electrónico.

Ingrese el correo electrónico del importador. Este campo no es mandatorio.

## Consignante.

#### Nombre.

Ingrese el nombre del Consignante.

## $N^{\circ}$ de Contacto.

Ingrese el número de teléfono del consignante.

15.Haga clic en **Guardar** para salvar los detalles de la Parte.

Se desplegara el mensaje **Parte se ha guardado** exitosamente. Pase la siguiente pestaña.

16. Haga clic en la pestaña de **Paquete**. Se muestra la lista de Paquete.

Declaración de Mercancías

Editar

| Encabezado    | abezado Factura Transporte Parte Paquete Artic |          |        |            | Artículo   | culo Pago Documentos de Apoyo |                      | Resumen       |                      |  |
|---------------|------------------------------------------------|----------|--------|------------|------------|-------------------------------|----------------------|---------------|----------------------|--|
| 🕸 LISTA DE I  | PAQUETES                                       |          |        |            |            |                               |                      |               |                      |  |
| Eliminar      |                                                |          |        |            |            |                               |                      | Página 1 de : | 1 Ir a Página 🛛 🖓 Gr |  |
|               | No                                             |          | Tipo d | e Paquetes |            |                               | Cantidad de Paquetes |               |                      |  |
|               |                                                |          |        | No         | se Enconti | raron Reg                     | istros               |               |                      |  |
| Guardar Adici | mar_                                           |          |        |            |            |                               |                      |               |                      |  |
| Pasar a Prec  | eclaración F                                   | liminar) |        |            |            |                               |                      |               | de visite e Búrgueda |  |

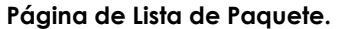

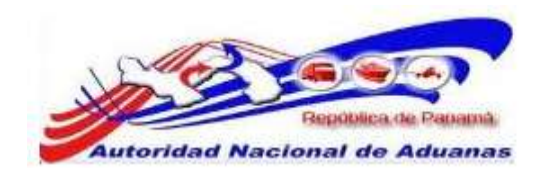

17. Haga clic en **Adicionar** para agregar detalles del paquete. Se muestra la página para adicionar tipos de paquetes y cantidad.

## Declaración de Mercancías

| En | abeza | ado Factura       | Transporte         | Parte | Paquete | Artículo | Pago | Documentos de Apovo | Resumen |          |
|----|-------|-------------------|--------------------|-------|---------|----------|------|---------------------|---------|----------|
|    |       |                   |                    |       |         |          |      | 1.1                 |         |          |
| ×  | PAQU  | ete adicional     | 0                  |       |         |          |      |                     |         |          |
| im | inar  |                   |                    |       |         |          |      |                     |         |          |
|    | No    |                   | Tipo de Paquetes   |       |         |          |      |                     |         |          |
| 1  | 1     | - Selecc          | - Seleccione Una - |       |         |          |      |                     |         |          |
| _  | 2     | Adicionar Registr | o Adicionar al Lis | tado  |         |          |      |                     |         | Canc     |
|    | ł     | Adicionar Registi | e Adicionar al Lis | tado  |         |          |      |                     |         | <u>[</u> |

#### Página de Detalles del Paquete.

18. Ingrese información en los siguientes campos de Paquete:

## Tipo de Paquete.

Seleccione de la lista desplegable, el tipo de paquete.

## Cantidad de Paquetes.

Introduzca la cantidad de paquetes.

19. Haga clic en Adicionar al Listado. Se desplegara el mensaje Lista de Paquetes se ha guardado exitosamente.

Declaración de Mercancías Editar Lista de Paquetes se ha guardado exitosamente. Encabezado Factura Transporte Parte Paquete Artículo Pago Documentos de Apoyo Resumen **\* LISTA DE PAQUETES** Página 1 de 1 🛛 Ir a Página Eliminar 8 Cantidad de Paquetes Tipo de Paquetes No 1 11 - Packeges bultos 1 200.000 Guardar Adicionar.. Pasar a Predeclaración Eliminar de vuelta a Búsqueda

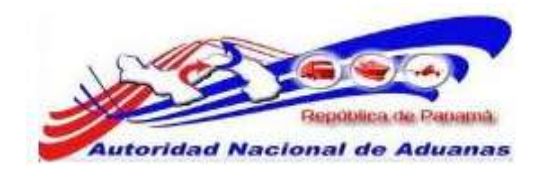

**@** 

Para adicionar más paquetes, haga clic en el botón de Adicionar.

Para eliminar registros de paquetes, haga clic en el botón de **Eliminar**.

- 20.Haga clic en Guardar para salvar los detalles de la Paquete. Se desplegara nuevamente el mensaje Lista de Paquetes se ha guardado exitosamente. Pase la siguiente pestaña.
- 21. Haga clic en la pestaña de **Artículo**. Se muestra la Lista de Artículos.

| fita | r        |                    |                                                            |                             |                                            |
|------|----------|--------------------|------------------------------------------------------------|-----------------------------|--------------------------------------------|
| ncal | bezado   | Fectura Transporte | Parte Paquete Artículo Pago I                              | Documentos de Apayo Resumen |                                            |
| u    | STA DE / | ARTÍCULOS          |                                                            |                             |                                            |
| nimi | ar Copia |                    |                                                            |                             |                                            |
|      |          |                    |                                                            |                             | and the second second second second second |
|      | No       | Código Arancelario | Especificaciones del Artículo                              | Peso Bruto (KGM)            | Peso Neto (KGM)                            |
|      | No       | Código Arancelario | Especificaciones del Artículo<br>No se Encontraron Registr | Peso Bruto (KGM)            | Peso Neto (KGM)                            |
|      | No       | Código Arancelario | Especificaciones del Artículo<br>No se Encontraron Regist  | Peso Bruto (KGM)            | Peso Neto (KGM)                            |
|      | No       | Código Arancelario | Especificaciones del Artículo<br>No se Encontraron Registr | Peso Bruto (KGM)            | Peso Neto (KGM)                            |

Página de Detalles de Artículo.

22. Haga clic en **Adicionar** para agregar artículos. Se muestra la página de detalles de Artículo.

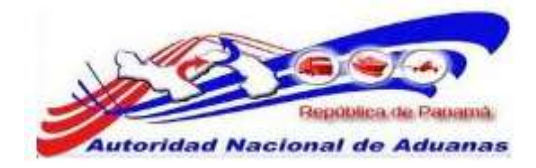

| Encebezedo Fectura<br>Indice campo mendetorio                                                                                                    | Transporte                                                      | Parte Poquete                                                            | Artículo                       | Pago Docume  | ntos de Apoyo Resumen |                     |
|----------------------------------------------------------------------------------------------------|-----------------------------------------------------------------|--------------------------------------------------------------------------|--------------------------------|--------------|-----------------------|---------------------|
| * DETALLES DEL ARTÍCU                                                                                                    | 10                                                              |                                                                          |                                |              |                       |                     |
| vo, de Secuencia:<br>Código Arancelaria: "<br>Especificaciones del Artículo:                                                                                 | 1 <sup>2</sup>                                                  |                                                                          |                                |              |                       |                     |
| 'ais de Origen: *<br>Condición del Artículo: *<br>Id. de Factura:                                                                                            | - 5<br>- 5<br>- 5                                               | eleccione Una -<br>eleccione Una - 💌<br>eleccione Una - 💌                |                                |              |                       |                     |
| > DETALLES DE LA CART                                                                                                    | IDAD                                                            |                                                                          |                                |              |                       |                     |
| Cantolad: *<br>Cantolad de Paquetes: *<br>*eso Bruto: *<br>*eso Neto: *<br>Cantolad de Canga Liquida y G<br>Endo de Alcohol; *<br>rator Unitacio do Venco: * | ranular; =                                                      | 0.000<br>0.00 %<br>0.00                                                  | - Salacci<br>KGM<br>KGM<br>LTR | one Una –    |                       |                     |
| alor FOB: "<br>Sonto del Elete:                                                                                                    | B/                                                              |                                                                          |                                |              |                       |                     |
| alor del Seguro:                                                                                                    | 6/-                                                             |                                                                          |                                |              |                       |                     |
| alor CIF: *                                                                                                    | В/.                                                             |                                                                          |                                |              |                       |                     |
| > DETAILLES DEL IMPUES                                                                                                    | ю                                                               |                                                                          |                                |              |                       |                     |
| Tipo de Impuesto                                                                                                    | Regi                                                            | men de Impuesto                                                          |                                | Porcentaje % | Monto Calculado (8/-) | Monto a Pagar (8/.) |
| Impuesto de Importación                                                                                                    | Regimen de<br>Impuesto: *<br>Base Legai: *<br>Acuerdo:<br>Tipo: | - Beleccione Un<br>- Beleccione Un<br>- Beleccione Un<br>- Seleccione Un |                                | 54           |                       |                     |
| sc                                                                                                    | Exceptiones: *                                                  | 01 - Importación                                                         | a 71                           | *            |                       |                     |
| TBMS                                                                                                    | Exceptiones: *                                                  | 01 - Importaili De                                                       | 47                             | *            |                       |                     |
| CCD#                                                                                                    |                                                                 |                                                                          |                                | *            | 1                     |                     |
| Total                                                                                                    |                                                                 |                                                                          |                                |              |                       |                     |
| sandar Norse Commun                                                                                                    |                                                                 |                                                                          |                                |              |                       | Calcular Impus      |
|                                                                                                    |                                                                 |                                                                          |                                |              |                       |                     |

Página de Detalles de Artículo. Los asteriscos en rojo señalan campos mandatorios a llenar.

23. Ingrese información en los siguientes campos de Artículo:

## Detalles de Artículo.

```
\texttt{N}^\circ de Secuencia.
```

El valor se asigna automáticamente.

## Código Arancelario.

Ingrese el código arancelario del artículo declarado.

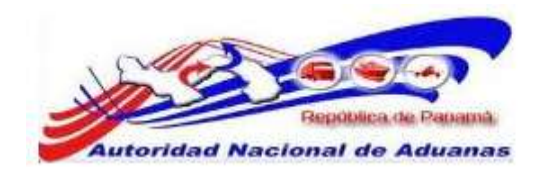

#### Especificación de Artículo.

Ingrese la descripción del artículo.

## País de Origen.

Seleccione de la lista desplegable, el país de donde viene la mercancía.

## Condición de Artículo.

Marque el estado o condición del artículo

## N° de Factura.

Seleccione de la lista desplegable, la facture para el artículo. Este campo no es mandatorio.

## Detalles de Cantidad.

## Cantidad.

Ingrese la cantidad de medida de acuerdo al artículo.

#### Cantidad de Paquete.

Ingrese la cantidad del producto y luego seleccione de la lista desplegable, la unidad de medida.

#### Peso Bruto.

Ingrese el peso bruto de los artículos en kilogramos.

#### Peso Neto.

Ingrese el peso neto de los artículos en kilogramos.

## Cantidad de Carga Líquida/Granular.

Ingrese la cantidad de artículos líquidos o carga granular en litros. Si la mercancía no es Líquida/Granular se puede dejar el campo en cantidad cero.

## Grado de Alcohol.

Ingrese el grado de alcohol de los artículos en porcentaje. Si la mercancía no tiene Grado de Alcohol se puede dejar el campo en cantidad cero.

## Valor Unitario de la Venta.

Ingrese la cantidad de unidad de venta para los artículos. Este campo se utilizara para venta de cigarrillos, si la mercancía no es cigarrillo se puede dejar el campo en cantidad cero.

## Detalles de Valor.

#### Valor FOB.

Ingrese valor de Venta de los artículos en país de origen.

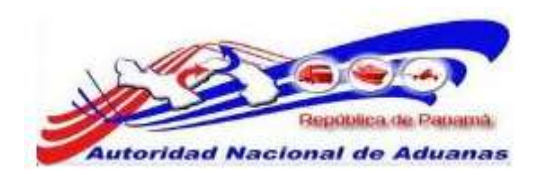

## Valor del Flete.

El valor del flete es calculado automáticamente basado en el FOB del artículo. Usted también puede especificar manualmente el valor del flete del artículo.(14%)

#### Valor del Seguro.

El valor del seguro se calcula automáticamente basado en el FOB del artículo. Usted también puede especificar manualmente el valor del seguro del artículo. (1%)

#### Valor CIF.

Se calcula automáticamente basado en el valor FOB más Flete más Seguro.

## Detalles de Impuesto.

Impuesto de Importación/ITBM/ISC/ICCDP (para declaraciones relacionadas con Importación)

## Régimen de Impuesto.

No aplican para las Declaraciones de Oficios. Se utilizara para Impuesto de Importación, ITBM e ISC.

## Base Legal.

No aplican para las Declaraciones de Oficios. Se utilizara para Impuesto de Importación, ITBM e ISC.

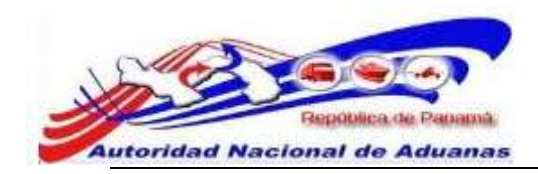

Para ver la lista de regímenes de impuesto, haga clic en 🛽 al lado del campo y se mostrará una ventana emergente con una Lista de Regímenes.

| Lista de Regímenes | ista de Regímenes 🛛 🔀                                                |  |  |  |  |  |  |  |  |
|--------------------|----------------------------------------------------------------------|--|--|--|--|--|--|--|--|
|                    | <página 1="" 1≥="" a="" ir="" ir<="" of="" página="" th=""></página> |  |  |  |  |  |  |  |  |
| Código del Regimen | Nombre del Regimen                                                   |  |  |  |  |  |  |  |  |
| 01                 | Importación con derechos pagos                                       |  |  |  |  |  |  |  |  |
| 02                 | Importacion con exoneraci⊡n total del impuesto                       |  |  |  |  |  |  |  |  |
| 03                 | Importaci⊡n con exoneraci⊡n parcial del impuesto                     |  |  |  |  |  |  |  |  |
| 04                 | Importaci⊡n con suspensi⊡n del impuesto                              |  |  |  |  |  |  |  |  |
| 05                 | Importaci 🗆 n sin incidencia del impuesto                            |  |  |  |  |  |  |  |  |
| <u>06</u>          | importacion contigencial                                             |  |  |  |  |  |  |  |  |

## @

Para ver la lista de fundamentos legales, haga clic en 门 al lado del campo y aparecerá una ventana emergente con la Lista de Fundamentos Legales:

| istado de Fundamentos Legales 🛛 🔀 |                                                                       |  |  |  |  |  |  |
|-----------------------------------|-----------------------------------------------------------------------|--|--|--|--|--|--|
|                                   | <página 1="" 1⊳="" a="" ir="" ir<="" of="" página="" th=""></página>  |  |  |  |  |  |  |
| Código de Fundamento<br>Legal     | Nombre del Fundamento Legal                                           |  |  |  |  |  |  |
| 00                                | Sin exoneracion                                                       |  |  |  |  |  |  |
| <u>01</u>                         | Exoneración para empresas con Reg. Ind. vigente "Ley 3", 413 de 1970. |  |  |  |  |  |  |
| 02                                | Para cancelar impuesto exonerado                                      |  |  |  |  |  |  |
| 03                                | Ley N° 58 de diciembre de 2005 (SERTV)                                |  |  |  |  |  |  |
| <u>04</u>                         | Superintendencia de Bancos Decreto Ejecutivo 52                       |  |  |  |  |  |  |
| <u>74</u>                         | El metro                                                              |  |  |  |  |  |  |

## Acuerdo.

Los Acuerdo no aplican para las Declaraciones de Oficios. Se utilizara para Impuestos de Importación o Exportación.

## Tipo.

Los Tipos Acuerdo no aplican para las Declaraciones de Oficios. Se utilizara para Impuestos de Importación o Exportación.

## ISC/Excepciones.

Seleccione de la lista desplegable, el régimen a ser utilizado para los ISC.

## ITBMS/Excepciones.

Seleccione de la lista desplegable, el régimen a ser utilizado para los ITBMS.

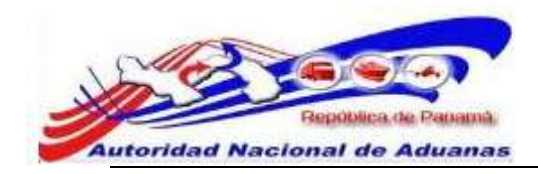

Para ver la lista de regímenes de impuesto, haga clic en 🛛 al lado del campo y se mostrará una ventana emergente con una Lista de Regímenes.

| ista de Regímenes  | X                                         |
|--------------------|-------------------------------------------|
|                    | SPágina 1 of 1≥ Ir a Página 1             |
| Código del Regimen | Nombre del Regimen                        |
| <u>01</u>          | Importaci�n con derechos pagos �ISC       |
| 02                 | Importación con exoneración total del ISC |

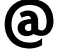

Para ver la lista de regímenes de impuesto, haga clic en al lado del campo y se mostrará una ventana emergente con una Lista de Regímenes.

| ista de Regímenes  | <u>×</u>                                   |
|--------------------|--------------------------------------------|
|                    | Página 1 of 1≥ Ir a Página 1               |
| Código del Regimen | Nombre del Regimen                         |
| <u>01</u>          | Importaci�n con derechos pagos �ITBM       |
| <u>02</u>          | Importación con exoneración total del ITBM |
| <u>03</u>          | Importaci�n con suspenci�n del ITBM        |
| <u>04</u>          | Importaci�n sin incidencia del ITBM        |

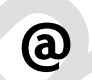

Para adicionar más artículos, haga clic en el botón de Nuevo.

Para eliminar artículos, haga clic en el botón de **Eliminar**.

- 24. Haga clic en **Calcular Impuesto**. Se completarán las cantidades debajo de las columnas de Tasa, Cantidad Calculada y Por Pagar.
- 25. Haga clic en Guardar para salvar los detalles del Artículo. Se desplegara el mensaje Lista de Artículos se ha guardado exitosamente. Pase la siguiente pestaña.

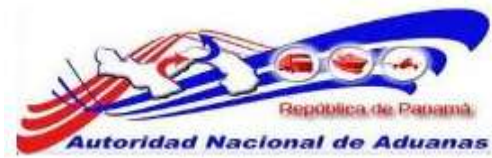

## 26. Haga clic en la pestaña de Pago. Se muestra el resumen de detalles de Pago.

| Encahezado Eactura                          | Transporte    | Easte      | Paquete    | Articula  | Farm  | Docume    | otos de Anono  | Returnen     |             |
|---------------------------------------------|---------------|------------|------------|-----------|-------|-----------|----------------|--------------|-------------|
| Encaperator Futura                          | i nancaper la | Parte.     | . adverse  | Calevana  | rage. | Processie | inna de repejo | Presidential |             |
| DETALLE DE LOS CARGOS                       |               |            |            |           |       |           |                |              |             |
| Tipo de                                     | Cargos        |            |            | Monto     | (8/-) |           | Sub Tota       | (B/.)        | Total (8/.) |
| Impuesto de Importación                     |               |            |            |           | 248   | 60        |                |              |             |
| ITBMS                                       |               |            |            |           | 1     | .00       |                |              |             |
| ISC                                         |               |            |            |           |       | .00       |                |              |             |
| KCCOP                                       |               |            |            |           | 1     | 05.0      |                |              |             |
| TASA                                        |               |            |            |           |       | .00       |                |              |             |
| TASA ITEMS                                  |               |            |            |           |       | 00.       |                |              |             |
| TASA ISC                                    |               |            |            |           | 1     | .00       |                |              |             |
| Impuesto Total                              |               |            |            |           |       |           |                | 248.00       |             |
| Nonto de Impuestos Pagados                  |               |            |            |           |       |           |                | (0.00)       |             |
| Impuesto Total a Pagar                      |               |            |            |           |       |           |                |              | 248.00      |
| Multa de 5%                                 |               |            |            |           |       | .00       |                |              |             |
| Multa de 50%                                |               |            |            | 0.00      |       |           |                |              |             |
| Multa Total a Pagar                         |               |            |            |           |       |           |                |              | 0,00        |
| Cargo por Uso de Sistema                    |               |            |            |           |       |           |                |              | 0.00        |
| tarifa de rectificativa                     |               |            |            |           |       |           |                |              | 0.00        |
| Mooto Tutal a Pagar                         |               |            |            |           |       |           |                |              | 248.00      |
| > DETALLES DE PAGO                          |               |            |            |           |       |           |                |              |             |
| Modo de Pago: *                             |               | Normal (Se | Deposite d | Garantia) |       |           | 100            |              |             |
| tumero de la garantia completa<br>deposito: | del           |            |            |           |       |           |                |              |             |
| Detailes de                                 | n Pago        |            | Мо         | nto (8/.) |       |           |                |              |             |
| Monto a Pagar:                              |               |            |            | 248.00    | Č.    |           |                |              |             |
| Monto Cubierto por Garantia Gio             | ibel:         |            |            | 0.00      | i i   |           |                |              |             |
| Manufact Phylicia and Americania Inc.       | timinet       |            |            | 0.00      | 6     |           |                |              |             |

de méta a Brisge

## Página de Detalles de Pago.

Pasar a Predeclaration Eliminar

27. La pestaña de Pago muestra los detalles de los Cargos. Los valores se muestran automáticamente y no son editables.

## 28. Modo de Pago.

El sistema trae de forma automática el modo de pago Normal (Sin Depósito de Garantía).

#### 29. Detalles del Pago.

El sistema trae de forma automática un cuadro con los detalles del pago.

## 30.Haga clic en Guardar para salvar los detalles de Pago.

Se desplegara el mensaje Pago se ha guardado exitosamente. Pase la siguiente pestaña.

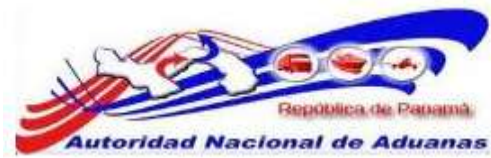

31. Haga clic en la pestaña Documentos de Apoyo. Se muestran la Lista de Documentos de Apoyo y la lista para Adjuntar Archivos.

| Editar       |               |            |             |             |             |           |                     |                                                |             |    |  |  |
|--------------|---------------|------------|-------------|-------------|-------------|-----------|---------------------|------------------------------------------------|-------------|----|--|--|
| Encabezado   | Factura       | Transport  | Parte       | Paquete     | Artículo    | Pago      | Documentos de Apoya | Resumen                                        |             |    |  |  |
| 🕸 LISTA DE 1 | DOCUMENTO     | S DE APOYO |             |             |             |           |                     |                                                |             |    |  |  |
| Ekminar      |               |            |             |             |             |           |                     | Página 1 de 1                                  | Ir a Página | 16 |  |  |
| E Ho N       | ombre del A   | rchivo     | No. de Docu | mentos de a | Ароуо       | Tipo de   | Documentos de Apoyo | cumentos de Apoyo Fecha de Documentos de Apoyo |             |    |  |  |
|              |               |            |             | lic         | o se Encont | raron Reg | istros              |                                                |             |    |  |  |
| Adicionar Ad | icionar con A | djunto     |             |             |             |           |                     |                                                |             |    |  |  |

Página de los Documentos de Apoyo.

32. Haga clic en el botón de Adicionar debajo de la sección de Lista de Documentos de Apoyo para adicionar documentos de apoyo sin adjuntar algún archivo. Se muestra la página para Adicionar documento de Apoyo.

Declaración de Mercancías

| Edi  | tar  |                            |                  |       |         |              |      |                              |       |                      |
|------|------|----------------------------|------------------|-------|---------|--------------|------|------------------------------|-------|----------------------|
| En   | cabe | zado Factura               | Transporte       | Parte | Paquete | Artículo     | Fago | Documentos de Apoyo          | Resum | en                   |
| -    | DOC  | UMENTO DE SOPO             | RTE ADICIONAL    | 0     |         |              |      |                              |       |                      |
| Elim | inar |                            |                  |       |         |              |      |                              |       |                      |
| 0    | No   | No. de Documentos de Apoyo |                  |       | n       | po de Doc    |      | Fecha de Documentos de Apoyo |       |                      |
|      | 1    |                            |                  |       |         | Selectione l | Una  |                              | 100   |                      |
| 1    |      | Adicionar Registro         | Adicionar al Lis | stado |         |              |      |                              |       | Cancelar             |
| P    | asar | a Predeclaración I         | Ehminar          |       |         |              |      |                              |       | de vuelta a Búsqueda |

Pasar a Predeclaración Eliminar

Página de Documentos de Apoyo.

33. Ingrese información en los siguientes campos de Documentos de Apoyo, esto es opcional.

## N° de Documento de Apoyo.

Ingrese el número de referencia del documento de apoyo.

#### Tipo de Documento de Apoyo.

Seleccione de la lista desplegable, el tipo de documento de apoyo.

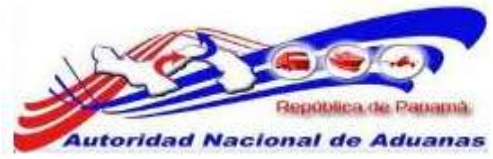

#### Fecha de Documento de Apoyo.

Ingrese la fecha del documento de apoyo o haga clic en el icono de calendario para especificar la fecha.

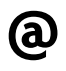

Para adicionar más documentos de apoyo, haga clic en el botón de Adicionar.

Para eliminar los documento(s) de apoyo, haga clic en el botón de Eliminar.

- 34. Haga clic en **Adicionar a Lista** para guardar los detalles del Documento de Apoyo.
- 35. Haga Clic en el botón de **Adicionar con Adjunto**. debajo de la sección de Lista de Documentos de Apoyo para elegir un archivo a ser cargado. Se abrirá la página para Cargar el Documento.

| ransporte Parte<br>.doc, .docv, .pdf, .jpg<br>I MB | Paquete      | Articulo | Paga | Documentos de Apoyo | Resumen |       |
|----------------------------------------------------|--------------|----------|------|---------------------|---------|-------|
| .doc, .docx, .pdf, .jpg<br>L MB                    | , .png, .bmp |          |      |                     |         |       |
| .doc, .docx, .pdf, .jpg<br>L MB                    | , .png, .bmp |          |      |                     |         |       |
| .doc, .dacx, .pdf, .jpg<br>L Mil                   | , .png, .bmp |          |      |                     |         |       |
|                                                    |              |          |      |                     |         |       |
|                                                    |              |          |      |                     |         |       |
|                                                    |              |          |      |                     |         |       |
|                                                    |              |          |      |                     |         | Cance |
|                                                    |              |          |      |                     |         |       |
| 14                                                 | ]            | ]        | ]    |                     |         |       |

36. Haga clic en el botón de **Adicionar** para abrir el cuadro de diálogo para la selección del archivo que desea adjuntar.

| Escritorio                                                               | 6                                                                        | * 14 Rute | an Exemplana: |  |
|--------------------------------------------------------------------------|--------------------------------------------------------------------------|-----------|---------------|--|
| Organicat • Nueve c                                                      | arpeta                                                                   |           | 新·• []        |  |
| Feveritos<br>Descargas<br>Desptess<br>Excritorio<br>Sul Sitios recientes | Herold Sucre<br>Carpete de sistema<br>Herold Sucre<br>Carpete de sistema |           |               |  |
| Ribbiotecas     Documentos     Amaganes     Música     Videoc            | Cargenta de sistema<br>Red<br>Cargenta de sistema                        |           |               |  |
| 🗮 Equipo                                                                 | Adube Reader X<br>Access directs<br>1.94 KB                              |           |               |  |
| TE06087W0B (C: *                                                         | AV6 2011                                                                 |           |               |  |

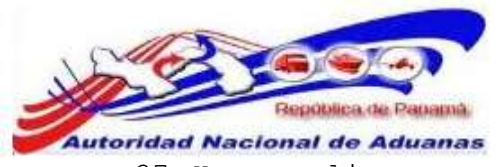

37.Haga clic en **Cargar** para adjuntar el documento seleccionado.

| Declaració                        | in de Me                      | ercancias                       |             |           |          |      |                     |         |                      |
|-----------------------------------|-------------------------------|---------------------------------|-------------|-----------|----------|------|---------------------|---------|----------------------|
| Editar                            |                               |                                 |             |           |          |      |                     |         |                      |
| Encabezado                        | Factura                       | Transporte                      | Parte       | Paquete   | Artículo | Pago | Documentos de Apoyo | Resumen |                      |
| SUBIDA DI                         | EL DOCUMER                    | etto                            |             |           |          |      |                     |         |                      |
| - Tipo de docum<br>- Tamaño máxim | entos acepta<br>no de el arch | idos: .doc, .docx,<br>iva: 1 MB | .pdf, .jpg, | png, .bmp |          |      |                     |         |                      |
| + Adicionar                       | 🌢 Carga                       | u.                              |             |           |          |      |                     |         |                      |
| C:\fakepath\F                     | ACTURA COM                    | MERCIAL.docx                    |             |           | Cancel   | \$   |                     |         |                      |
|                                   |                               |                                 |             |           |          |      |                     |         | Cancelar             |
| Pasar a Pred                      | leclaración I                 | Elimisar                        |             |           |          |      |                     |         | de nuelta a Búsqueda |

38.El Archivo cargado aparecerá listado.

| -          | icaue | zauo Pocuna India       | sporse ratie raquese          | Articalo rago                                   | bocumentos de Apoyo | - neounien |                                 |  |  |
|------------|-------|-------------------------|-------------------------------|-------------------------------------------------|---------------------|------------|---------------------------------|--|--|
| SPA<br>Lin | tinar | A DE DOCUMENTOS DE AP   | 010                           |                                                 |                     | Página     | 1 de 1 📄 Ir a Página            |  |  |
|            | lio   | Nombre del Archivo      | No. de Documentos de<br>Apoyo | cumentos de Tipo de Documentos de Apoyo<br>poyo |                     |            | Fecha de Documentos de<br>Apoyo |  |  |
| 5          | 1     | EACTURA<br>COMERCIAL do |                               | - Seleccione Una -                              |                     | ۲          |                                 |  |  |
| 1          | ardar | Adicionar Adicionar con | Adjunto                       |                                                 |                     |            |                                 |  |  |

Para adicionar más documentos de apoyo, haga clic en el botón de **Adicionar**.

Para eliminar documento(s) de apoyo, haga clic en el botón de Eliminar.

- 39. Haga clic en **Guardar** para salvar los detalles de los Documentos de Apoyo. Se desplegara el mensaje **Lista de Documentos de Apoyo se ha guardado exitosamente**. Pase la siguiente pestaña.
- 40. Haga clic en la pestaña de **Resumen**. Se muestran los detalles de Resumen.

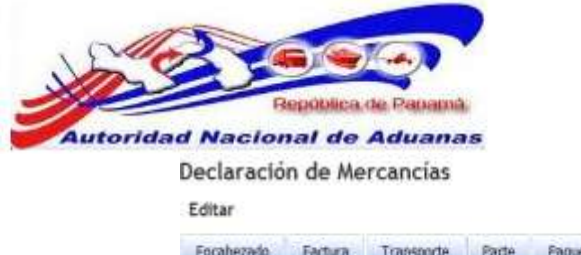

| Encabezado          | Factura         | Transporte | Parte        | Paquete | Articulo | Pago | Documentos de Apoyo | Resumen |  |
|---------------------|-----------------|------------|--------------|---------|----------|------|---------------------|---------|--|
| * RESUMEN D         | E LA FACTU      | RA         |              |         |          |      |                     |         |  |
| Número de Factur    | ras:            |            | 1            |         |          |      |                     |         |  |
| Valor Total de la I | Factura:        |            | 8/. 1,000.00 |         |          |      |                     |         |  |
| * RESUMEN D         | E ARTÍCULO      | 6          |              |         |          |      |                     |         |  |
| Número de Artícu    | los:            |            | 1            |         |          |      |                     |         |  |
| Total del Valor FC  | 06 del Artícul  | 0:         | B/. 1,000.00 |         |          |      |                     |         |  |
| Total del Valor de  | el Flete del Ar | rticulo:   | B/. 140.00   |         |          |      |                     |         |  |
| Total del Valor de  | el Seguro del   | Articulo:  | 8/. 100.00   |         |          |      |                     |         |  |
| Total del Valor CI  | F del Artículo  | o:         | 8/. 1,240.00 |         |          |      |                     |         |  |
| Total del Feso Bru  | uto del Articu  | lo:        | 700.000 KGN  | 1       |          |      |                     |         |  |
| Total dal Dave Mai  | to del Articul  | 0:         | 700.000 KGA  | 0       |          |      |                     |         |  |

Página de Detalles de Resumen

- 41. La página muestra el Resumen de Facturas y el Resumen de Artículos.
- 42. Haga clic en **Pasar a Pre declaración**. Se muestra una ventana emergente como confirmación.

| lensaje d | e página web                                             | x |
|-----------|----------------------------------------------------------|---|
| ?         | Está usted seguro que quiere presentar esta declaración? |   |
|           | Aceptar Cancelar                                         | 1 |

Ventana Emergente para Confirmar el proceso.

43. Haga clic en Aceptar para pasar del estado de Borrador a
Pre declaración. Se desplegara un mensaje indicando que La Pre declaración ha sido registrada satisfactoriamente.

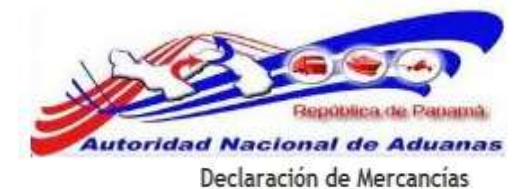

## Ver

| Contraction in the second second                     |                       | and a second second second |
|------------------------------------------------------|-----------------------|----------------------------|
| © DETAILLES DEL DECLARANTE                           |                       |                            |
| LD. para Login:                                      | USUARIO01             |                            |
| No. de Registro:                                     | 10-0000-0000          |                            |
| Nombre:                                              | USUARIO PRUEBA        |                            |
| » DETALLE DE LA DECLARACIÓN                          |                       |                            |
| No. de la Declaración:                               | GD2011051202662-4     |                            |
| Versión de la Pre-Declaración:                       | 0                     |                            |
| Fecha de Creación:                                   | 12/05/2011 15:33      |                            |
| Fecha de Pre-Declaración:                            | 13/05/2011 10:41      |                            |
| Tipo de Declaración:                                 | Declaracion de Oficio |                            |
| © DETALLES DEL ESTADO                                |                       |                            |
| Estado del Documento:                                | Pre Declaración       |                            |
| Estado del Proceso:                                  | Activo                |                            |
| Estado de la Solicitud de Valoración:                | No Solicitada         |                            |
| Estado de la Aprobación:                             | Aprobado              |                            |
| Estado de Aprobación de Aduana:                      | Aprobado              |                            |
| Estado del Depósito de Garantía:<br>Estado del Pago: |                       |                            |
| Estado de la Liberación:                             |                       |                            |
|                                                      |                       |                            |
| Tipo de Despacho:                                    | Normal                |                            |
| Tipo de Carga:                                       | Carga Suelta          |                            |
| Comentario:                                          |                       |                            |

Página de Detalles de la Pre declaración.

(a)

Para Imprimir la Pre declaración, haga clic en el botón de Imprimir.

Para Rectificar la Pre declaración, haga clic en el botón de **Rectificar**.

44. Haga clic en **Pasar a Declaración** para pasar del estado de **Pre declaración a Declaración**. Se desplegara un mensaje indicando que **La Declaración ha sido registrada exitosamente**.

| Declaració        | n de Me        | rcancías       | PLATE.       |               |              |      |                     |         |       |
|-------------------|----------------|----------------|--------------|---------------|--------------|------|---------------------|---------|-------|
| Ver               | in de me       | in carrieras   |              |               |              |      |                     |         |       |
| • La Declarac     | ión GD20110    | 51202662-4 ver | sión 0 ha s  | ido registrad | a exitosamen | te.  |                     |         |       |
| Fachanda          | Earthra        | Transmoto      | Parto        | Parsiste      | Articulo     | Pann | Decimentar de Annue | Documon | Docm  |
| Encadezado        | FOLLUTA        | rransporte     | Faile        | Paquete       | AUDONO       | Payu | bocamentos de Apoyo | Resumen | resin |
| Ø DETALLES        | DEL DECLAR     | LANTE          |              |               |              |      |                     |         |       |
| LD. para Login:   |                |                | JSUARIO01    |               |              |      |                     |         |       |
| No. de Registro:  |                | 33             | 10-0000-000  | 00            |              |      |                     |         |       |
| Nombre:           |                | 1              | USUARIO PR   | NUEBA         |              |      |                     |         |       |
| & DETALLE D       | e la decla     | RACIÓN         |              |               |              |      |                     |         |       |
| No. de la Derlara | erife:         |                | 3020110513   | 002662-4      |              |      |                     |         |       |
| Versión de la Pre | e-Declaración  | . (            | ]            |               |              |      |                     |         |       |
| Versión de la De  | claración:     | 10             | 1            |               |              |      |                     |         |       |
| Fecha de Creaci   | ón:            | 12             | 12/05/2011   | 15:33         |              |      |                     |         |       |
| Fecha de Pre-De   | daración:      |                | 13/05/2011   | 10:41         |              |      |                     |         |       |
| Fecha de Declar   | ación:         | 13             | 13/05/2011   | 10:55         |              |      |                     |         |       |
| Tipo de Declarac  | :nòi           | 1              | Declaracion  | de Oficio     |              |      |                     |         |       |
| * DETALLES        | DEL ESTADO     | )              |              |               |              |      |                     |         |       |
| Estado del Docur  | mento:         | 1              | Declaración  |               |              |      |                     |         |       |
| Estado del Proce  | 50:            | 5.9            | 4ctivo       |               |              |      |                     |         |       |
| Estado de la Sol  | icitud de Valo | ración: I      | Vo Solicitad | а             |              |      |                     |         |       |
| Estado de la Apr  | obación:       | 1              | Aprobado     |               |              |      |                     |         |       |
| Estado de Aprob   | ación de Adu   | ana: /         | 4probado     |               |              |      |                     |         |       |
| Estado del Depó   | sito de Garan  | tia:           |              |               |              |      |                     |         |       |
| Estado del Pago:  |                |                | vo Pagadas   |               |              |      |                     |         |       |
| Estado de la Libe | eración:       |                |              |               |              |      |                     |         |       |
| OTROS DET         | TALLES         |                |              |               |              |      |                     |         |       |
| Tipo de Despach   | 0:             | 1              | Vormal       |               |              |      |                     |         |       |
| Tipo de Carga:    |                |                | Carga Suelt  | а             |              |      |                     |         |       |
| Comentario:       |                |                |              |               |              |      |                     |         |       |

## Página de detalles de la Declaración.

Para Imprimir la Pre declaración, haga clic en el botón de Imprimir.

Para Rectificar la Pre declaración, haga clic en el botón de **Rectificar**.

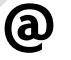

Para una Solicitud de rectificación, haga clic en el botón de Solicitud de rectificación.

Para una Solicitud de Anulación, haga clic en el botón de Solicitud de Anulación.

45. La Declaración de Oficio muestra el **Estado de Proceso** Activo y Estado de Pago No pagadas.

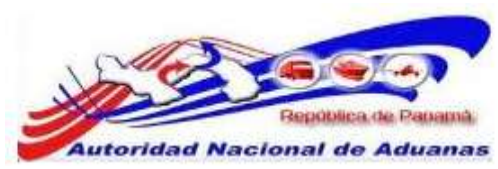

- 46.El funcionario de Aduanas confeccionará la boleta de pago para seguir con el proceso de la declaración de oficio. Para crear la boleta de pago diríjase a la sección <u>Crear</u> Boleta de Pago de esta guía de usuario.
- 47.Una vez el contribuyente haya realizado sus pagos el estado de la Declaración cambia a Liberada. Realice una búsqueda de Declaración para ver el estado, diríjase a la sección de <u>Buscar Declaración de Oficio</u> de esta guía de usuario.

## Declaración de Mercancias

| Bus  | car   |                            |                                |                                                                                                    |                          |                    |                            |                       |                           |
|------|-------|----------------------------|--------------------------------|----------------------------------------------------------------------------------------------------|--------------------------|--------------------|----------------------------|-----------------------|---------------------------|
| Bus  | car ( | Criterio                   |                                |                                                                                                    |                          |                    |                            |                       | *                         |
| E    | stado | del Documento:             | © 80                           | rrador <sup>©</sup> Pre Decla                                                                                                    | ración 👻 Declaraci       | ön                 |                            |                       |                           |
| Т    | po d  | e Declaración:             | - Tod                          | - 16                                                                                                    |                          |                    |                            |                       |                           |
| Ð    | tade  | del Pagó:                  | - Tod                          | 19 -                                                                                                    |                          | 1.111              |                            |                       |                           |
| Ð    | itado | de la Liberación:          | - Tod                          | - 20                                                                                                    | *                        |                    |                            |                       |                           |
| F    | echa  | de Declaración:            | Desde:                         | Borrador     Pre Declaración     Todos     Todos |                          |                    |                            |                       |                           |
| N    | o. de | la Declaración;            | G0201                          | 1051202652-4                                                                                                    |                          |                    |                            |                       |                           |
| N    | ersió | n de la Declaración:       |                                |                                                                                                    |                          |                    |                            |                       |                           |
| 38   | entr  | icador del Comerciante     | 6                              |                                                                                                    |                          |                    |                            |                       |                           |
|      |       |                            |                                | [                                                                                                    | Buscar Revisado          |                    |                            |                       |                           |
| *    | BUS   | AR RESULTADO               |                                |                                                                                                    |                          |                    |                            |                       |                           |
| Copi |       |                            |                                |                                                                                                    |                          |                    |                            | igina 1 of 1 📄 ir     | a Pàgina 1                |
| ۵    | No    | No. de la<br>Declaración ‡ | Versión de Pre-<br>Declaración | Versión de<br>Declaración                                                                                                    | Tipo de<br>Declaración   | Estado del<br>Pago | Estado de la<br>Liberación | Estado del<br>Proceso | Fecha de<br>Declaración ‡ |
| 8    | 1     | <u>GD2011051202662-4</u>   | ¢.                             | 0                                                                                                    | Declaracion de<br>Oficio | Pagada             | Liberada                   | Activo                | 13/05/2011 10:55          |
| Ado  | iona  |                            |                                |                                                                                                    |                          |                    |                            |                       | Registro 1-1 de 1         |

Página de resultados de búsqueda.

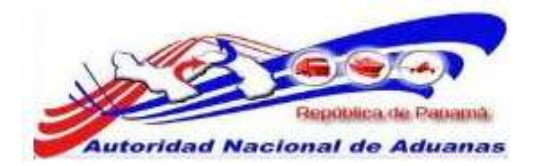

# CAPITULO 8. Despacho de Mercancía y Liberación.

El despacho de mercancía es el procedimiento aduanero donde se verifica la mercancía a retirar posterior a esa verificación se otorga al corredor de aduanas o al dueño un pase de liberación si no existe ningún tipo de discrepancias.

Este capítulo abarca los siguientes puntos:

- Buscar y Ver Despacho
- Liberación de Mercancía

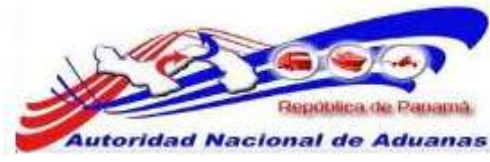

## Buscar Despacho de Mercancía.

## Para buscar y ver Despacho:

- Abrir Pagina de Despacho. (Despacho >>Buscar).
- 2. Se muestra la página con los criterios de búsqueda del Despacho.

| Despacho                                                                   |                                                               |                             |                              |   |
|----------------------------------------------------------------------------|---------------------------------------------------------------|-----------------------------|------------------------------|---|
| Buscar Liberación                                                          |                                                               |                             |                              |   |
| Buscar Criterio                                                            |                                                               |                             |                              | * |
| Estado de la Liberación:<br>No. de la Declaración:<br>Tipo de Declaración: | <ul> <li>Listo para la Liberación</li> <li>Todos –</li> </ul> | Inspección Fisica 🖗 Inspecc | ión de Valoración 🖲 Liberado |   |
| Fecha de Declaración                                                       | Desde:                                                        | Tasta:                      |                              |   |
|                                                                            | Busci                                                         | ar Revisado                 |                              |   |
| Página Buscar Decl                                                         | aración.                                                      |                             |                              |   |

3. Introduzca o seleccione la información en cada criterio de búsqueda.

## Estado de la Liberación.

Seleccione si es Listo para Liberación, Inspección Física, Inspección de Valoración o Liberado.

## No de Declaración.

Introduzca el No. Declaración.

#### Tipo de Declaración.

Escoja el tipo de Declaración de la lista desplegable.

## Fecha de Declaración.

Introduzca la fecha en que fue creada la Declaración.

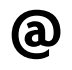

Usted puede dejar los campos en blanco. Una lista de todas los Declaraciones será mostrada como el resultado de la búsqueda.

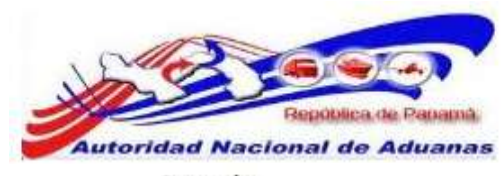

## Despacho

Buscar Liberación

| Estado de la Liberación: | Listo para la Libe | eración 🔍 Inspección Fisica 🔍 Insp | ección de Valoración 🖱 Liberado |  |
|--------------------------|--------------------|------------------------------------|---------------------------------|--|
| io. de la Declaración:   |                    |                                    |                                 |  |
| Tipo de Declaración:     | - Todos -          |                                    |                                 |  |
| echa de Declaración      | Desde:             | Hasta:                             |                                 |  |
|                          |                    | Ruscat Raisado                     |                                 |  |
|                          |                    | Listere (constant)                 |                                 |  |

0

| _  |                            |         |                                                                          | [[], ages 1 of 1           | . a reşma i                |
|----|----------------------------|---------|--------------------------------------------------------------------------|----------------------------|----------------------------|
| No | No. de la Declaración<br>‡ | Versión | Tipo de Declaración                                                      | Fecha de Declaración<br>\$ | Estado de la<br>Liberación |
| 1  | DE2011090905595-7          | 0       | Exportación Directa al Extranjero/Reexportación Directa al<br>Extranjero | 09/09/2011                 | Listo para la Liberación   |
| 2  | DE2011090905582-0          | 1       | Exportación Directa al Extranjero/Reexportación Directa al<br>Extranjero | 09/09/2011                 | Listo para la Liberación   |
| 3  | DE2011090905551-3          | 0       | Exportación Directa al Extranjero/Reexportación Directa al<br>Extranjero | 09/09/2011                 | Listo para la Liberación   |
| 4  | DE2011090905542-2          | 0       | Exportación Directa al Extranjero/Reexportación Directa al<br>Extranjero | 09/09/2011                 | Listo para la Liberación   |
| 5  | DE2011090905539-7          | 0       | Exportación Directa al Extranjero/Reexportación Directa al<br>Extranjero | 09/09/2011                 | Listo para la Liberación   |
| 6  | DE2011090905549-1          | 0       | Exportación Directa al Extranjero/Reexportación Directa al<br>Extranjero | 09/09/2011                 | Listo para la Liberación   |
| 7  | DE2011090905527-9          | 0       | Exportación Directa al Extranjero/Reexportación Directa al<br>Extranjero | 09/09/2011                 | Listo para la Liberación   |
| 8  | DE2011090905514-6          | 1       | Exportación Directa al Extranjero/Reexportación Directa al<br>Extranjero | 09/09/2011                 | Listo para la Liberación   |
| 9  | DE2011090905513-3          | 0       | Exportación Directa al Extranjero/Reexportación Directa al<br>Extranjero | 09/09/2011                 | Listo para la Liberación   |
| 10 | DE2011070403886-5          | 0       | Importación Directa del Exterior                                         | 05/07/2011                 | Listo para la Liberación   |

## Página de Resultado de la Búsqueda del Despacho.

- 4. Haga clic en el hipervínculo de **No. de Declaración** para ver el Resumen de la Liberación.
- 5. Se observan los detalles de la Declaración, Detalles de la Liquidación General y Detalles del Departamento de Evaluación de Riesgo y Valoración.

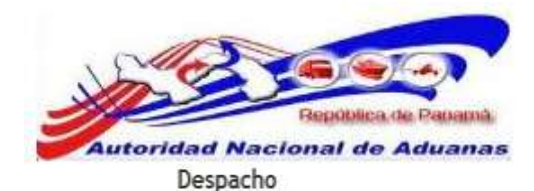

Resumen de la Liberación

| DECLARACIÓN                          |                                   | æ  |
|--------------------------------------|-----------------------------------|----|
| No. de la Declaración:               | DE2011051802692-8                 |    |
| Versión de la Pre-Declaración:       | 0                                 |    |
| Versión de la Declaración:           | 0                                 |    |
| Fecha de Pre-Declaración:            | 18/05/2011 10:09                  |    |
| Fecha de Declaración:                | 18/05/2011 10:09                  |    |
| Tipo de Declaración:                 | Importación Directa del Exterior  |    |
| Modo de Pago de Impuestos y Tarifas: | Normal (Sin Deposito de Garantía) |    |
| 🔅 LIQUIDACIÓN GENERAL                |                                   | ** |
| Estado de Liberación Total:          | Listo para la Liberación          |    |
| Estado de la Aprobación:             | Aprobado                          |    |
| Estado del Pago:                     | Pagada                            |    |
| Estado de la Inspección Documental:  | Ninguno                           |    |
| Estado de la Inspección Física:      | Winguno                           |    |
| 🕸 RIESGO Y VALORACIÓN                |                                   | *  |
| Estado de la Evaluación de Riesgo:   | Verde                             |    |
| Estado de Valoración:                | Verde                             |    |
| - 6                                  |                                   | (  |

## Página del resumen de la Liberación.

(മ)

El color verde indica que todo está en orden.

Aunque el sistema muestre todos los indicativos en verdes, el funcionario de Aduanas puede Solicitar una Inspección Física.

## 6. Solicitar Inspección Física.

Si necesita hacer una inspección de la mercancía declarada haga clic en Solicitar Inspección Física.

## 7. Liberación de Mercancía.

Si la mercancía declarada no tiene que pasar por un proceso de inspección física, haga clic en Liberación de Mercancía.
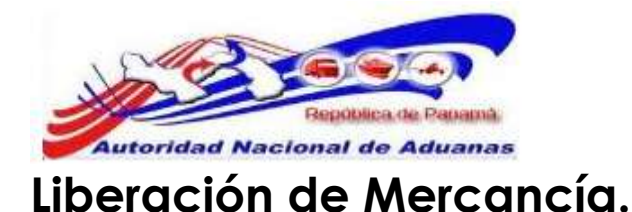

## Para Liberar Mercancía:

- Abrir Pagina de Despacho. (Despacho >>Buscar).
- 2. Se muestra la página con los criterios de búsqueda del Despacho.

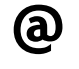

Usted puede dejar los campos en blanco. Una lista de todas los Declaraciones será mostrada como el resultado de la búsqueda.

- 3. Haga clic en el hipervínculo de **No. de Declaración** para ver el Resumen de la Liberación.
- 4. Se observa los detalles de la Declaración, Detalles de la Liquidación General y Detalles del Departamento de Evaluación de Riesgo y Valoración.

## 5. Liberación de Mercancía.

Si la mercancía declarada no tiene que pasar por un proceso de inspección física, haga clic en Liberación de Mercancía.

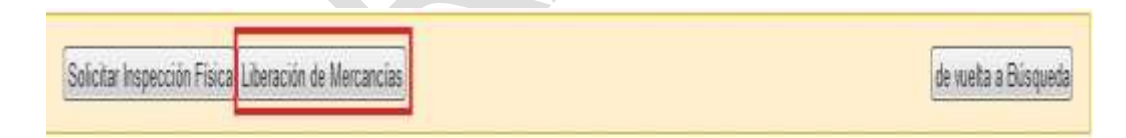

6. El sistema solicitara al Funcionario de Aduanas que escriba un comentario del por qué esta Liberando la Mercancía sin pasar por una inspección física.

| Deración de Mercancias |                                               |  |
|------------------------|-----------------------------------------------|--|
| Fecha de Liberación:   | 18/05/2011                                    |  |
| iberado por:           | Gabrados Tres                                 |  |
| Comentarios: *         | La mercancía declarada esta en completo Orden |  |
|                        |                                               |  |

Página de comentarios. Asterisco en rojo señala campo mandatorio a llenar.

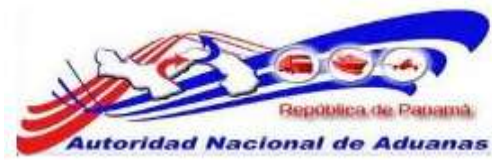

7. Haga clic en **Envío**, la página de No. Documento registrado exitosamente para liberación será desplegada.

## Despacho

## Resumen de la Liberación

 No. Documento DE2011051802692-8 registrado exitosamente para liberación. \* DECLARACIÓN No. de la Declaración: DE2011051802692-8 Versión de la Pre-Declaración: 0 Versión de la Declaración: 0 Fecha de Pre-Declaración: 18/05/2011 10:09 Fecha de Declaración: 18/05/2011 10:09 Tipo de Declaración: Importación Directa del Exterior Modo de Pago de Impuestos y Tarifas: Normal (Sin Deposito de Garantía) ☆ LIQUIDACIÓN GENERAL Estado de Liberación Total: Liberado Estado de la Aprobación: Aprobado Pagada Estado del Pago: Estado de la Inspección Documental: Ninguno Ninguno Estado de la Inspección Física: RIESGO Y VALORACIÓN Estado de la Evaluación de Riesgo: Verde Estado de Valoración: Verde > LIBERACIÓN Liberado por: T0004 Fecha de Liberación: 18/05/2011 Comentarios: La mercancía declarada esta en completo Orden Imprimir Nota de Liberación de vuelta a Búsqueda

**a** <sup>H</sup>

Haga clic en Imprimir Nota de Liberación.

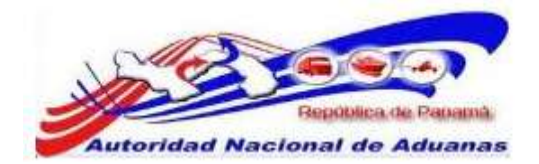

# CAPITULO 9. Inspección Física, Discrepancia y Aforo.

La inspección física es el procedimiento aduanero donde se verifica la mercancía y se determina si existe una discrepancia entre la mercancía física y la declaración, si existe una diferencia en dicho procedimiento se procede a realizar una Discrepancia de Aforo.

A continuación están los propósitos de la Inspección Física, Discrepancia y Aforo:

Este capítulo abarca los siguientes puntos:

- Solicitar inspección Física
- Buscar y ver Solicitud de inspección Física
- <u>Discrepancia</u>
- <u>Aforo</u>

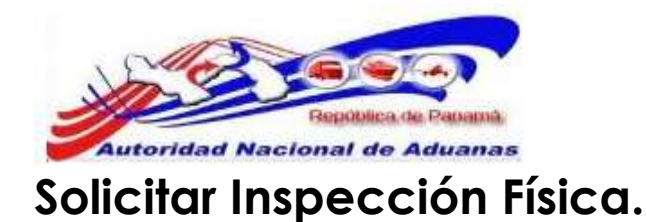

## Despacho.

Los Funcionarios de Aduanas pueden solicitar una inspección física si los detalles de Riesgo y Valoración indican el color rojo directamente o si existe algún indicio que usted observe en la documentación aunque esté en verde o naranja.

## Para solicitar una Inspección Física:

- Abrir Pagina de Despacho. (Despacho >>Buscar).
- Se muestra la página con los criterios de búsqueda del Despacho.

#### Despacho

| Buscar Criterio                                    |                       |                                        |                                     | * |
|----------------------------------------------------|-----------------------|----------------------------------------|-------------------------------------|---|
| Estado de la Liberación:<br>No. de la Declaración: | Listo para la Libera: | ión 🖲 Inspección Física 🖗 Inspección d | le Valoración <sup>O</sup> Líberado |   |
| Tipo de Declaración:                               | - Todos -             |                                        |                                     |   |
| Fecha de Declaración                               | Desde:                | Hasta:                                 | -                                   |   |

## Página Buscar Declaración.

 Introduzca o seleccione la información en cada criterio de búsqueda.

## Estado de la Liberación.

Seleccione si es Listo para Liberación, Inspección Física, Inspección de Valoración o Liberado.

## No de Declaración.

Introduzca el No. Declaración.

## Tipo de Declaración.

Escoja el tipo de Declaración de la lista desplegable.

#### Fecha de Declaración.

Introduzca la fecha en que fue creada la Declaración.

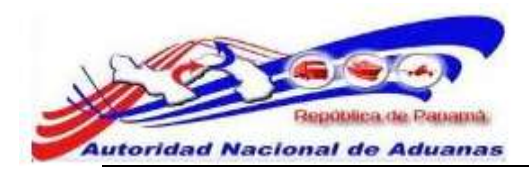

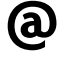

Usted puede dejar los campos en blanco. Una lista de todas los Declaraciones será mostrada como el resultado de la búsqueda.

- 4. Haga clic en el hipervínculo de **No. de Declaración** para ver el Resumen de la Liberación.
- 5. Se observan los detalles de la Declaración, Detalles de la Liquidación General y Detalles del Departamento de Evaluación de Riesgo y Valoración.

#### Despacho

Resumen de la Liberación

| p Decembration                       |                                   | × |
|--------------------------------------|-----------------------------------|---|
| No. de la Declaración:               | DE2011052002713-6                 |   |
| Versión de la Pre-Declaración:       | 0.                                |   |
| Versión de la Declaración:           | 0                                 |   |
| Fecha de Pre-Declaración:            | 23/05/2011 08:49                  |   |
| Fecha de Declaración:                | 23/05/2011 08:49                  |   |
| Tipo de Declaración:                 | Importación Directa del Exterior  |   |
| Modo de Pago de Impuestos y Tarifas: | Normal (Sin Deposito de Garantia) |   |
| > LIQUIDACIÓN GENERAL                |                                   | × |
| Estado de Liberación Total:          | Listo para la Liberación          |   |
| Estado de la Aprobación:             | Aprobado                          |   |
| Estado del Pago:                     | Pagada                            |   |
| Estado de la Inspección Documental:  | Ninguno                           |   |
| Estado de la Inspección Física:      | Ninguno                           |   |
| » Riesgo y Valoración                |                                   | æ |
| Estado de la Evaluación de Riesgo:   | Rojo                              |   |
| Paterda de Malera etfan              | Verde                             |   |

de vuelta a Búsqueda

Página del resumen del Despacho.

Solicitar Inspección Física

**(a**)

Si el sistema tiene indicativos en rojo para Riesgo o Valoración se debe Solicitar Inspección Física.

## 6. Solicitar Inspección Física.

Si necesita hacer una inspección de la mercancía declarada haga clic en Solicitar Inspección Física.

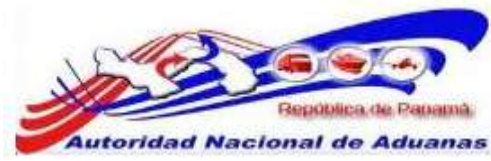

7. El sistema solicitara al Funcionario de Aduanas que escriba un comentario del por qué está Solicitando una Inspección Física.

| abrados Tres                                  |                                                                |
|-----------------------------------------------|----------------------------------------------------------------|
| stado de la Evaluación de Riesgo esta en Rojo |                                                                |
|                                               |                                                                |
|                                               |                                                                |
|                                               | abrados i res<br>stado de la Evaluación de Riesgo esta en Rojo |

Página de comentarios. Asterisco en rojo señala campo mandatorio a llenar.

 8. Haga clic en Envío, la página de solicitud de Inspección Física ha sido registrada exitosamente será desplegada.

#### Despacho

Resumen de la Liberación

| Ø DECLARACIÓN                       |                                   | * |
|-------------------------------------|-----------------------------------|---|
| No. de la Declaración:              | DE2011052002713-6                 |   |
| Versión de la Pre-Declaración:      | 0                                 |   |
| Versión de la Declaración:          | 0                                 |   |
| Fecha de Pre-Declaración:           | 23/05/2011 08:49                  |   |
| Fecha de Declaración:               | 23/05/2011 08:49                  |   |
| Tipo de Declaración:                | Importación Directa del Exterior  |   |
| Módo de Pago de Impuestos y Tanfas: | Normal (Sin Deposito de Garantia) |   |
| S LIQUIDACIÓN GENERAL               |                                   |   |
| Estado de Liberación Total:         | Pendiente por Inspección Física   |   |
| Estado de la Aprobación:            | Aprobado                          |   |
| Estado del Pago:                    | Pagada                            |   |
| Estado de la Inspección Documental: | Ninguno                           |   |
| Estado de la Inspección Física:     | Ninguno                           |   |
| © RIESGO Y VALORACIÓN               |                                   | - |
| Estado de la Evaluación de Riesgo:  | Rojo                              |   |
| Estado de Valoración:               | Verde Verde                       |   |
|                                     |                                   |   |

**@** 

En los Detalles de Liquidación General, cambia el Estado de la Liberación Total a **Pendiente por Inspección Física**.

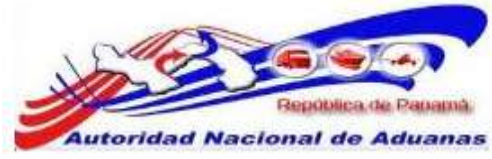

## Buscar y ver Inspección Física.

## Inspección.

## Para buscar y ver una Inspección Física:

- Abrir Pagina de Inspección. (Inspección>>Buscar Inspección Física).
- 2. Se muestra la página con los criterios de búsqueda de la Inspección.

| Inspección Física<br>Buscar Inspección Física                                          |                                                                                                    |  |
|----------------------------------------------------------------------------------------|----------------------------------------------------------------------------------------------------|--|
| Buscar Criterio                                                                        |                                                                                                    |  |
| Estado del Caso:<br>No. de Caso de Inspección:<br>Tipo de Documento:<br>No. Documento: | Pendiente      Emriado     Pendiente por Vielonación     Seleccione Una -     Im     Buscar Revisade |  |

#### Página Buscar Inspección Física.

 Introduzca o seleccione la información en cada criterio de búsqueda.

**Estado del Caso.** Seleccione si es Pendiente, Enviado o Pendiente por Valoración.

No de Caso de Inspección. Introduzca el No. Caso.

#### Tipo de Documento.

Escoja el tipo de Documento de la lista desplegable.

#### No. de Documento.

Introduzca el número del Documento.

้อง

Usted puede dejar los campos en blanco. Una lista de todas los Declaraciones será mostrada como el resultado de la búsqueda.

| J.  | República de Papamá        |  |
|-----|----------------------------|--|
| Aut | oridad Nacional de Aduanas |  |
|     | Inspección Física          |  |
|     | Buscar Inspección Física   |  |
|     | Buscar Criterio            |  |

| Estado del Caso:           | 🖲 Pendiente 🖱 Enviado 🖱 Pendiente por Valoración |  |
|----------------------------|--------------------------------------------------|--|
| No. de Caso de Inspección: |                                                  |  |
| Tipo de Documento:         | - Seleccione Una -                               |  |
| No. Documento:             |                                                  |  |
|                            | <b>F</b>                                         |  |
|                            | Duscar Hevisado                                  |  |
|                            |                                                  |  |

## 

|    |                             |                   |         | Página 1 of                | 3 🔊 ir a Página 1 🛛 🛛 |
|----|-----------------------------|-------------------|---------|----------------------------|-----------------------|
| No | No. de Caso de Inspección ‡ | No. Documento ‡   | Versión | Resultado de la Inspección | Estado del Caso       |
| 1  | <u>BN2011090501389</u>      | DE2011081704630-1 | 0       | Inspección Pendiente       | Pendiente             |
| 2  | <u>N2011090201388</u>       | DE2011080804469-2 | 0       | Inspección Pendiente       | Pendiente             |
| 3  | <u>JN2011083101387</u>      | DE2011081704631-1 | 0       | Inspección Pendiente       | Pendiente             |
| 4  | <u>N2011083101383</u>       | DE2011081904734-9 | 1       | Inspección Pendiente       | Pendiente             |
| 5  | <u>N2011083101381</u>       | DE2011081704652-7 | 1       | Inspección Pendiente       | Pendiente             |
| 6  | <u>11/2011072901263</u>     | DE2011071104114-2 | 2       | Inspección Pendiente       | Pendiente             |
| 7  | <u>942011072901262</u>      | DE2011071204164-5 | 3       | Inspección Pendiente       | Pendiente             |
| 8  | <u>7N2011072901261</u>      | DE2011071104106-7 | 1       | Inspección Pendiente       | Pendiente             |
| 9  | <u>142011072101246</u>      | DE2011071304174-9 | 0       | Inspección Pendiente       | Pendiente             |
| 10 | <u>IN2011072101244</u>      | DE2011062003399-1 | 0       | Inspección Pendiente       | Pendiente             |

Registro 1-10 de 28

## Página de resultado de búsqueda.

4. Haga clic en el hipervínculo de No. de Caso de Inspección para ver el Encabezado del Caso y Detalles del Artículo.

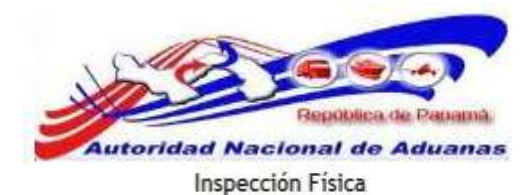

#### Editar la Inspección Física

| Encabezado de Caso Detal      | es del Artículo           |                        |                      |
|-------------------------------|---------------------------|------------------------|----------------------|
| *Indica campo mandatorio      |                           |                        |                      |
| DETALLE DE CASO               |                           |                        |                      |
| No. de Caso de Inspección:    | DV2011051801022           |                        |                      |
| Estado del Caso:              | Pendiente                 |                        |                      |
| Tipo de Documento:            | Declaración de Mercancia  | 15                     |                      |
| No. Documento:                | DE2011051802698-9         |                        |                      |
| Versión:                      | 0                         |                        |                      |
| Zona Aduanera:                | 08 - Zona Oriental (Pana  | ma)                    |                      |
| Recinto;                      | 01 - Puerto Balboa        |                        |                      |
| Recurso:                      | 510 - Puerto Balboa       |                        |                      |
| Razones para Sospechar:       | Estado de la Evaluación o | le Riesgo esta en Rojo |                      |
| * DETALLES DE INSPECCIÓN      |                           |                        |                      |
| Inspeccionado por:            | Gabrados Tres (1-896-96   | 3)                     |                      |
| Fecha de Inspección: *        | 18/05/2011                | (dd/mm/yyyy)           |                      |
| Resultado de la Inspección: * | Inspección Pendiente      | •                      |                      |
| Observaciones: *              |                           |                        |                      |
|                               |                           |                        |                      |
|                               |                           |                        |                      |
|                               |                           |                        |                      |
|                               |                           |                        |                      |
| Envío                         |                           |                        |                      |
|                               |                           |                        |                      |
|                               |                           |                        | de vuelta a Búsqueda |

Página de Encabezado del Caso. Los asteriscos en rojo señalan campos mandatorios a llenar.

5. Encabezado del Caso.

## Detalles del Caso.

El sistema trae de forma automática todos los detalles del caso.

## Detalles de Inspección.

## Inspeccionado por.

Nombre del Funcionario de Aduanas que solicito la inspección física.

## Fecha de Inspección.

Fecha en que se solicitó la inspección física.

## Resultado de la Inspección.

Escoja el Resultado de la Inspección de la lista desplegable.

GUIA DE USUARIOFUNCIONARIOS DE ADUANAS VERSIÓN 1.0 113

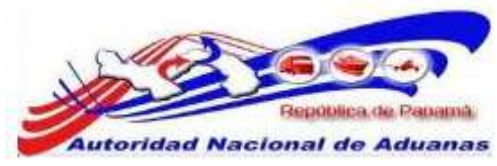

#### Comentarios.

Introduzca los comentarios del resultado de la Inspección.

- 6. Al llenar los campos mandatorios, pase a la pestaña de **Detalles del Artículo**.
- 7. Haga clic en detalles del artículo para conocer el Estado de Riesgo que tendrá el artículo.

| ncabe   | zado de Caso                             | Detalles del A             | rtícula              |          |                 |                                                                                                    |                               |
|---------|------------------------------------------|----------------------------|----------------------|----------|-----------------|----------------------------------------------------------------------------------------------------|-------------------------------|
| > DET   | ALLES DEL ART                            | iculo                      |                      |          |                 |                                                                                                    | •                             |
| Filtrar | por el Estado de                         | Riesgo: 4 T                | odos - 💌 🗽           |          |                 | Figne 1 of 1                                                                                                    | br e Página 1                 |
| No      | No. de<br>Secuencia<br>de Articulos<br>0 | Código<br>Arancelario<br>I | No. de<br>Contenedor | Riesgo ‡ | Valoración<br>8 | Indicaciones                                                                                                    | Resultado de la<br>Inspección |
| 1       | 1                                        | 21011190                   | Ninguno              | Rojo     | Ninguno -       | verificar con el funcionario de AUPSA de que<br>el cafe no presente peligro para la producción<br>del cafe y la salud humana panamoña, EL<br>CAFE DISTANTANEO SOLUBLE SE CLASIFICA<br>EN 2001.11.10 ST ES EXTRACTO, ESENCIA,<br>CONCENTRADO O EN 2101.12.20 ST ES<br>PREPARACIÓN DE EXTRACTOS, ESENCIAS O<br>CONCENTRADOS O A BASE DE CAFE, CON<br>ARANCEL DE 40% | Inspección Pendiente          |
|         |                                          |                            |                      |          |                 |                                                                                                    | Registro 1-1 de               |

Página de Detalles del artículo.

| No | No. de<br>Secuencia<br>de Artículos<br>‡ | Código<br>Arancelario<br>‡ | No. de<br>Contenedor | Riesgo \$ | Valoración<br>\$ | Indicaciones                                 | Resultado de la<br>Inspección |
|----|------------------------------------------|----------------------------|----------------------|-----------|------------------|----------------------------------------------|-------------------------------|
| 1  | 1                                        | 21011190                   | Ninguno              | Rojo      | Ninguno •        | verificar con el funcionario de AUPSA de que | Inspección Pendient           |

Betalles del Artículo.
 El sistema trae de forma automática todos los detalles del caso.

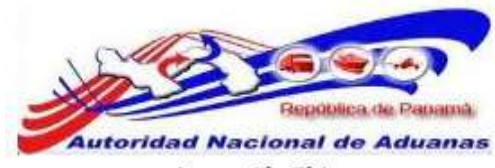

## Inspección Física

Editar la Inspección Física

| Encabezado de Caso Detalles de | l Artículo                                                                                                    |
|--------------------------------|----------------------------------------------------------------------------------------------------|
| DETALLES DEL ARTÍCULO          | *                                                                                                    |
| No:                            | 1                                                                                                    |
| Código Arancelario:            | 21011190 - LOS DEMAS                                                                                                    |
| No. de Secuencia de Artículos: | 1                                                                                                    |
| Especificación del Artículo:   | CAFE                                                                                                    |
| No. de Contenedor:             | Ninguno                                                                                                    |
| Riesgo:                        | 📕 Rojo                                                                                                    |
| Resultado de Valoración:       |                                                                                                    |
| Indicaciones:                  | <ul> <li>verificar con el funcionario de AUPSA de que el cafe no presente peligro para la produccion del cafe y la salud<br/>humana panameña, EL CAFE INSTANTANEO SOLUBLE SE CLASIFICA EN 2101.11.10 SI ES EXTRACTO,ESENCIA,<br/>CONCENTRADO O EN 2101.12.20 SI ES PREPARACIÓN DE EXTRACTOS,ESENCIAS O CONCENTRADOS O A BASE DE<br/>CAFE, CON ARANCEL DE 40%</li> </ul> |
| Resultado de la Inspección: *  | Inspección Pendiente                                                                                                    |
| Comentarios: *                 |                                                                                                    |
| Guardar                        | e 1 de 1 🕫 Ver Lista                                                                                                    |
|                                | de wetta a Bisnueda                                                                                                    |

Página de Detalles del Artículo. Los asteriscos en rojo señalan campos mandatorios a llenar.

## Resultado de la Inspección.

Escoja el Resultado de la Inspección de la lista desplegable.

## Comentarios.

Introduzca los comentarios del resultado de la Inspección.

- 9. Haga clic en **Guardar** al llenar los campos mandatorios, el mensaje de Detalles de la Inspección del artículo fueron actualizados exitosamente será desplegado.
- Regrese a la pestaña de Detalles de Caso y haga clic en Envió, el mensaje Caso de Inspección se ha presentado exitosamente será desplegado.

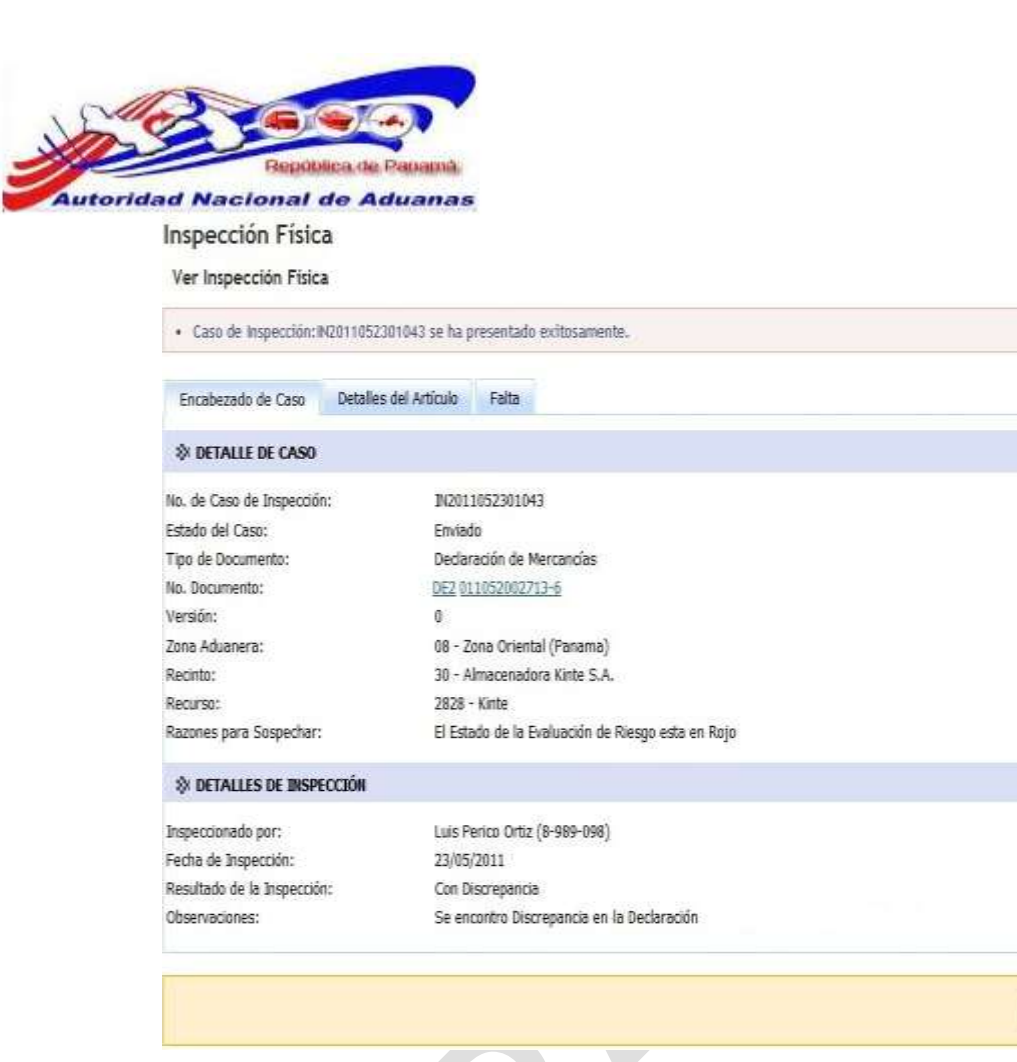

Caso de Falta.

Falta.

## Para ver y trabajar un caso de Falta:

1. Al enviar el caso de Inspección Física el sistema habilita la pestaña de Falta.

## Inspección Física

## Ver Inspección Física

| Encabezado de Caso | Detalles del Artículo | Falta |
|--------------------|-----------------------|-------|
|--------------------|-----------------------|-------|

2. Haga clic en la pestaña de Falta. El sistema le mostrara la Lista de Casos de Faltas.

> GUIA DE USUARIOFUNCIONARIOS DE ADUANAS VERSIÓN 1.0 116

de vuelta a Búsqueda

|      | acional de Audanas                          |                          |                             |
|------|---------------------------------------------|--------------------------|-----------------------------|
| Insp | ección Física                               |                          |                             |
| Ver  | nspección Física                            |                          |                             |
| • C2 | so de Inspección: IN2011052301043 se ha pre | sentado exitosamente.    |                             |
| Encz | bezado de Caso Detalles del Artículo        | Falta                    |                             |
|      |                                             |                          | Pégina 1 of 1 Ir a Pégina 1 |
| No   | No. de Caso de la Falta                     | Tipo de Caso de la Falta | Estado del Caso de la Falta |
|      |                                             |                          |                             |
| 1    | QF2811052300765                             | Falta Normal             | sorrador                    |

## Página de Casos de Faltas.

- 3. Haga clic en el hipervínculo de **No. de Caso de la Falta** para ver el Encabezado del Caso.
- 4. Llene los siguientes campos mandatorios.

## Cargado a la Corte.

Esta opción se utilizara para otras clases de faltas.

## Tipo de Falta:

Escoja el tipo de falta de la lista desplegable. Este campo se habilita si el Caso de Falta no es Cargado a la Corte.

## Comentarios.

Introduzca los comentarios del Caso de la Falta.

| Editar el Caso de la Falta     Un tipo de falta debe ser sele                                                                                                    | onado.                                                                                                    |
|----------------------------------------------------------------------------------------------------|----------------------------------------------------------------------------------------------------|
| Encabezado del Caso Parte                                                                                                    | Regimen de la Multa                                                                                                    |
| Ø DETALLES DEL CASO DE LA                                                                                                    | ALTA                                                                                                    |
| No. de Caso de la Falta:<br>Estado del Caso de la Falta:<br>Tipo de Documento:<br>No. Documento:<br>Versión:<br>Zona Aduanera:<br>Recinto:<br>Recurso:<br>Fecha de la Falta: *<br>Cargado en la Corte: * | OF2011052300765<br>Borrador<br>Declaración<br>DE2011052002713-6<br>0<br>08 - Zona Oriental (Panama)<br>30 - Almacenadora Kinte S.A.<br>2828 - Kinte<br>23/05/2011<br>Si @ No |

Envio

Ver Caso de Inspección

.

Página de Detalles del Caso. Los asteriscos en rojo señalan campos mandatorios a llenar.

5. Haga clic en **Guardar**, el mensaje de No. de Caso de la Falta se ha guardado exitosamente será desplegado.

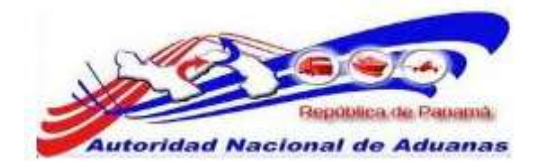

#### Caso de la Falta

Editar el Caso de la Falta

| ncabezado del Caso Parte    | Artículo Corregido Resur                      | nen de la Multa                                                                   |          |  |  |
|-----------------------------|-----------------------------------------------|-----------------------------------------------------------------------------------|----------|--|--|
| DETALLES DEL CASO DE LA     | FALTA                                         |                                                                                   |          |  |  |
| o. de Caso de la Falta:     | OF2011052300765                               |                                                                                   |          |  |  |
| stado del Caso de la Falta: | Borredor                                      | Borredor                                                                          |          |  |  |
| po de Documento:            | Declaración                                   |                                                                                   |          |  |  |
| o. Documento:               | DE2011052002713-6                             |                                                                                   |          |  |  |
| ersión:                     | 0                                             |                                                                                   |          |  |  |
| ona Aduanera:               | 08 - Zona Oriental (Pe                        | 08 - Zona Oriental (Panama)                                                       |          |  |  |
| ecinto:                     | 30 - Almacenadora IO                          | 30 - Almacenadora Kinte S.A.                                                      |          |  |  |
| ecurso:                     | 2828 - Kinte                                  |                                                                                   |          |  |  |
| echa de la Falta: "         | 23/05/2011                                    | 23/05/2011 (dd/mm/yyyy)                                                           |          |  |  |
| argado en la Corte: "       | 🔿 Si 🖲 No                                     |                                                                                   |          |  |  |
| po de Feita: *              | MIS-Errores de Class                          | MIS-Errores de Clasificación (Incluyendo cantidad declarada por debajo del valor) |          |  |  |
| omentarios: *               | Se encontro Discrepa<br>existe una Discrepano | ncia en el Codigo Arancelario. El corredor a:<br>Sa                               | epto que |  |  |
| ardar                       |                                               |                                                                                   |          |  |  |

6. Haga clic en la pestaña de Parte. El sistema trae la información del Oficial de Inspección y el Consignatario.

| No. de Caso de la F | alta: OF201 | 1052300765 se ha guar    | dado exitosamenta.  |  |
|---------------------|-------------|--------------------------|---------------------|--|
| Encabezado del Caso | Parte       | Articulo Corregido       | Resumen de la Multa |  |
| S OFICIAL DE INSPE  | CCIÓN       | 104000000000000000000000 |                     |  |
| Nombre:             |             | Luis Perico O            | irtiz.              |  |
| RUC / IC:           |             | 8-989-098                |                     |  |
| Identificador:      |             | T0007                    |                     |  |
| © CONSEGNATARIO     |             |                          |                     |  |
| Nombre: =           |             | EMPRESA                  | H SUCRE             |  |
| RUC / IC: *         |             | 2-707-150                |                     |  |
| > REPRESENTANTE     |             |                          |                     |  |
| Nombre: *           |             |                          |                     |  |
| RUC / IC: *         |             |                          |                     |  |
| cardar              |             |                          |                     |  |

Página de la Parte. Los asteriscos en rojo señalan campos mandatorios a llenar.

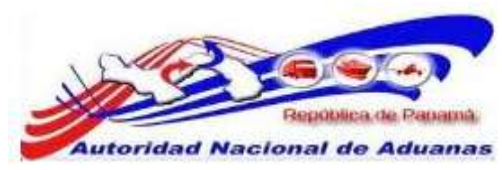

7. Llene los campos mandatorios del Representante.

## Nombre.

Introduzca el nombre del Representante de la Empresa.

## RUC / IC.

Introduzca el número RUC o Cedula del Representante de la Empresa.

- 8. Haga clic en **Guardar**, el mensaje de guardado exitosamente será desplegado.
- 9. Haga clic en la pestaña de Articulo Corregido.

| Parte(s) se ha guardado exitosam  | ante.                         |                          |          |                |                |  |
|-----------------------------------|-------------------------------|--------------------------|----------|----------------|----------------|--|
| ncabezado del Case Parte          | Articulo Corregido            | Resumen de la Multa      |          |                |                |  |
| DETALLES DEL ARTÍCULO CORR        | IEGIDO                        |                          |          |                | -              |  |
| 401                               | 1                             |                          |          |                |                |  |
| viticulo Declarado: *             | (2260) Hum                    | n 1 - 21011190 ·         |          |                |                |  |
| Código Arancelario: *             | 21011190                      | 21011190 LOS DEMAS       |          |                |                |  |
| specificación del Arbibulo:       | CAFE                          |                          |          |                |                |  |
| antidad: =                        |                               | 600.000 Hig - Kilogramos |          |                |                |  |
| lamenterios:                      |                               |                          |          |                |                |  |
| VALOR DEL ARTÍCULO CONST.         | 100                           |                          |          |                |                |  |
| THE OLD PRETION OF COMPLET        |                               |                          |          |                |                |  |
| Nor FOB: *                        | H/-                           | 100.000                  |          |                |                |  |
| lolar del Flete: "                | D/-                           | 146.00                   |          |                |                |  |
| raior del Seguro: **              | 8/.                           | 100.00                   |          |                |                |  |
| Wor CIF; =                        | 1/-                           | 1240.00                  |          |                |                |  |
| IMPUESTO DEL ARTÍCULO COR         | usibo                         |                          |          |                |                |  |
| Tipo de Impuesto                  | Régin                         | aen de Impuestos         | Tarifa   | Monto Cakulado | Monto a Pagar  |  |
| Impliesto de Importación          | Régimen de                    | 01 - Importación con i   | 30.00] % | 372.00         | 372.00         |  |
|                                   | Impuestos: *                  | [00-mile expressions/    |          |                |                |  |
|                                   | Acuerdo:                      |                          |          |                |                |  |
| ITUMS                             | Régmen de                     | 0++Wiporta-Chiccum       | 0.000    | 0.00           | 0.00           |  |
|                                   | Impuestosi *<br>Rase Logali * | 00 - CON DERECTION       |          |                |                |  |
| вc                                | Régimen de                    | Rt - Important Cir sum   | 0.00 %   | 0.00           | 0.00           |  |
|                                   | impuestos: *<br>Base Legal: * | [DD - BHU FUNDAMINK]     |          |                |                |  |
| ICCOP                             | Aplicable:                    | [No. ]                   | 0.00.46  | 0.00           | 0.0            |  |
| Total: =                          |                               |                          |          | 372.00         | 372.0          |  |
| Diferencia en el Monto o Pagar: 🍍 |                               |                          |          |                |                |  |
|                                   |                               |                          |          |                | Calcular Impus |  |
|                                   |                               |                          |          |                |                |  |

Página de Articulo corregido. Los asteriscos en rojo señalan campos mandatorios a llenar.

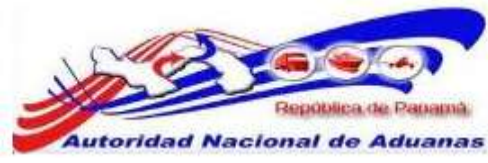

#### Articulo Declarado.

Seleccione de la lista desplegable el código arancelario del Articulo Declarado.

## Código Arancelario.

Introduzca el código arancelario, si la discrepancia encontrada en la Inspección Física fue en el Código Arancelario mal declarado.

#### Especificación del Artículo

Escriba la especificación del Artículo si cambio el Código Arancelario.

#### Cantidad.

Introduzca la Cantidad de Articulo, si la discrepancia encontrada en la Inspección Física fue en la Cantidad de Artículos mal declarados.

## Valor FOB.

Introduzca el nuevo valor FOB, si la discrepancia encontrada en la Inspección Física fue en el Código Arancelario mal declarado o en la Cantidad de Artículos mal declarados.

- 10. Una vez realizados los cambios en la corrección del Artículo, haga clic en Calcular Impuestos. El sistema mostrara los nuevos impuestos a pagar.
- 11. Haga clic en **Guardar**, el mensaje de Artículo Corregido(s) se han adicionado exitosamente será desplegado.

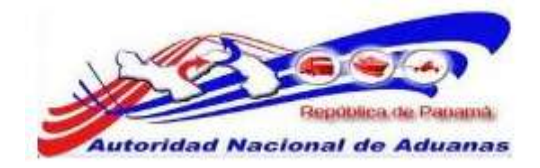

#### Caso de la Falta

|                                         | Articulo Corregido                                      | Rasumen de la Multa       |         |                |                |
|-----------------------------------------|---------------------------------------------------------|---------------------------|---------|----------------|----------------|
| © DETALLES DEL ARTÍCULO COR             | REGIDO                                                  |                           |         |                |                |
| MDI                                     | 1                                                       |                           |         |                |                |
| Artículo Declarado: "                   | (2260) her                                              | π 1-21011190              |         |                |                |
| Código Arancelario: "                   | 21011110                                                | CAPE INSTANTANEO (SC      |         |                |                |
| especinosocio del Aracino.              | CAPE DIST                                               | ANTAREO (SOLOBLE)         |         |                |                |
| Canticlad: *                            |                                                         | 500.000 Kg - Kilogram     |         |                |                |
| Comentarios                             |                                                         | and over (if) (any family |         |                |                |
| S VALOR DEL ARTÍCULO CORREC             | SIDO                                                    |                           |         |                |                |
| Valor FOII: *                           | 87                                                      | 1002.00                   |         |                |                |
| Valor del Flete: *                      | 8/                                                      | 140.00                    |         |                |                |
| Valor del Seguro: *                     | B/. 100.00                                              |                           |         |                |                |
| Valor CIF: *                            | 8/.                                                     | 1240.00                   |         |                |                |
| Tipo de Impuesto                        | Régi                                                    | nes de Impuestos          | Tarifa  | Monto Cakulado | Monto a Pagar  |
| Impuesto de Importación                 | Régimen de<br>Impoestos: *<br>Base Legal: *<br>Acuardo: | 00 - 109 PLEKDAMETT       | 48.00   | 496.00         | 436.00         |
| TIBMS                                   | Régmen de                                               | 04 - hnositat i Cir con   | 0.00 %  | 0.00           | 0.00           |
|                                         | Impuestos: *<br>Base Legal: *                           | MILCON DESECTION          |         |                |                |
| БC                                      | Régimen de<br>Impuestos: *<br>Base Legal: *             | 01 - Importation com      | 0.00] % | 0.00           | 0.00           |
| ICCOP                                   | Aplicable                                               | Ne                        | U 00 %  | 0.00           | 0.00           |
| Total: *                                |                                                         |                           |         | 496.00         | 456.00         |
| Olferencia en el Monto a Pagari *       |                                                         |                           |         |                | 124.00         |
| Record Contract of the Provide Contract |                                                         |                           |         |                | Galcular Impue |
| Guardar Nuevo Eliminar                  |                                                         |                           |         |                | 1 de 1 🖟 Mar   |
|                                         |                                                         |                           |         |                |                |

Para corregir un nuevo artículo, haga clic en Nuevo. Para Eliminar un artículo, haga clic en Eliminar.

12. Haga clic en la pestaña de Resumen de la Multa.

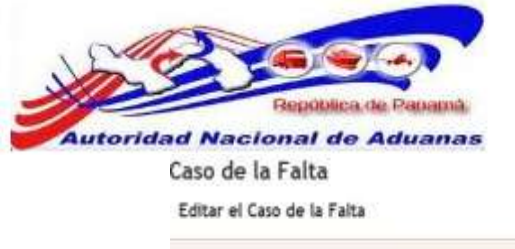

Emip

@

| Encabezado del Caso Parte Artic      | culo Corregido | Resumen de la Multa           |  |
|--------------------------------------|----------------|-------------------------------|--|
| 🖇 RESUMEN DE LA MULTA                |                |                               |  |
| Diferencia en el Monto a Pagar:      | 8/. 124.00     |                               |  |
| Monto Total de la Multa:             | 8/. 62.00      |                               |  |
| Monto Total a Pagar:                 | 8/. 186.00     |                               |  |
| Monto de la Comisión del Oficial:    | 8/. 55.80      | Luis Perico Ortiz (8-989-098) |  |
| Monto de la Comisión del Informante: | 87.0.00        |                               |  |

Ver Caso de Inspección

Página de Resumen de la Multa.

- 13. El sistema muestra un Resumen de la Multa y la Comisión (Alcance) que le será pagada al Funcionario de Aduanas.
- 14. Una vez llenados todos los campos mandatorios en las diferentes pestañas haga clic en Envío. El mensaje de El Caso de Ofensa ha sido enviado con éxito será desplegado.

|                                         |           | N/eo ha sido enviado | con exito.                                                                            |
|-----------------------------------------|-----------|----------------------|---------------------------------------------------------------------------------------|
| ncabezado del Caso Parte Artículo Corre |           | Artículo Corregido   | Resumen de la Multa                                                                   |
| DETALLES DEL CASI                       | D DE LA F | ALTA                 | · · · · · · · · · · · · · · · · · · ·                                                 |
| io. de Caso de la Falta:                |           | QF20110523           | 00765                                                                                 |
| stado del Caso de la Fa                 | ita:      | Presentada           |                                                                                       |
| ipo de Documento:                       |           | Declaración          |                                                                                       |
| la. Documento:                          |           | DE20110520           | 02713-6                                                                               |
| 'ersión:                                |           | 0                    |                                                                                       |
| ona Aduanera:                           |           | 08 - Zona Or         | ientel (Panama)                                                                       |
| ecinto:                                 |           | 30 - Almacer         | sadora Kinte S.A.                                                                     |
| ecurso:                                 |           | 2828 - Kinte         |                                                                                       |
| echa de la Falta:                       |           | 23/05/2011           |                                                                                       |
| argado en la Corte:                     |           | No                   |                                                                                       |
| ipo de Falta:                           |           | MIS - Errores        | s de Clasificación (Incluyendo cantidad declarada por debajo del valor)               |
| omentarios:                             |           | Se encontro          | Discrepancia en el Codigo Arancelario. El corredor acepto que existe una Discrepancia |
|                                         |           |                      |                                                                                       |

Para imprimir el Documento de Discrepancia y Aforo, haga clic en imprimir.

El sistema muestra el Documento y el permiso de Rectificativa.

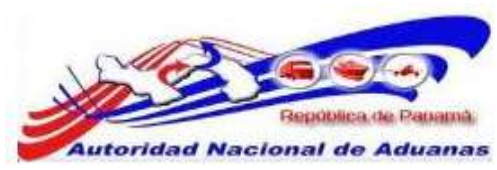

- 15. El corredor de Aduanas debe rectificar la declaración y pagar los nuevos impuesto, esto si se encontró discrepancia en el arancel o en la cantidad de artículos declarados.
- 16. El corredor al pagar sus nuevos impuestos puede ir a retirar su mercancía. El funcionario de Aduanas podrá liberar la mercancía corregida. Para liberar la mercancía por favor refiérase a la sección <u>Liberación de Mercancía</u> de esta guía de usuario.